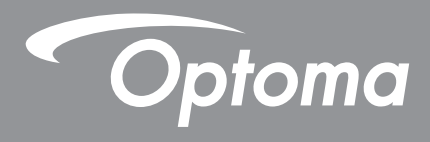

# Panel plano interactivo

| r , r , | ò căă |
|---------|-------|

Manual del usuario

# ÍNDICE

| SEGURIDAD                                                    | 4   |
|--------------------------------------------------------------|-----|
|                                                              | -   |
| Instrucciones de seguridad                                   | . 4 |
| Derechos de autor                                            | . 5 |
| Renuncia de responsabilidad                                  | . 5 |
| Reconocimiento de marcas registradas                         | . 5 |
| FCC                                                          | . 5 |
| Declaración de conformidad de los países de la Unión Europea | . 6 |
| WEEE                                                         | . 6 |
|                                                              |     |

### INTRODUCCIÓN.....7

| Contenido del paquete           | . 7  |
|---------------------------------|------|
| Accesorios estándar             | 7    |
| Accesorios opcionales           | . 7  |
| nformación general del producto | . 8  |
| Vista frontal                   | 8    |
| Vista posterior                 | . 9  |
| Mando a distancia               | . 10 |
|                                 |      |

### 

| Especificaciones para instalación en pared<br>Instalar un mini-PC externo                                                                                                    |    |
|----------------------------------------------------------------------------------------------------|----|
| Instalación del soporte del pedestal (opcional)                                                                                                    |    |
| Utilizar el mando a distancia                                                                                                    |    |
| Instalar y reemplazar las pilas del mando a distancia                                                                                                    |    |
| Alcance de funcionamiento del mando a distancia                                                                                                    |    |
| Realizar las conexiones                                                                                                    |    |
| Conectar la alimentación                                                                                                    |    |
| Conectar dispositivos externos                                                                                                    |    |
| UTILIZAR EL DISPOSITIVO                                                                                                    |    |
| Encendido y apagado                                                                                                    |    |
| Asistanta nara configuración                                                                                                    |    |
| Asistente para configuración                                                                                                    |    |
| OPERACIONES BÁSICAS                                                                                                    | 26 |
| OPERACIONES BÁSICAS                                                                                                    |    |
| OPERACIONES BÁSICAS<br>Información general sobre la pantalla Inicio<br>Configuración general                                                                                                    |    |
| OPERACIONES BÁSICAS<br>Información general sobre la pantalla Inicio<br>Configuración general<br>Seleccionar una fuente de entrada                                                                                                    |    |
| Asistente para comguración<br>OPERACIONES BÁSICAS<br>Información general sobre la pantalla Inicio<br>Configuración general<br>Seleccionar una fuente de entrada<br>Activar la función de luz azul baja                                                                        |    |
| OPERACIONES BÁSICAS<br>Información general sobre la pantalla Inicio<br>Configuración general<br>Seleccionar una fuente de entrada<br>Activar la función de luz azul baja<br>Ajustar el nivel de volumen                                                                       |    |
| Asistente para comguración<br>OPERACIONES BÁSICAS<br>Información general sobre la pantalla Inicio<br>Configuración general<br>Seleccionar una fuente de entrada<br>Activar la función de luz azul baja<br>Ajustar el nivel de volumen<br>Ajustar el nivel de la luz de fondo. |    |

| Definir la configuración de la pantalla                        |  |
|----------------------------------------------------------------|--|
| Definir la configuración de visualización                      |  |
| Definir la configuración del ajuste (solo para la entrada VGA) |  |
| Barra de herramientas lateral                                  |  |
| Ver las tareas recientes                                       |  |
| Herramienta de anotaciones                                     |  |
| Congelación de la pantalla                                     |  |
| Otras utilidades                                               |  |
| Cloud Drive                                                    |  |
| Configuración avanzada                                         |  |
| Definición de la configuración de red                          |  |
|                                                                |  |

### 

| Nota                                                   | . 47 |
|--------------------------------------------------------|------|
| Opciones avanzadas                                     | . 51 |
| Screenshare                                            | . 52 |
| Tabla de compatibilidades de la aplicación ShareSender | . 52 |
| Dispositivo móvil                                      | . 52 |
| Equipo                                                 | . 54 |
| Buscador                                               | . 56 |
| Administrar los archivos                               | . 56 |
| Reproducir archivos multimedia                         | . 57 |
| Bloqueo de pantalla                                    | . 62 |
| Explorador                                             | . 64 |
| Optimizar                                              | . 64 |
| Actualización del sistema                              | . 65 |

### 

| Especificaciones                      | 69 |
|---------------------------------------|----|
| Dimensiones                           | 71 |
| 65 pulgadas                           | 71 |
| 75 pulgadas                           | 72 |
| 2,18 metros (86 pulgadas)             | 73 |
| Lista de frecuencias admitidas        | 74 |
| Lista de funciones de protocolo RS232 | 75 |
| Asignaciones de contactos del RS232   | 75 |
| Conexión de control RS232 RJ45        | 75 |
| Comando ESTABLECER                    | 76 |
| Comando OBTENER                       | 78 |
| Indicador LED                         | 80 |
| Resolución de problemas               | 80 |
| Mantenimiento                         | 81 |
| Limpiar la pantalla                   | 81 |
| Limpiar el marco delantero            | 81 |
| Sucursales internacionales de Optoma  | 82 |
|                                       |    |

### SEGURIDAD

Preste atención a todas las advertencias, precauciones y pautas de mantenimiento recomendadas en este manual de usuario.

### Instrucciones de seguridad

- Use sólo accesorios/componentes auxiliares homologados por el fabricante.
- No bloquee las aperturas de ventilación. Para garantizar un funcionamiento fiable del dispositivo y para evitar que se sobrecaliente, es recomendable instalarlo en una ubicación que no bloquee la ventilación. No coloque el dispositivo en un recinto como una estantería o un armario que restrinja el flujo de aire.
- No utilice el dispositivo cerca del agua o en entornos con humedad. Para reducir el riesgo de incendio y/o descarga eléctrica, no exponga el dispositivo a la lluvia o humedad.
- No coloque el aparato cerca de fuentes de calor, como por ejemplo radiadores, hornillos u otros aparatos como amplificadores que produzcan calor.
- No permita que ningún objeto o líquido entre en el dispositivo. Podrían entrar en contacto con puertos con voltaje peligroso o cortocircuitar componentes, lo que podría originar un incendio o descargas eléctricas.
- No coloque el dispositivo sobre una superficie inestable. El dispositivo puede caerse, lo que puede dar lugar a lesiones personales o daños en el propio dispositivo.
- No coloque el dispositivo en lugares donde pueda estar sometido a vibraciones o impactos.
- No utilice ningún objeto duro o afilado para utilizar la pantalla táctil.
- No utilice el dispositivo si presenta algún daño físico. Los daños físicos/utilizaciones incorrectas podrían ser (aunque no están limitados a):
  - El dispositivo se ha caído.
  - El cable de alimentación o el enchufe está dañado.
  - Se ha derramado líquido sobre el dispositivo.
  - El dispositivo se ha expuesto a la lluvia o a la humedad
  - Algo se ha caído dentro del dispositivo o está suelto.
- No intente reparar el dispositivo usted mismo. Si abre o retira las tapas puede quedar expuesto a voltajes peligrosos y a otros riesgos. Llame a Optoma antes de enviar el dispositivo para que lo reparen.
- Desconectar el enchufe de alimentación de la toma de corriente de CA si no va a usar el dispositivo durante un prolongado período de tiempo.
- Extraiga las pilas del mando a distancia antes de guardarlo. Si las pilas se dejan en el mando a distancia durante prolongados períodos de tiempo, pueden presentar fugas.
- Apague la unidad y desconecte el enchufe de alimentación de la toma de corriente de CA antes de limpiar el dispositivo.
- Use un paño suave y seco impregnado en un detergente débil para limpiar la carcasa de la pantalla. No utilice productos de limpieza, ceras o disolventes abrasivos para limpiar el dispositivo.
- Consulte la carcasa del dispositivo para obtener instrucciones relacionadas con la seguridad.
- El dispositivo solamente debe ser reparado por personal de servicio técnico cualificado.

### Derechos de autor

Esta publicación, incluidas todas las fotografías, ilustraciones y software, está protegida por leyes de derechos de autor internacionales, con todos los derechos reservados. Ni este manual ni ningún material aquí contenido, puede ser reproducido sin el consentimiento por escrito del autor.

© Derechos de autor 2018

### Renuncia de responsabilidad

La información contenida en este documento está sujeta a cambios sin previo aviso. El fabricante no representa ni otorga ninguna garantía respecto al contenido de esta documentación y renuncia expresamente a cualquier garantía implícita de comerciabilidad o idoneidad para cualquier fin determinado. El fabricante se reserva el derecho de revisar esta publicación y de realizar cambios en el contenido del presente documento cuando lo estime oportuno sin que tenga la obligación de notificar a ninguna persona dichos cambios o revisiones.

### Reconocimiento de marcas registradas

Kensington es una marca comercial registrada en EE.UU. de ACCO Brand Corporation con registros emitidos y aplicaciones pendientes en otros países de todo el mundo.

HDMI, el logotipo de HDMI y High-Definition Multimedia Interface son marcas comerciales o marcas registradas de HDMI Licensing, LLC en Estados Unidos y otros países.

Google, el logotipo de Google y Google Drive son marcas comerciales o marcas registradas de Google LLC.

OneDrive es marca comercial y una marca de Microsoft Corporation.

Todos los demás nombres de producto utilizados en este manual pertenecen a sus respectivos propietarios y están reconocidos.

### FCC

Este equipo ha sido comprobado y se ha determinado que cumple con los límites de dispositivo digital Clase B, de acuerdo con la Parte 15 de las Normas de la FCC. Dichos límites han sido diseñados para proporcionar una protección razonable contra interferencias perjudiciales en una instalación residencial. Este equipo genera, utiliza y puede irradiar energía de radiofrecuencia y, si no se encuentra instalado o si no es utilizado de acuerdo con las instrucciones, puede causar interferencias dañinas a las comunicaciones de radio.

No es posible, no obstante, garantizar que no se produzcan interferencias en una instalación particular. Si este dispositivo causa interferencias perjudiciales para la recepción de ondas de radio o televisión, lo cual puede determinarse apagándolo y encendiéndolo, se recomienda al usuario intentar corregir la interferencia poniendo en práctica una o más de las siguientes medidas:

- Cambiar la orientación o la ubicación de la antena receptora.
- Aumentar la separación entre el dispositivo y el receptor.
- Conectar el dispositivo a una toma de suministro eléctrico perteneciente a un circuito diferente de aquél al que está conectado el receptor.
- Solicitar ayuda a un distribuidor o a un técnico experto en radio y televisión.

### Aviso: Cables apantallados

La conexión de cualquier dispositivo informático deberá tener lugar empleando cables apantallados a fin de no impedir la satisfacción de los requisitos de la normativa de la FCC.

#### Precaución

Aquellos cambios o modificaciones que no hayan sido expresamente aprobados por el fabricante podrían invalidar la autorización concedida por la Comisión Federal de Comunicaciones al usuario para usar este proyector.

#### Condiciones de funcionamiento

Este dispositivo cumple con el Apartado 15 de la Normativa de la FCC. Su funcionamiento se encuentra sujeto a las dos condiciones siguientes:

1. Este dispositivo no debe causar interferencias perjudiciales; y

2. Este dispositivo debe aceptar cualquier interferencia recibida, incluidas aquellas que pudieran causar un funcionamiento no deseado.

#### Aviso: Usuarios canadienses

Este aparato digital de Clase B cumple con la norma canadiense ICES-003.

Remarque à l'intention des utilisateurs canadiens

Cet appareil numerique de la classe B est conforme a la norme NMB-003 du Canada.

### Declaración de conformidad de los países de la Unión Europea

- Directiva EMC 2014/30/CE (enmiendas incluidas)
- Directiva de baja tensión 2014/35/CE
- Directiva R&TTE 1999/5/CE (si el producto cuenta con funciones RF)

#### WEEE

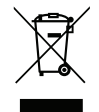

#### Instrucciones de eliminación

No arroje este dispositivo electrónico a la basura cuando desee desecharlo. Contribuya a reducir los niveles de contaminación y garantizar la máxima protección del medioambiente reciclándolo.

### Contenido del paquete

Desempaquete con cuidado el producto y compruebe que tiene todos los elementos enumerados a continuación bajo la sección de accesorios estándar. Algunos de los elementos que figuran en los accesorios opcionales pueden no estar disponibles en función del modelo, las especificaciones y la región de compra. Compruébelo en su lugar se compra. Algunos accesorios pueden variar según la región.

La tarjeta de garantía solo se suministra en ciertas regiones concretas. Póngase en contacto con su proveedor para obtener más información detallada.

#### Accesorios estándar

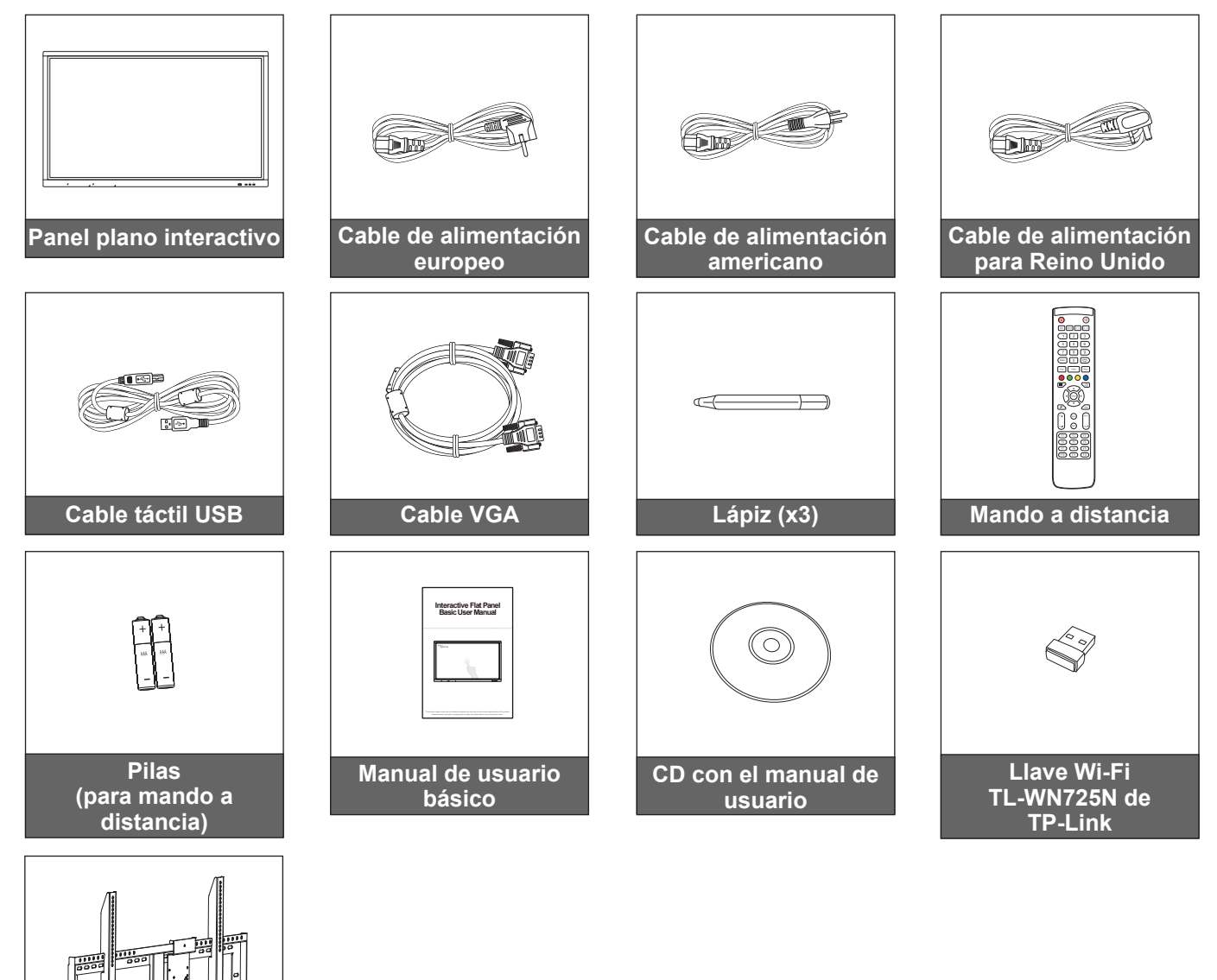

#### Accesorios opcionales

Soporte para pared con soporte VESA para PC (OWMFP01)

ST01 (pedestal)

000

- OMPC-i5 (ranura en PC, CPU Intel i5, RAM de 8 GB y SSD de 128 GB)
- OMPC-i7 (ranura en PC, CPU Intel i7, RAM de 8 GB y SSD de 256 GB)

Nota: Para obtener información sobre la garantía europea, visite www.optoma.com.

### Información general del producto

### Vista frontal

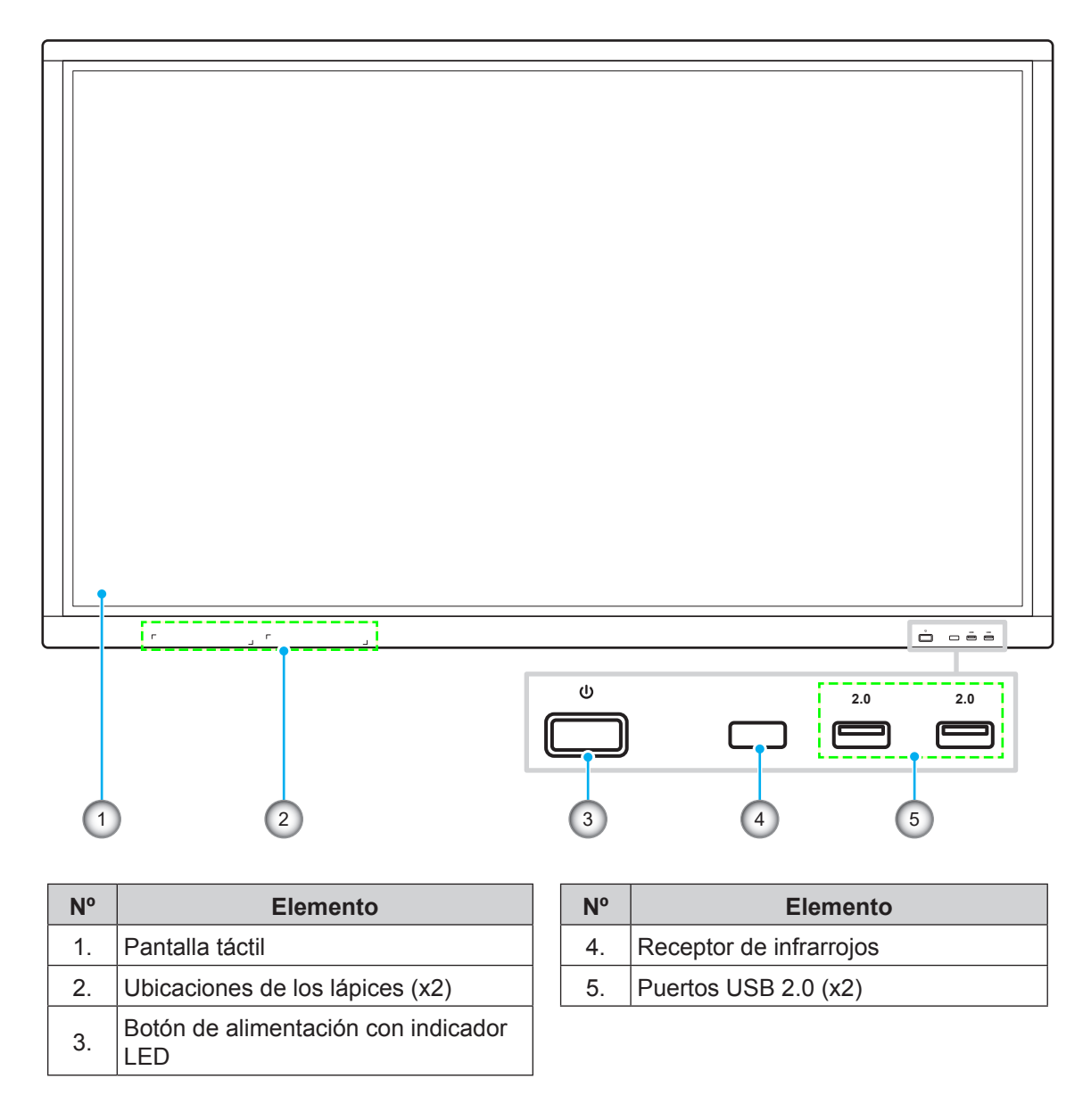

**Nota:** Los puertos USB 2.0 son puertos USB de canal completo. Los puertos USB se pueden utilizar independientemente de la fuente de entrada elegida.

### Vista posterior

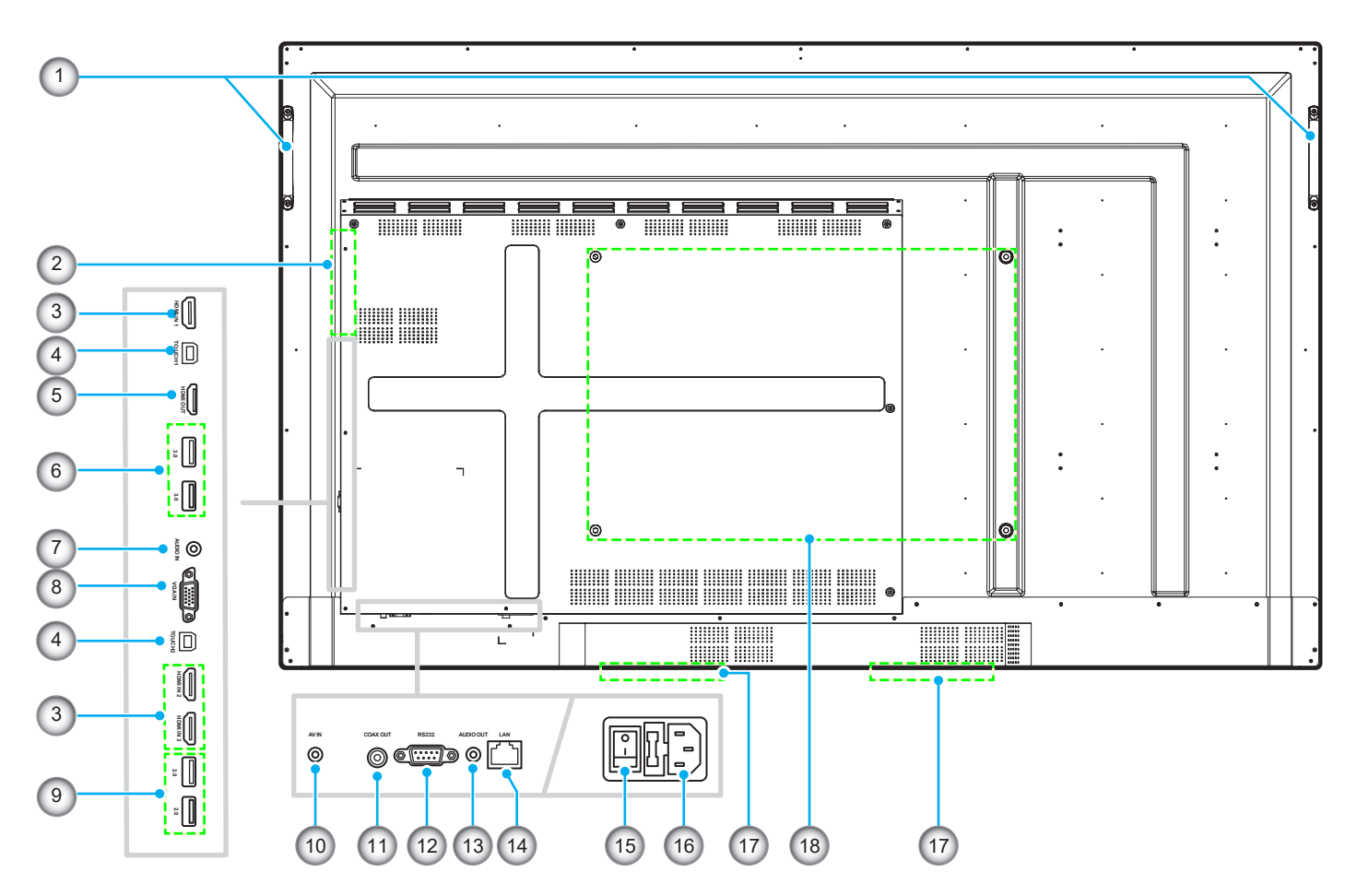

| N٥ | Elemento                     |
|----|------------------------------|
| 1. | Asas (x2)                    |
| 2. | Ranura OPS                   |
| 3. | Puertos HDMI 2.0 (x3)        |
| 4. | Puerto USB táctil (x2)       |
| 5. | Puerto de salida HDMI        |
| 6. | Puertos USB 3.0 (x2)         |
| 7. | Conector de entrada de audio |
| 8. | Puerto VGA                   |
| 9. | Puertos USB 2.0 (x2)         |

| N٥  | Elemento                                             |
|-----|------------------------------------------------------|
| 10. | Conector de vídeo compuesto                          |
| 11. | Conector de salida coaxial                           |
| 12. | Puerto RS232                                         |
| 13. | Conector de salida de audio                          |
| 14. | Puerto LAN                                           |
| 15. | Interruptor de alimentación                          |
| 16. | Toma de entrada de CA                                |
| 17. | Altavoces de 12 W (x2)                               |
| 18. | Orificios de montaje para instalación<br>en la pared |

### Mando a distancia

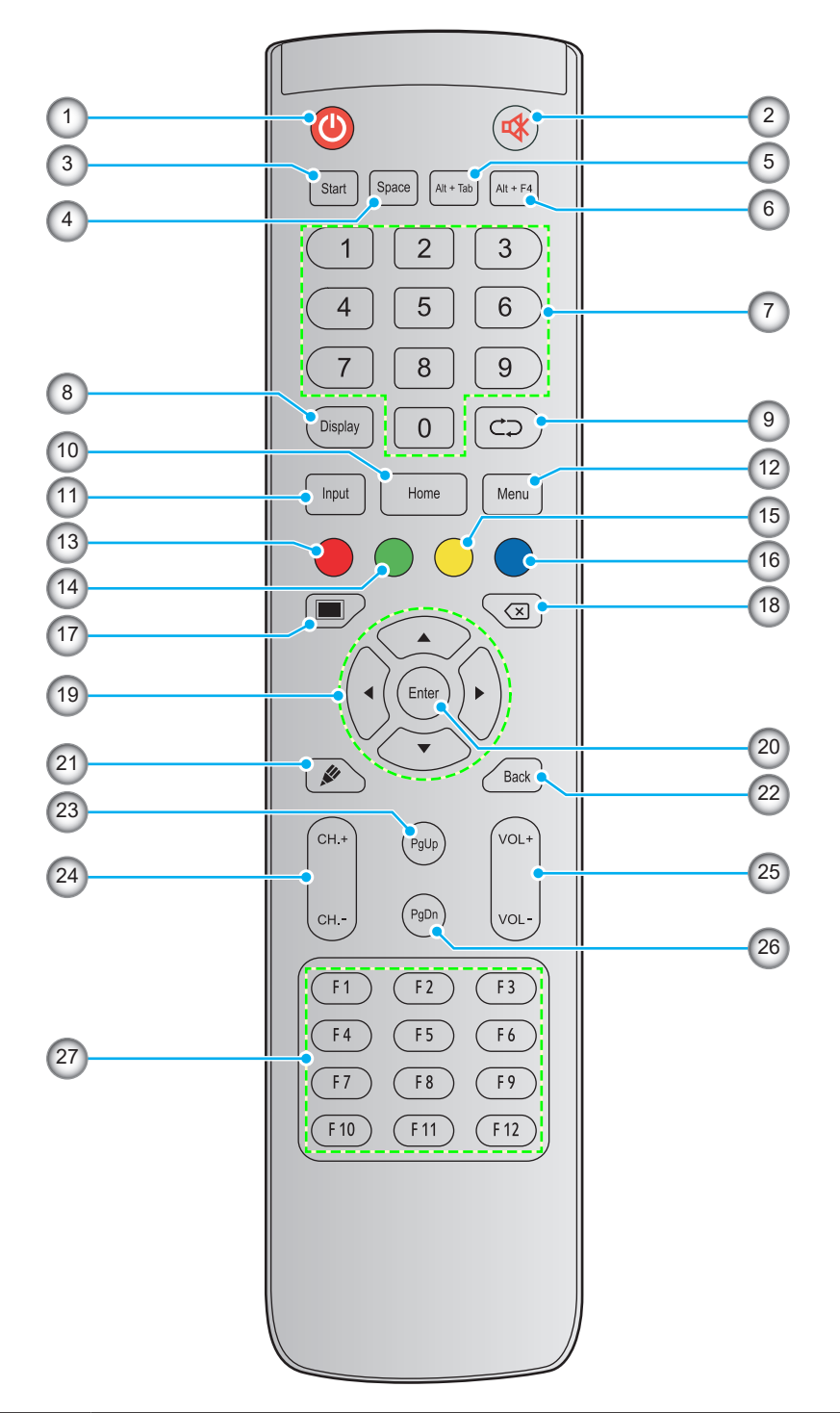

| N٥ | Botón            | Descripción                                                                                                    |  |
|----|------------------|----------------------------------------------------------------------------------------------------|--|
| 1. | Alimentación (🕘) | Permite encender y apagar el dispositivo.                                                                                                    |  |
| 2. | Silencio (🕸)     | Permite desactivar el sonido temporalmente.                                                                                                    |  |
| 3. | Inicio           | Realiza la misma función que la tecla Windows de un teclado de PC.                                                                                                    |  |
| 4. | Espacio          | Realiza la misma función que la tecla <b>Espacio</b> de un teclado de PC.                                                                                                    |  |
| 5. | Alt+Tab          | Realiza la misma función que las teclas <b><i>Alt</i> y </b> <i>Tab</i> de un teclado de PC. Presione ambas teclas para cambiar entre todas las aplicaciones abiertas (Windows). |  |

| N٥  | Botón                               | Descripción                                                                                                    |  |
|-----|-------------------------------------|----------------------------------------------------------------------------------------------------|--|
| 6.  | Alt+F4                              | Realiza la misma función que las teclas <b>Alt</b> y <b>F4</b> de un teclado de PC. Presione ambas teclas para cerrar la ventana actual. |  |
| 7.  | Botones<br>numéricos                | Botones de entrada numéricos                                                                                                    |  |
| 8.  | Pantalla                            | Permite mostrar la fuente de entrada actual e información.                                                                               |  |
| 9.  | Repetir (⊄⊋)                        | Sin función.                                                                                                    |  |
| 10. | Inicio                              | Permite volver a la pantalla Inicio.                                                                                                    |  |
| 11. | Entrada                             | Permite seleccionar la fuente de entrada.                                                                                                |  |
| 12. | Menú                                | Permite mostrar u ocultar los menús OSD.                                                                                                 |  |
| 13. | Rojo (🔵)                            | Permite bloquear o desbloquear el botón <b>Alimentación</b> (del dispositivo) y las funciones táctiles.                                  |  |
| 14. | Verde ( )                           | Permite bloquear o desbloquear la función del botón Alimentación (del dispositivo).                                                      |  |
| 15. | Amarillo (O)                        | Permite bloquear o desbloquear la función táctil.                                                                                        |  |
| 16. | Azul (●)                            | Permite congelar la pantalla.                                                                                                    |  |
| 17. | Pantalla en<br>blanco ( <b>m</b> )  | Permite poner en blanco la pantalla.                                                                                                    |  |
| 18. | Retroceso (🗵)                       | Realiza la misma función que la tecla <b>Retroceso</b> de un teclado de PC.                                                              |  |
| 19. | Botones de<br>navegación<br>(▲▼◀▶)  | Permite seleccionar un elemento u opción.                                                                                                |  |
| 20. | Entrar                              | Permite confirmar la selección.                                                                                                    |  |
| 21. | Nota (🖋)                            | Permite iniciar la aplicación <b>Nota</b> .                                                                                              |  |
| 22. | Atrás                               | Permite volver a la pantalla anterior.                                                                                                   |  |
| 23. | RePág                               | Realiza la misma función que la tecla <b>RePág</b> de un teclado de PC.                                                                  |  |
| 24. | Botones de canal                    | Sin función.                                                                                                    |  |
| 25. | Botones de volumen                  | Permite ajustar el nivel de volumen.                                                                                                    |  |
| 26. | AvPág                               | Realiza la misma función que la tecla <b>AvPág</b> de un teclado de PC.                                                                  |  |
| 27. | Botones de<br>función<br>(F1 ~ F12) | Realiza la misma función que las teclas de función <i>F1 ~ F12</i> de un teclado de PC.                                                  |  |

Nota: Si el módulo de PC no está instalado en la ranura OPS, no funcionará ninguno de los botones relacionados con su PC.

### Instalación en la pared

Utilice solamente el kit de instalación en pared proporcionado. Incluye los siguientes elementos:

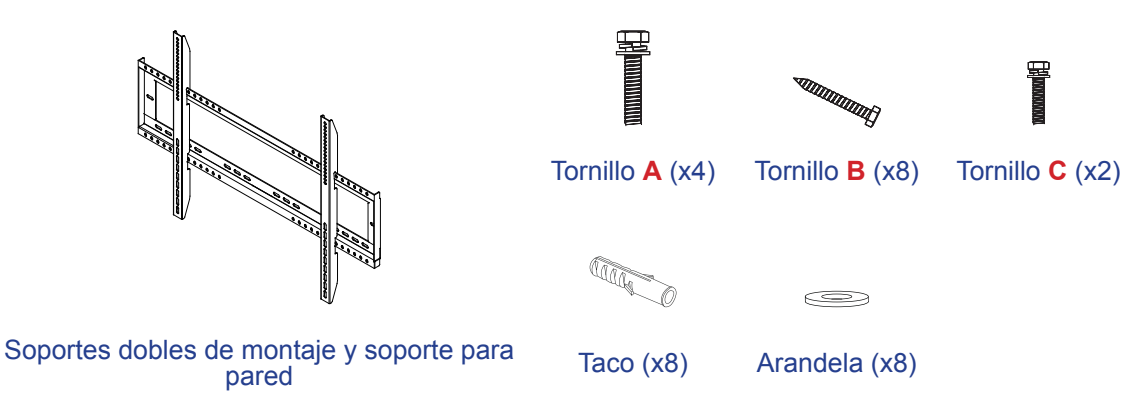

#### Especificaciones para instalación en pared

| Nombre del<br>modelo | Rejilla VESA | Tipo longitud el tornillo |
|----------------------|--------------|---------------------------|
| 65 pulgadas          | 600 x 400 mm | M8*25L                    |
| 75 pulgadas          | 800 x 400 mm | M8*25L                    |
| 86 pulgadas          | 800 x 600 mm | M8*25L                    |

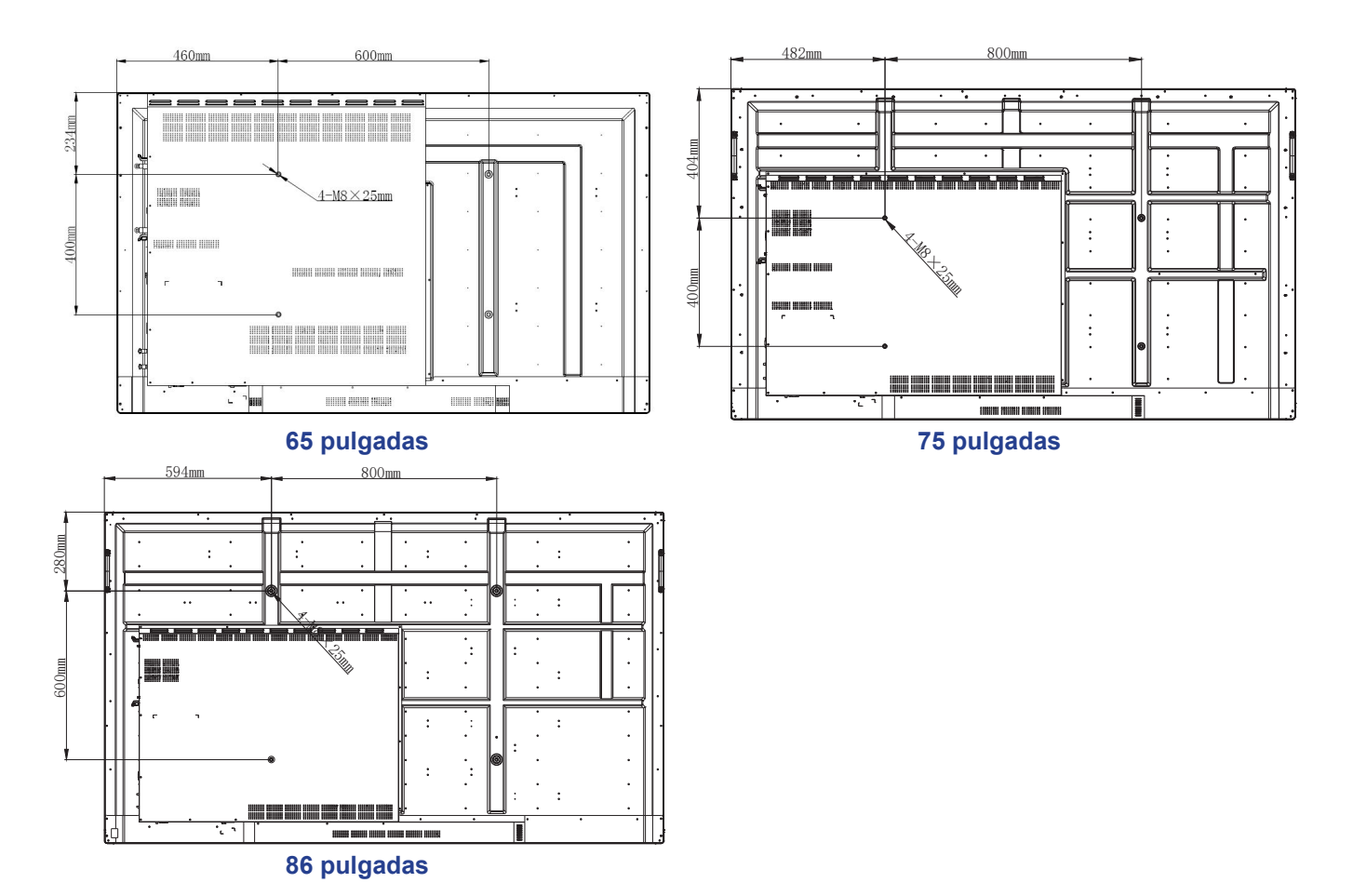

Para montar el dispositivo en la pared, complete los pasos siguientes:

1. Instale los soportes dobles de montaje en la parte posterior del dispositivo. A continuación, fije los soportes con cuatro tornillos (A).

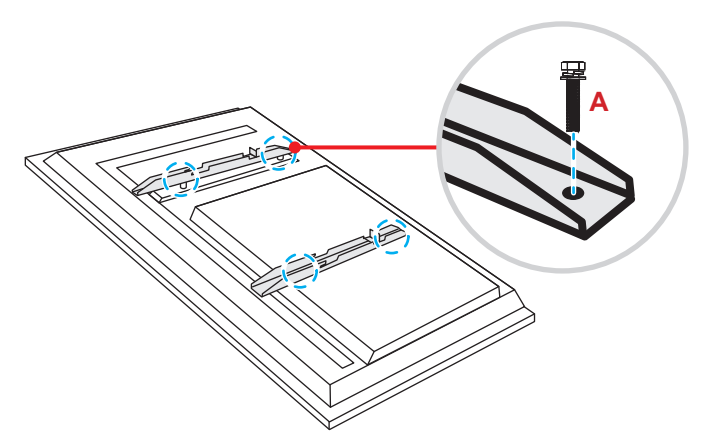

2. Taladre ocho orificios pequeños en la ubicación de instalación e inserte los tacos en dichos orificios.

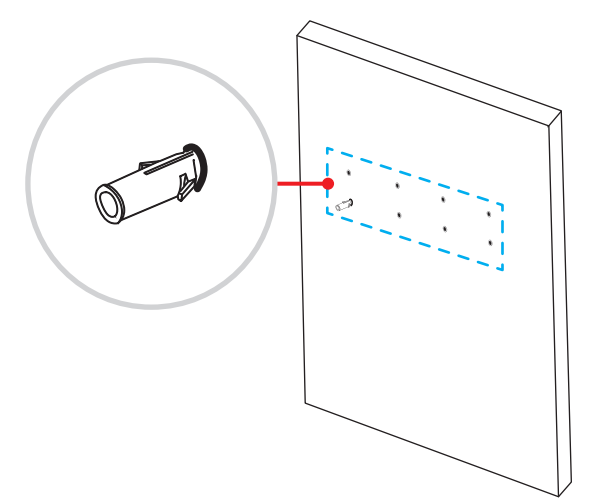

3. Presente el soporte para pared en la pared. A continuación, fije el soporte para pared con ocho tornillos (**B**) a través de las arandelas en los tacos instalados en la pared.

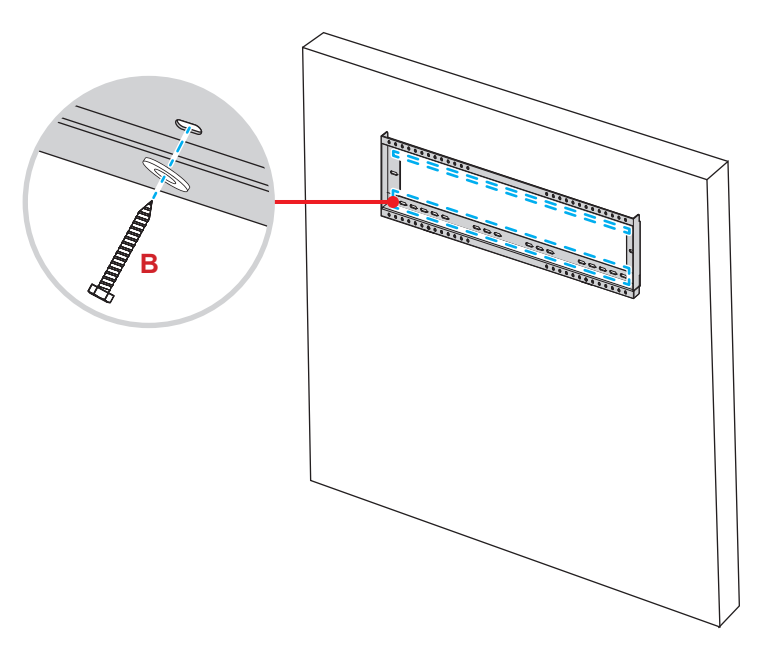

4. Alinee y enganche los soportes dobles de montaje en el soporte para pared.

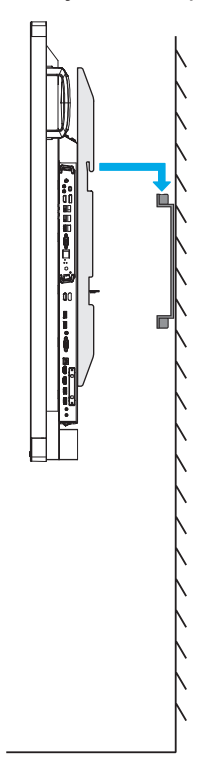

5. Fije los soportes dobles de montaje y el soporte para pared con dos tornillos (C).

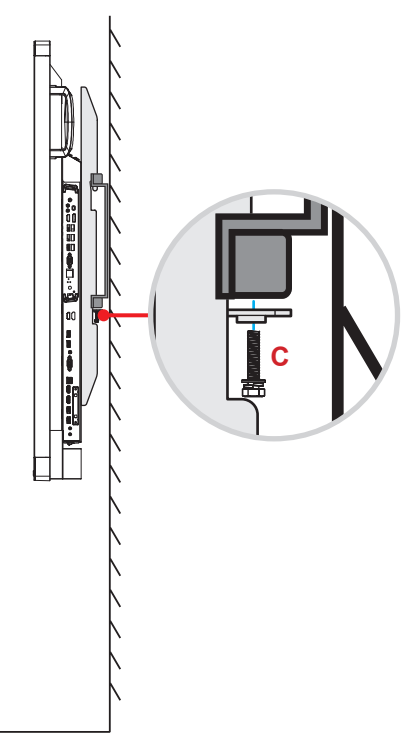

#### Nota:

- La capacidad de carga máxima del kit de instalación en pared es de 160 kg (352 lb).
- El soporte para pared debe instalarse en una pared de hormigón para garantizar la firmeza de la instalación.
- Los tornillos se deben apretar de forma segura. Sin embargo, para evitar daños en los soportes de montaje, en el soporte para pared o en el dispositivo, no apriete los tornillos en acceso.
- La instalación solamente debe ser realizada por técnicos cualificados. Una instalación incorrecta puede hacer que el dispositivo se caiga o no funcione correctamente.
- Tenga en cuenta que los daños resultantes de la instalación incorrecta invalidarán la garantía.

#### Instalar un mini-PC externo

Instale el soporte para mini-PC en el lado posterior del soporte para pared. A continuación, complete uno de los pasos siguientes para instalar el mini-PC:

- Instale los tornillos en el mini-PC. A continuación, alinee y acople el mini-PC en el soporte para mini-PC.
- Alinee e instale el mini-PC en el soporte para mini-PC. A continuación, fíjelo con cuatro tornillos.

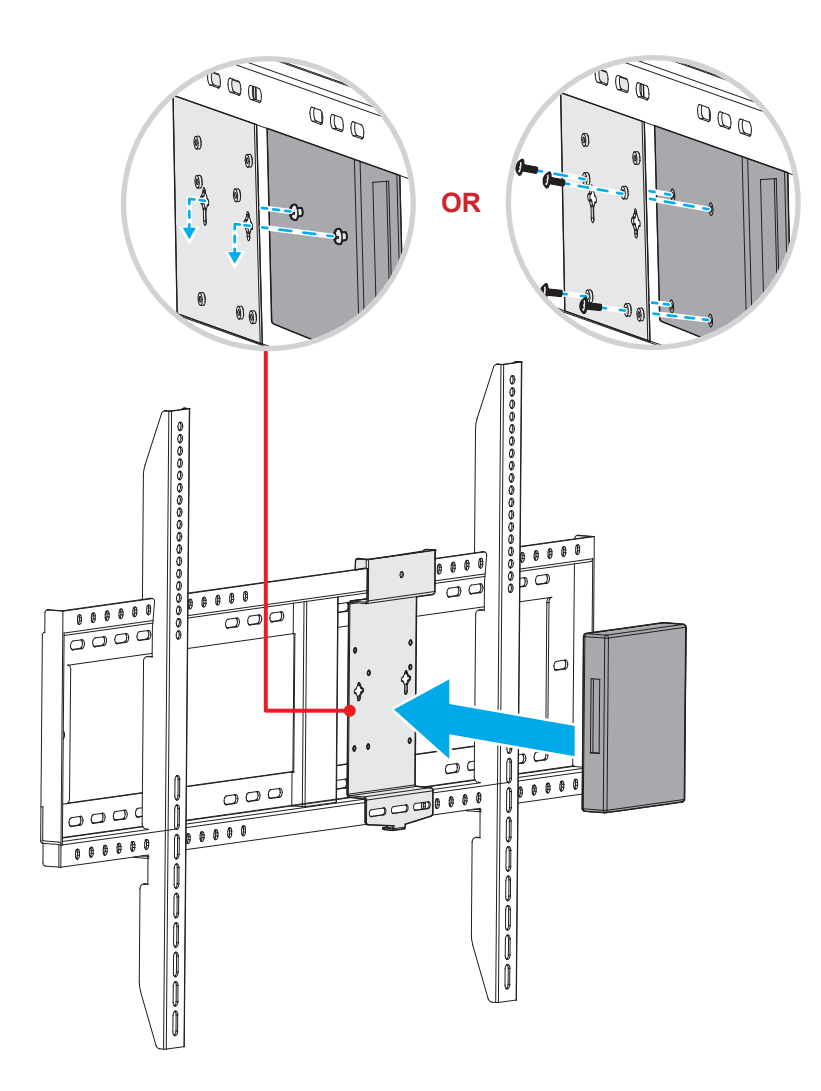

### Instalación del soporte del pedestal (opcional)

El kit del soporte del pedestal incluye los siguientes elementos:

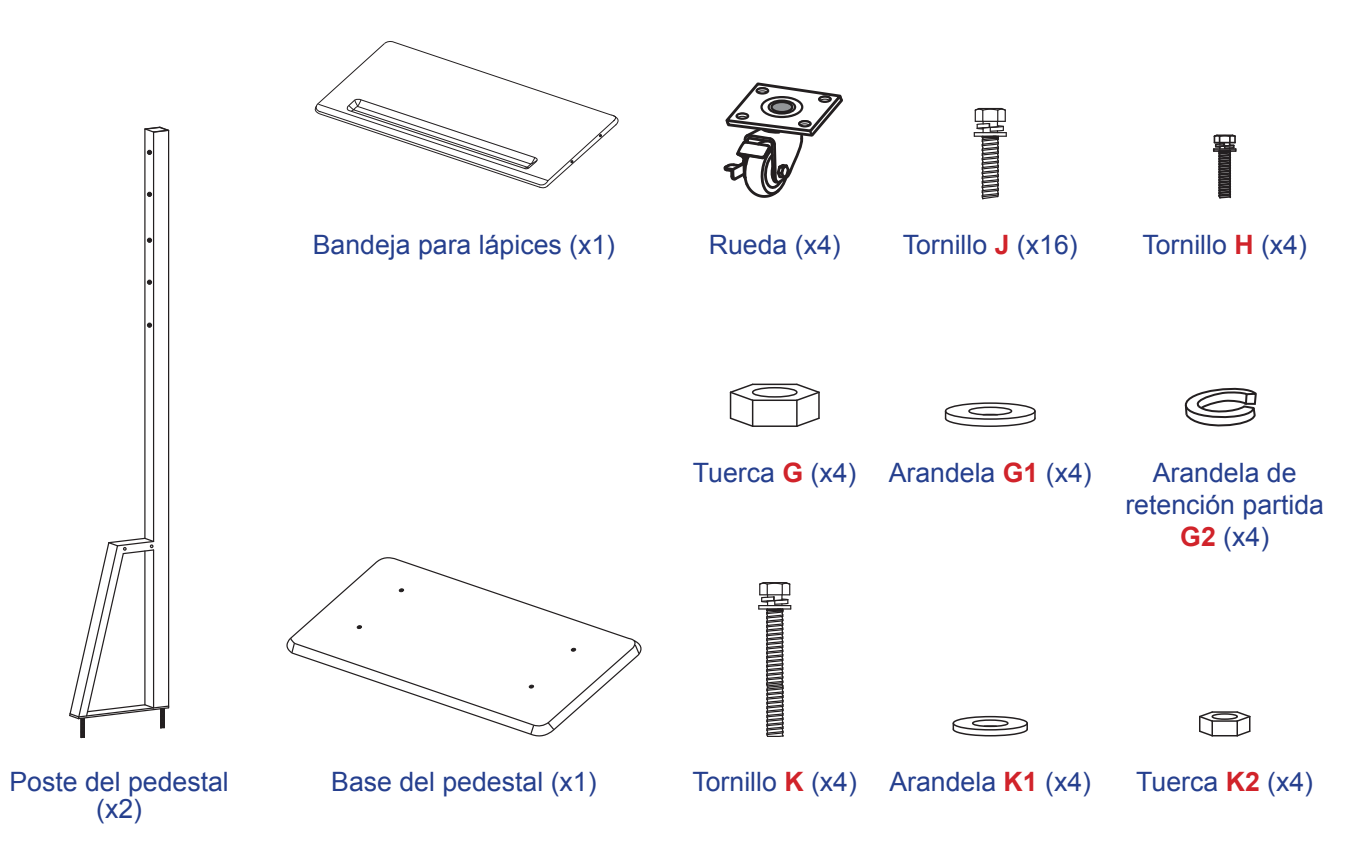

Para montar el dispositivo en el pedestal, complete los pasos siguientes:

1. Instale los soportes dobles de montaje en la parte posterior del dispositivo. A continuación, fije los soportes con cuatro tornillos (A).

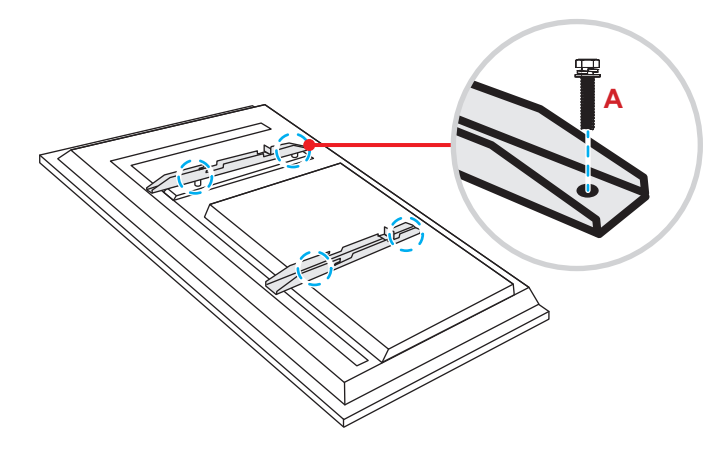

Nota: Los soportes dobles de montaje, el soporte para pared y los tornillos (A) se incluyen en el kit de instalación en pared. Consulte la sección "Instalación en la pared" on page 12.

Dé la vuelta a la base del pedestal para que pueda ver los orificios de los tornillos de la rueda. A continuación, instale la rueda en su ranura y fíjela con cuatro tornillos (J).
 Repita el mismo procedimiento para instalar las tres ruedas restantes.

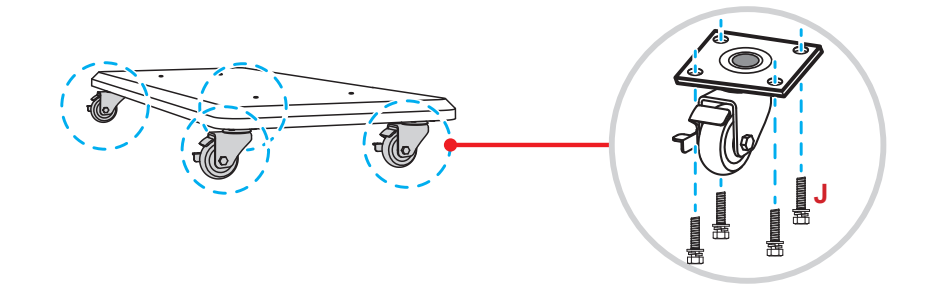

 Coloque la base del pedestal en una superficie estable. A continuación, instale el poste del pedestal en su ranura y fije ambos separadores con dos tuercas (G) a través de las arandelas (G2 y G1).
 Repita el mismo procedimiento para instalar el otro poste del pedestal.

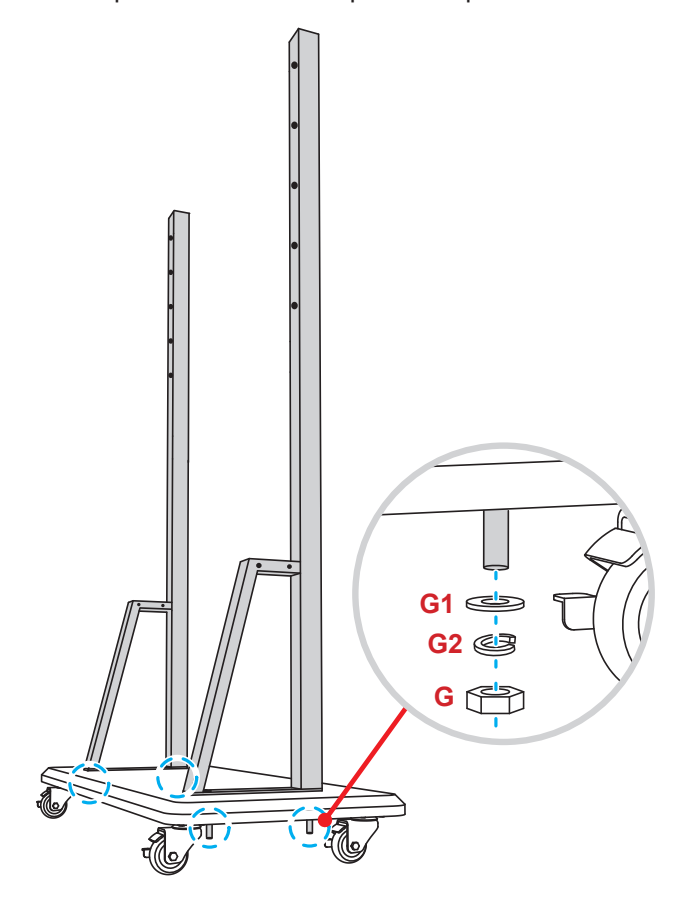

- Alinee la bandeja de lápices con los orificios de los tornillos que se encuentra en la parte central de los postes. A continuación, fije la bandeja de lápices con cuatro tornillos (H).
- Instale el soporte para pared en la parte superior de los postes. A continuación, inserte los tornillos (K) a través de los orificios para tornillos desde la parte posterior de los postes.
- Coloque las arandelas (K1) y las tuercas (K2) en los tornillos. A continuación, apriete las tuercas (K2) para fijar el soporte para parecen su lugar.

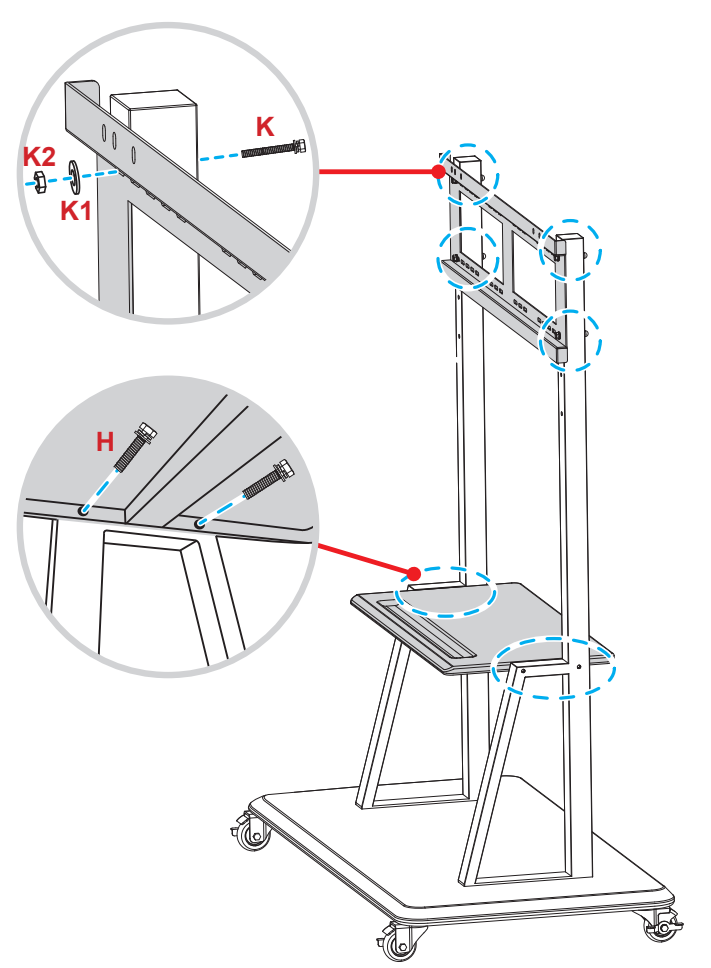

7. Alinee y enganche los soportes dobles de montaje en el soporte para pared instalado en los postes del pedestal.

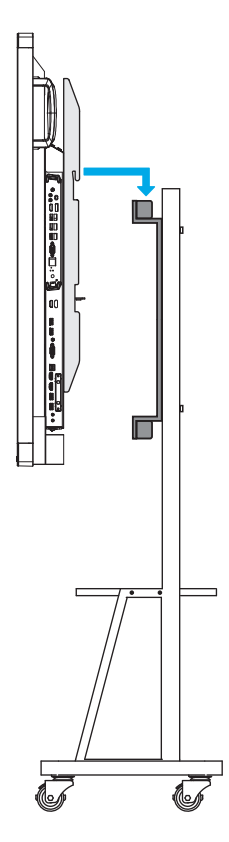

### Utilizar el mando a distancia

#### Instalar y reemplazar las pilas del mando a distancia

Con el mando a distancia se suministran dos pilas del tipo AAA.

IMPORTANTE: Utilice pilas del mismo tipo o equivalentes cuando reemplace las pilas gastadas.

1. Retire la tapa del compartimento de las pilas.

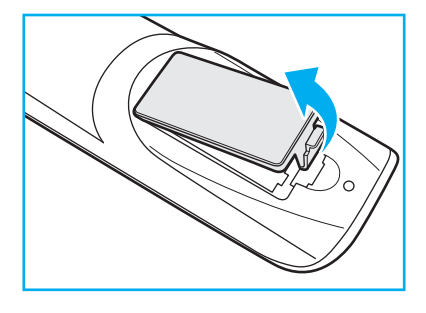

2. Inserte las dos pilas con la polaridad correcta (+/-) como se muestra dentro de su compartimento.

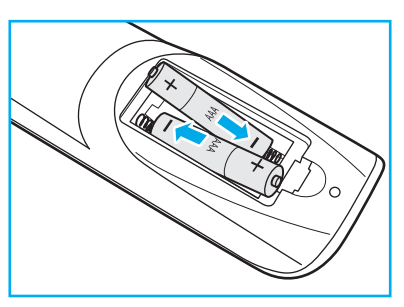

3. Vuelva a colocar la tapa.

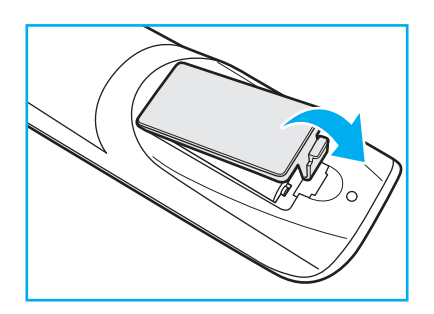

#### PRECAUCIÓN

El uso inadecuado de las pilas puede provocar fugas de sustancias químicas o explosiones. Asegúrese de seguir las instrucciones que se indican a continuación.

- No mezcle pilas de diferentes tipos. Las pilas de tipo diferente tienen distintas características.
- No mezcle pilas usadas y nuevas. Si mezcla pilas usadas y nuevas puede reducir la autonomía de estas últimas o provocar fugar de sustancias químicas en las primeras.
- Retire las pilas tan pronto como se agoten. Las sustancias químicas que se fugan de las pilas que entren en contacto con la piel pueden provocar sarpullidos. Si detecta alguna fuga de sustancia química, límpiela completamente con un paño.
- Las pilas proporcionadas con este producto pueden tener una esperanza de vida más corta debido a las condiciones de almacenamiento.
- Si no va a usar el mando a distancia durante un prolongado período de tiempo, quite las pilas.
- Cuando se deshaga de las pilas, debe hacerlo conforme a las leyes del área o país correspondiente.

### Alcance de funcionamiento del mando a distancia

Cuando utilice el mando a distancia, asegúrese de apuntar con él con un ángulo no superior a ±30° respecto al receptor de infrarrojos del dispositivo. La distancia entre el mando a distancia y la ventana del sensor de infrarrojos no debe ser superior a 8 metros.

- Asegúrese de que no haya ningún obstáculo entre el mando a distancia y la ventana del sensor de infrarrojos del dispositivo que pueda obstruir la trayectoria del haz de infrarrojos.
- Asegúrese de que el transmisor de infrarrojos del mando a distancia no se utiliza en la luz solar o en la luz de lámparas fluorescentes directamente.
- Si el mando distancia se encuentra cerca de una lámpara fluorescente de tipo Inverter, podría dejar de ser efectivo en ciertas ocasiones.
- Si el mando a distancia y el dispositivo se encuentran a una distancia muy cercana uno de otro, aquel puede dejar de funcionar.

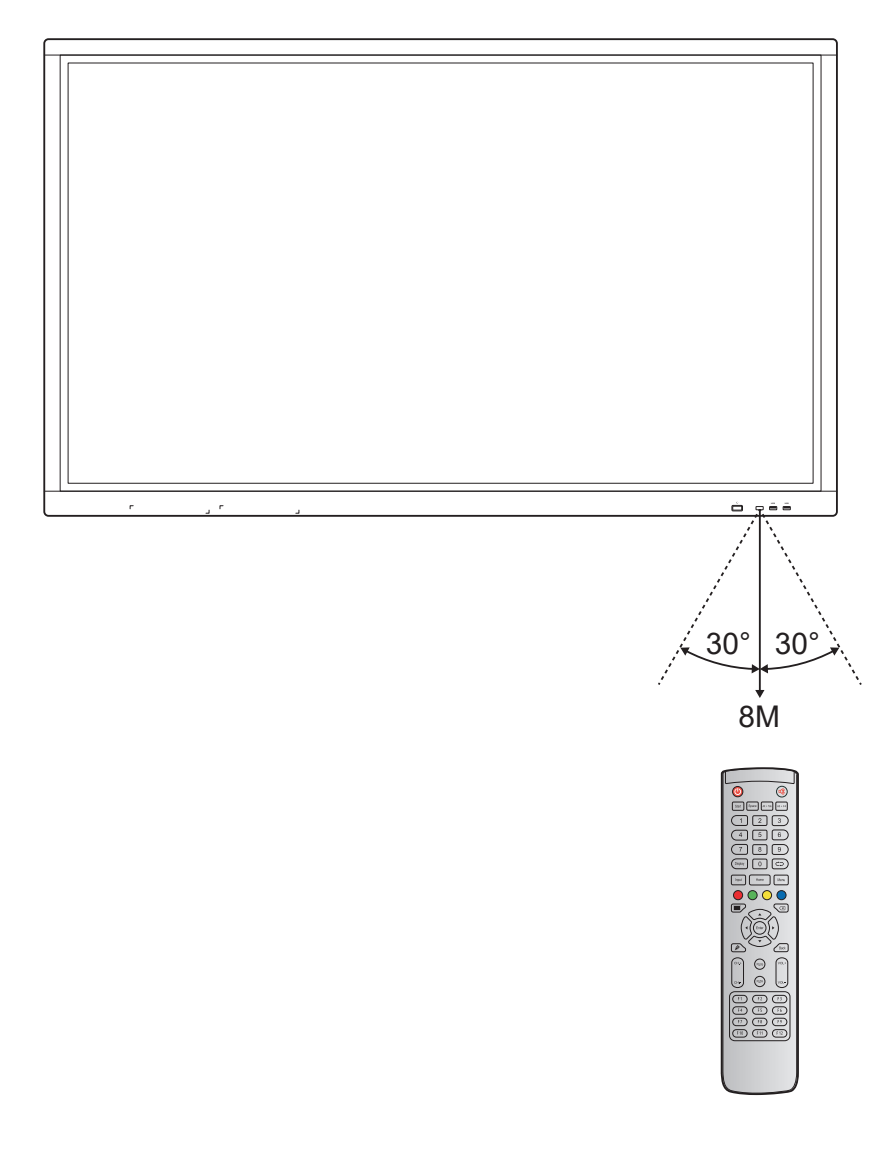

### **Realizar las conexiones**

#### Conectar la alimentación

- 1. Conecte un extremo del cable de alimentación a la toma Entrada de CA del dispositivo.
- 2. Conecte el otro extremo del cable de alimentación a una toma de corriente eléctrica o fuente de alimentación adecuada.
- 3. Establezca el conmutador **Alimentación** en la posición de ENCENDIDO (I). El dispositivo entrará automáticamente en el modo de espera.

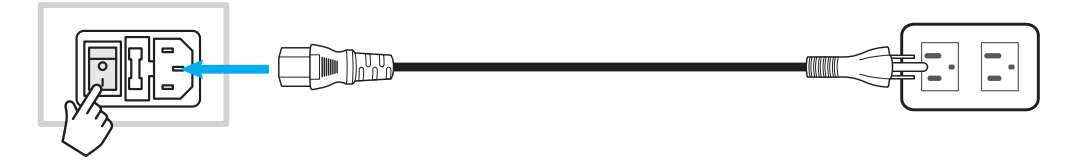

#### Conectar dispositivos externos

**IMPORTANTE:** Para utilizar la función de pantalla táctil, asegúrese de conectar un extremo del cable USB en el puerto USB táctil del dispositivo y el otro extremo de dicho cable en el puerto USB del dispositivo externo.

#### Conexión de entrada HDMI

· Conecte el equipo al dispositivo mediante un cable HDMI.

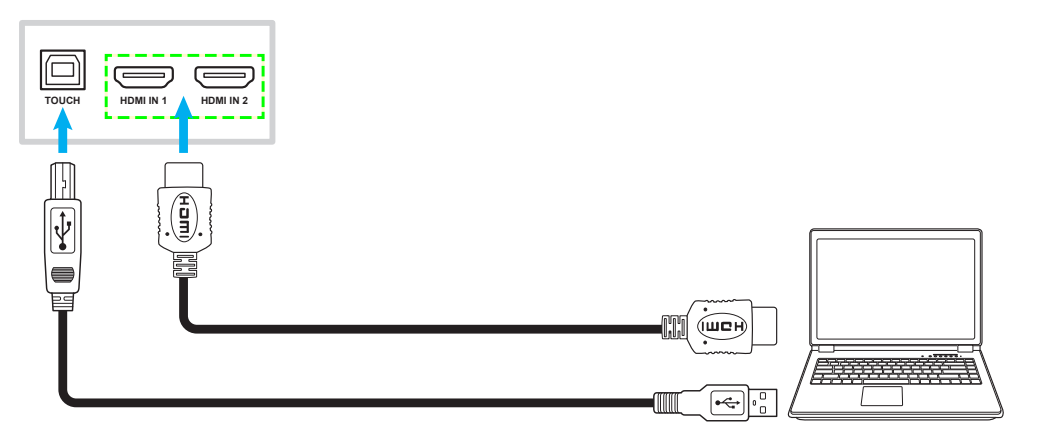

• Conecte la fuente de vídeo al dispositivo mediante un cable HDMI.

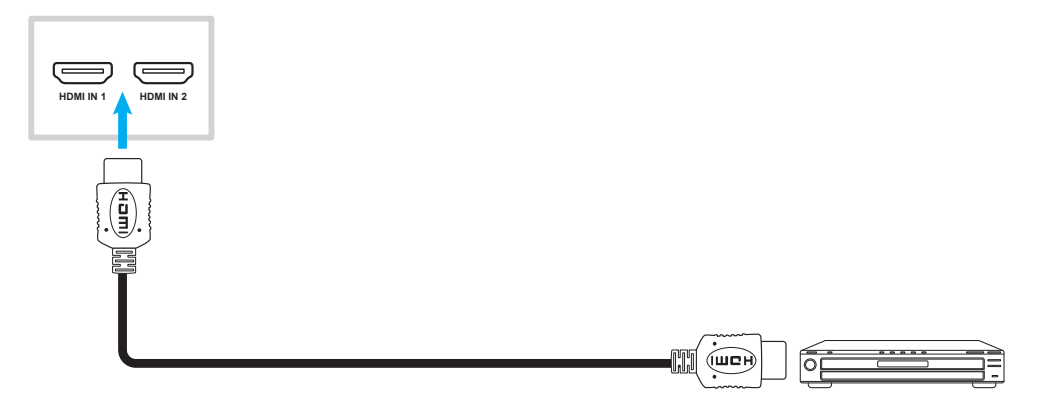

#### Conexión de entrada VGA

Conecte su PC al dispositivo mediante un cable VGA.

**Nota:** Para entrada de audio, conecte un extremo de un cable de audio al conector Entrada de audio del dispositivo y el otro extremo de dicho cable al conector de audio de su PC.

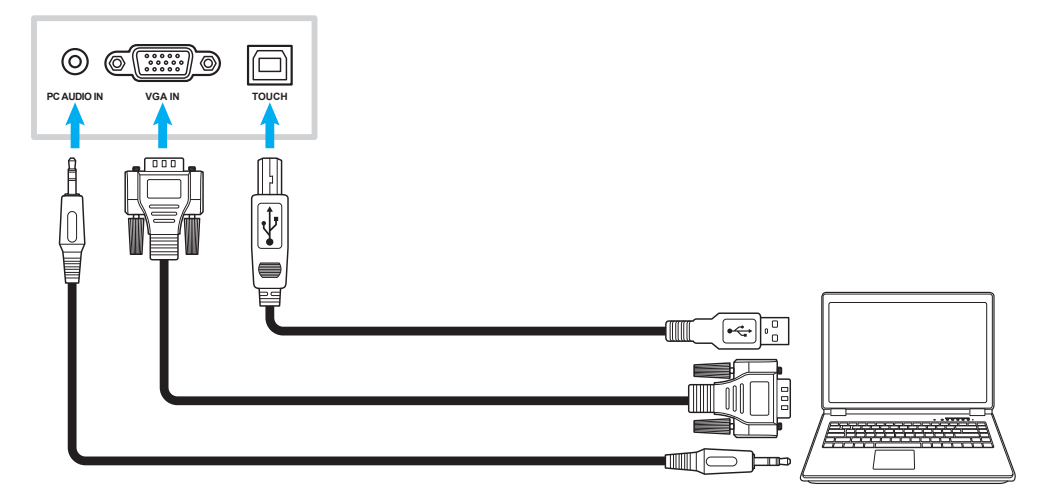

#### Conexión de entrada de AV

Conecte el dispositivo de A/V al dispositivo utilizando un cable de vídeo apropiado.

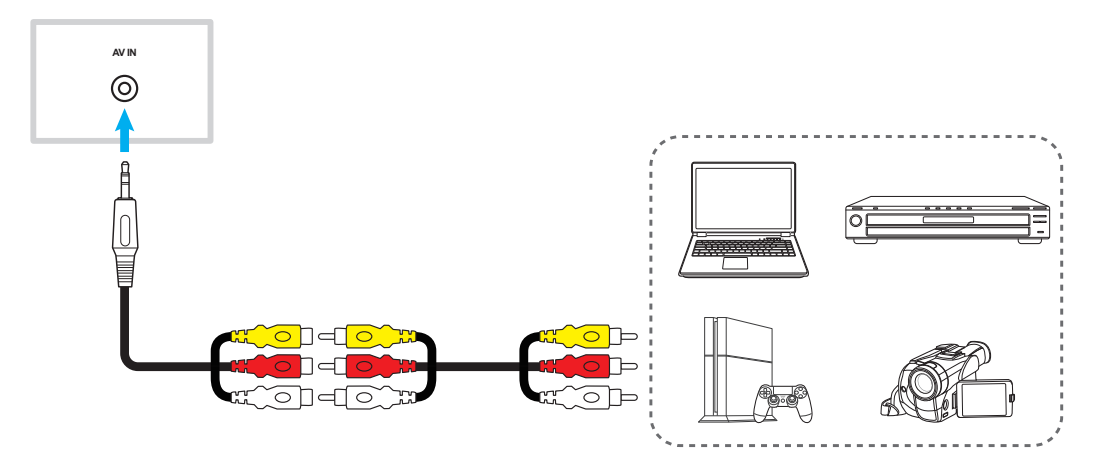

#### Conexiones de la salida de audio

Conecte los altavoces externos al dispositivo mediante un cable de audio.

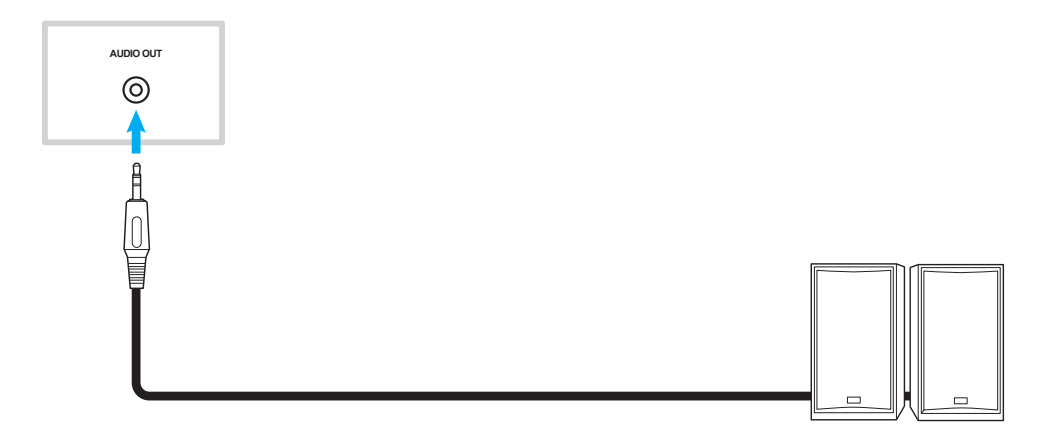

#### Conexión de salida coaxial

Conecte el equipo de audio al dispositivo mediante un cable coaxial.

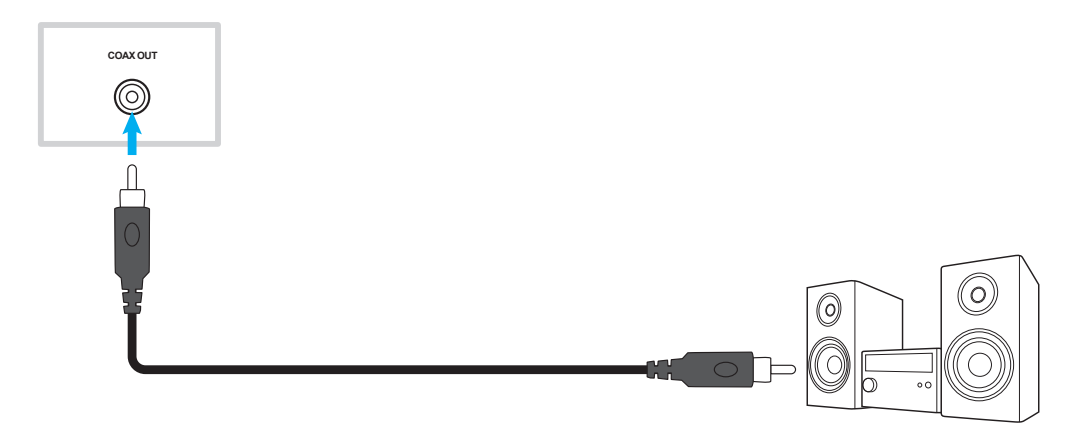

#### Conexión de salida HDMI

Conecte el proyectro al dispositivo mediante un cable HDMI.

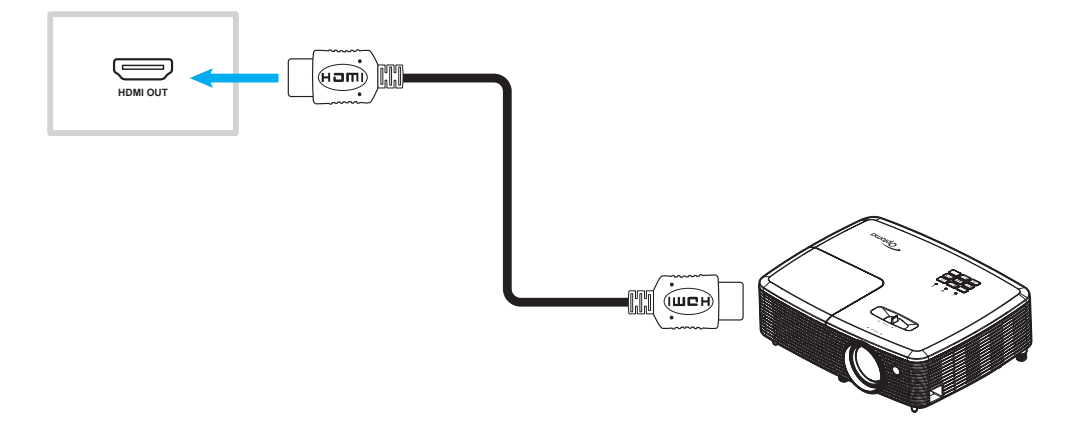

#### Conexión USB

Conecte el dispositivo periférico USB al dispositivo mediante un cable USB.

Nota: Para la unidad de disco USB o la conexión de la llave Wi-Fi, simplemente enchúfela en uno de los puertos USB disponibles.

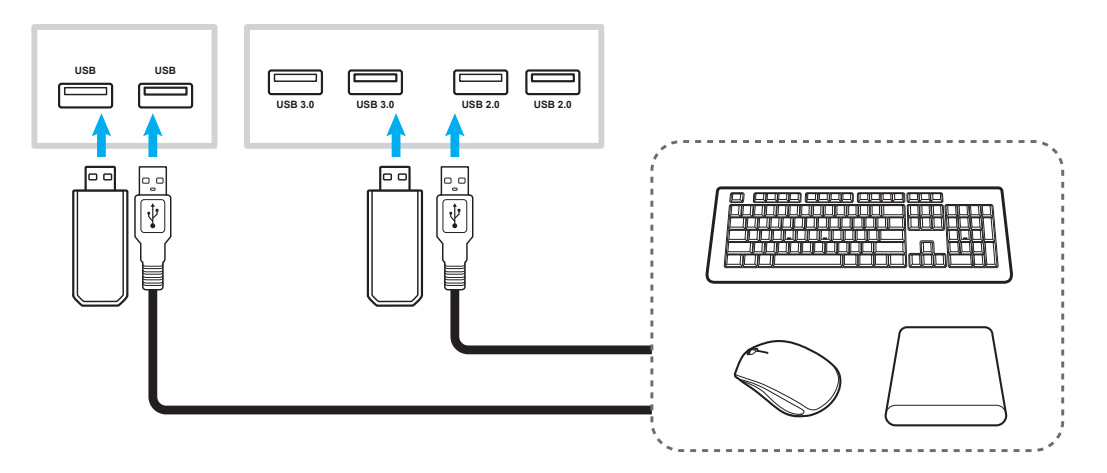

#### Conexión RS232

Conecte su PC al dispositivo mediante un cable RS232.

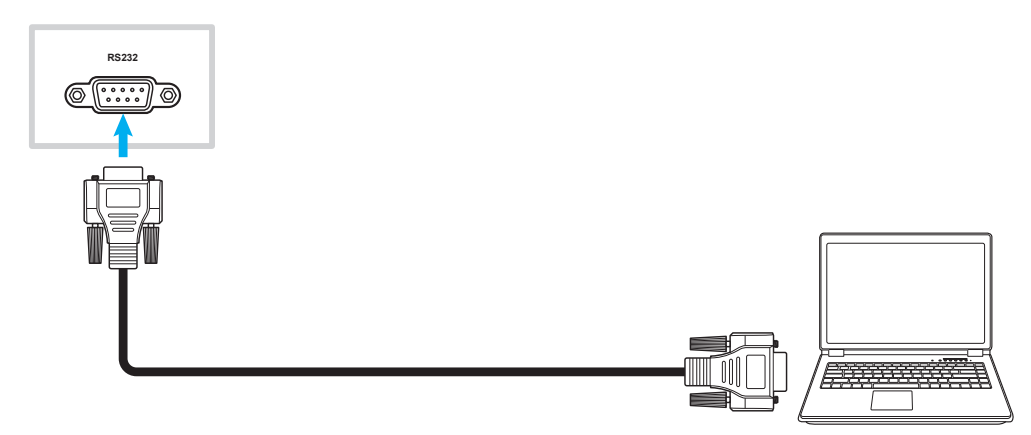

#### Conexión LAN

Conecte el enrutador al dispositivo mediante un cable Ethernet.

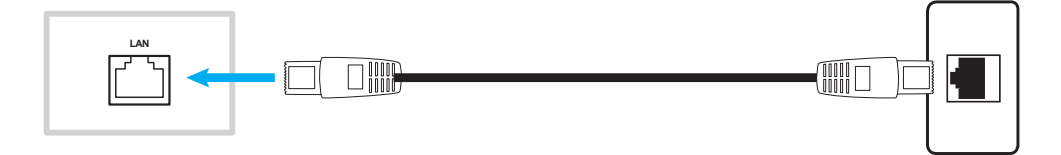

#### Conexión Wi-Fi

Enchufe la llave Wi-Fi en uno de los puertos USB posteriores. Puede recibir la señal en el área donde haya una red Wi-Fi.

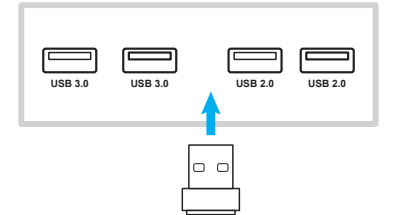

### UTILIZAR EL DISPOSITIVO

### Encendido y apagado

### Encendido

**Nota:** Una vez conectado el cable de alimentación correctamente, asegúrese de que el conmutador **Alimentación** se encuentra en la posición de ENCENDIDO (I).

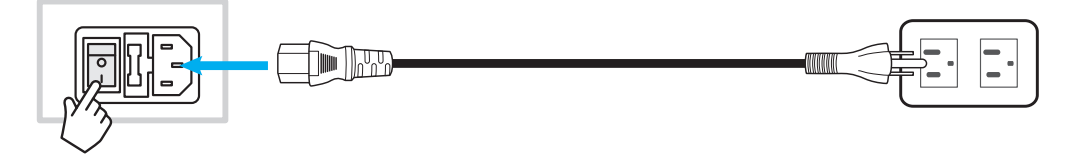

Presione el botón **Alimentación** para encender el dispositivo. El indicador LED se ilumina en color azul, lo que significa que el dispositivo está preparado para utilizarse.

Nota: También puede presionar el botón 🕑 del mando a distancia para encender el dispositivo.

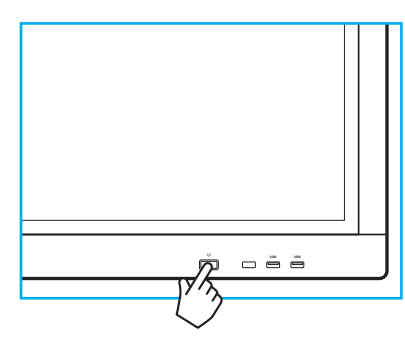

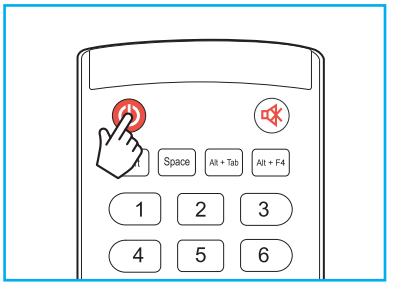

### Apagado

Presione el botón **Alimentación** durante 3 segundos para pagar el dispositivo. Cuando el indicador LED se ilumine en color rojo, significará que el dispositivo ha entrado en el modo de espera.

#### Nota:

- También puede presionar el botón 🕑 del mando a distancia para apagar el dispositivo.
- El dispositivo seguirá consumiendo energía cuando se encuentre en el modo de espera. Es muy recomendable desenchufar el cable de alimentación de la toma de corriente eléctrica si no va a utilizar el dispositivo durante un prolongado período de tiempo.

### UTILIZAR EL DISPOSITIVO

### Asistente para configuración

El Asistente para configuración aparecerá en la pantalla al encender el dispositivo por primera vez.

Nota: El dispositivo cuenta con una pantalla táctil. Para utilizar el dispositivo, simplemente pulse la pantalla táctil.

1. Seleccione el idioma para el menú en pantalla (OSD).

|   |                       |                         | 0                 | • •                    |                      |                       |
|---|-----------------------|-------------------------|-------------------|------------------------|----------------------|-----------------------|
|   | <b>CS</b><br>Čeština  | da<br>Dansk             | de<br>Deutsch     | <b>en</b><br>English   | <b>es</b><br>Español | <b>fr</b><br>Français |
| ĺ | <b>it</b><br>Italiano | nl<br>Nederlands        | pl<br>Polski      | <b>pt</b><br>Português | ГЦ<br>Русский        | SV<br>Svenska         |
|   | tr<br>Türkçe          | <b>uk</b><br>Українська | <b>zh</b><br>简体中文 | <b>zh</b><br>繁體中文      |                      |                       |
|   |                       |                         |                   |                        |                      |                       |

2. Si desea conectar el dispositivo a Internet, seleccione una de las redes disponibles y pulse **CONECTAR**. De lo contrario, seleccione **SALTAR**.

#### **IMPORTANTE:**

- Para conectar una red inalámbrica, asegúrese de que la llave Wi-Fi está correctamente enchufada en uno de los puertos USB.
- Si se conecta a una red segura, tiene que especificar la contraseña solamente en la primera conexión.

| Vi-Fi                                    | SALTAR   | Conecte su pantalla a |
|------------------------------------------|----------|-----------------------|
| AP-53c34649-648b-4d<br>Secured with WPA2 | <b>a</b> | internet              |
| AP-5871e7ca<br>Secured with WPA          | <b>a</b> |                       |
| AP-a2cb0a30-682d-48<br>Secured with WPA2 | <b>a</b> |                       |
| NECdebug<br>Secured with WPA/WPA2        | (î)      |                       |
| NETGEAR<br>Secured with WPA2             | <b>a</b> |                       |
| NETGEAR_5G3<br>Secured with WPA2         | Î        |                       |

### **UTILIZAR EL DISPOSITIVO**

3. Defina la configuración relacionada con la fecha y hora. A continuación, seleccione **SIGUIENTE** para continuar.

| Fecha y hora automáticas             |             |                      | 5 3 |       |
|--------------------------------------|-------------|----------------------|-----|-------|
| Establecer fecha                     | 10 08, 2018 |                      |     | ing C |
| Establecer hora                      | 05:11 a. m. |                      |     |       |
| Elegir zona horaria GMT-04:00 hora d |             |                      |     |       |
| Usar formato de 24 horas(01:00pm)    | OFF         | 1 <mark>(</mark> - 1 |     |       |
| Formato de fecha                     |             |                      |     |       |
|                                      |             |                      |     |       |
|                                      |             |                      |     |       |

4. Lea las prácticas de Optoma, incluidos los términos y condiciones de uso, la política de privacidad y la política de cookies. A continuación, pulse **DE ACUERDO** para completar la configuración. El dispositivo estará ahora listo para usarse.

| Optoma DE ACUERDO                                                                                                    | ilnstalación completal                             |
|----------------------------------------------------------------------------------------------------|----------------------------------------------------|
| Gracias por elegir un producto Optoma.<br>Tenga en cuenta que todas las aplicaciones cargadas<br>previamente en este producto son proporcionadas por<br>un tercero (aplicaciones de terceros). El uso de estas<br>aplicaciones de terceros puede permitir que terceros<br>recopilen o compartan datos sobre usted. No controlamos<br>estas aplicaciones de terceros y no somos responsables<br>de sus declaraciones de privacidad. Cuando utiliza<br>aplicaciones de terceros, le recomendamos que lea la | Su pantalla ahora está lista para ser<br>utilizada |
| política de privacidad para cada aplicación que use.<br>Lea nuestros Términos y condiciones de uso, Política de<br>privacidad y Política de cookies para conocer nuestras<br>prácticas. Al usar nuestro producto, acepta las prácticas<br>descritas en este documento.                                                                                                    |                                                    |

### Información general sobre la pantalla Inicio

La pantalla Inicio aparecerá cada vez que encienda el proyector.

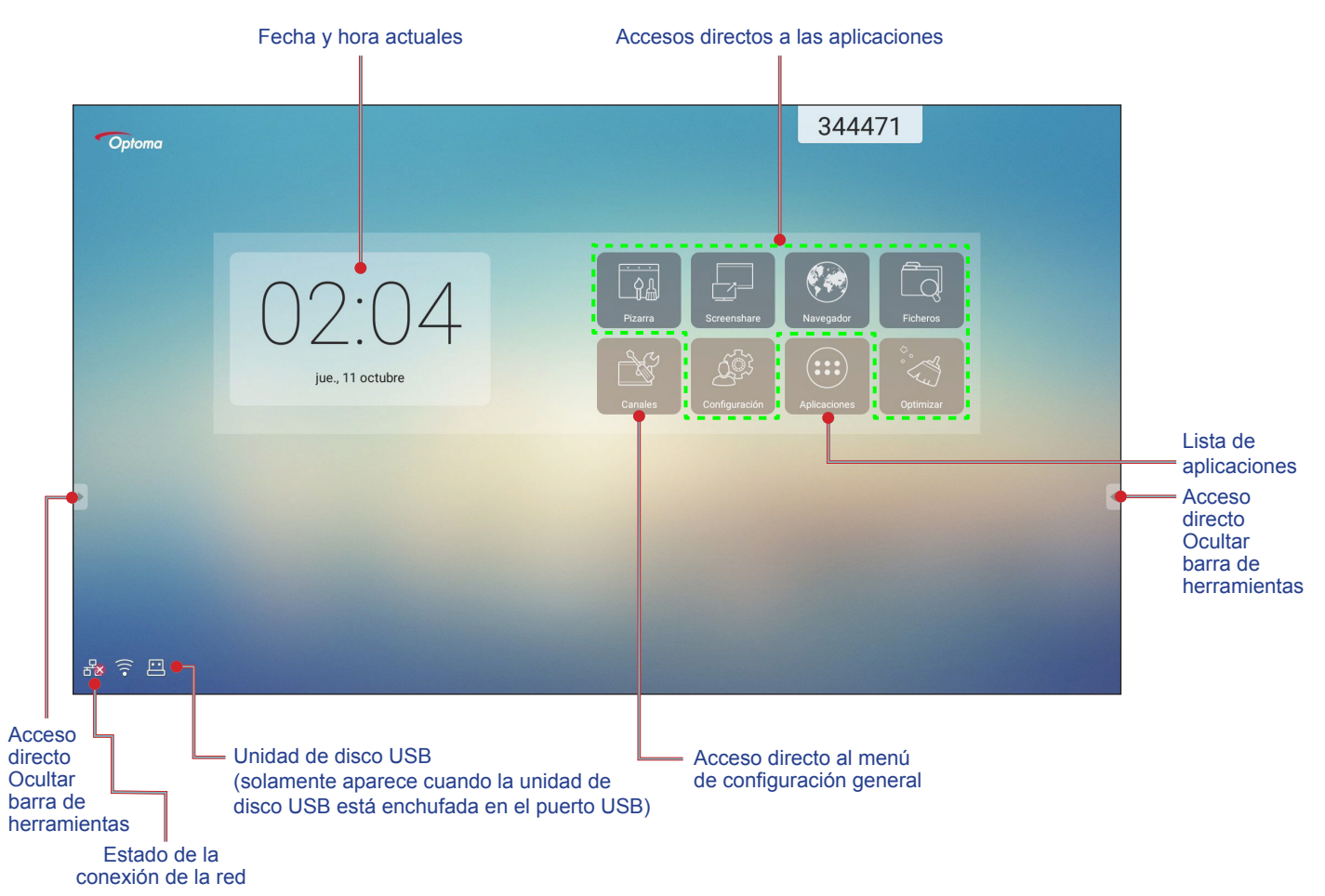

Para ir a la pantalla Inicio, puede realizar las siguientes operaciones:

- Seleccione una opción:simplemente pulse el elemento que desee.
- Ajuste la configuración:arrastre el control deslizante hacia la izquierda vaciada derecha, o en el sentido de las agujas del reloj o en sentido contrario.
- Abra la barra de herramientas oculta:pulse 🛽 o 🕨 en el lado izquierdo o derecho de la pantalla.

#### Nota:

- A menos que se especifique lo contrario, en esta sección se describen las operaciones del dispositivo mediante gestos táctiles.
- Como alternativa, también puede utilizar el mando a distancia para utilizar el dispositivo.

### Configuración general

En la pantalla Inicio, pulse **Canales** para abrir el menú **Configuración general**. El menú **Configuración general** consta de 2 páginas.

Para cambiar a la segunda página, pulse • • • en la parte superior derecha de la página principal .

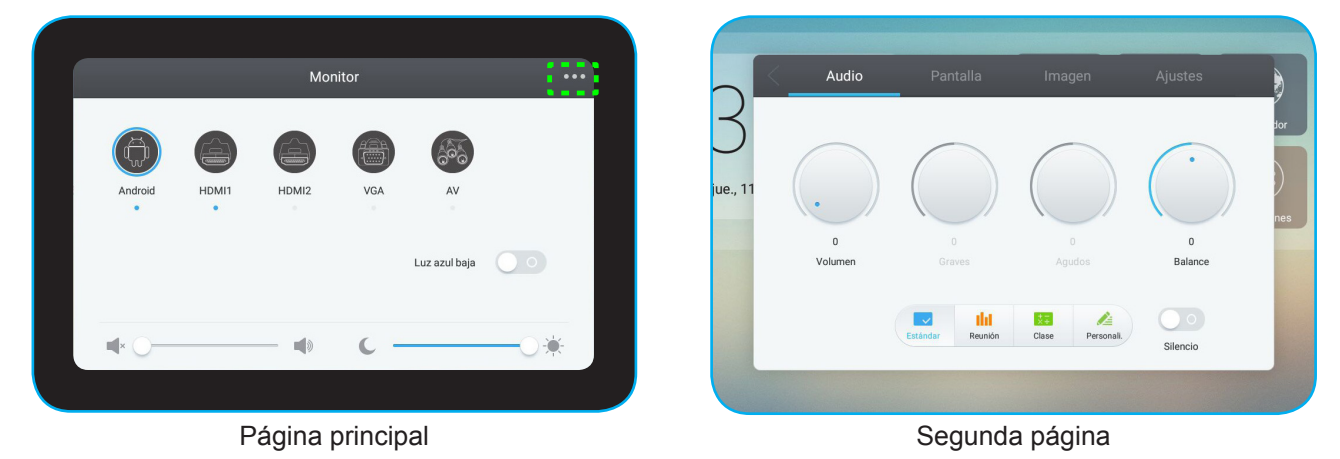

**Nota:** También puede acceder al menú **Configuración general** independientemente de la página en la que se encuentre. Simplemente arrastre la parte inferior de la pantalla hacia arriba.

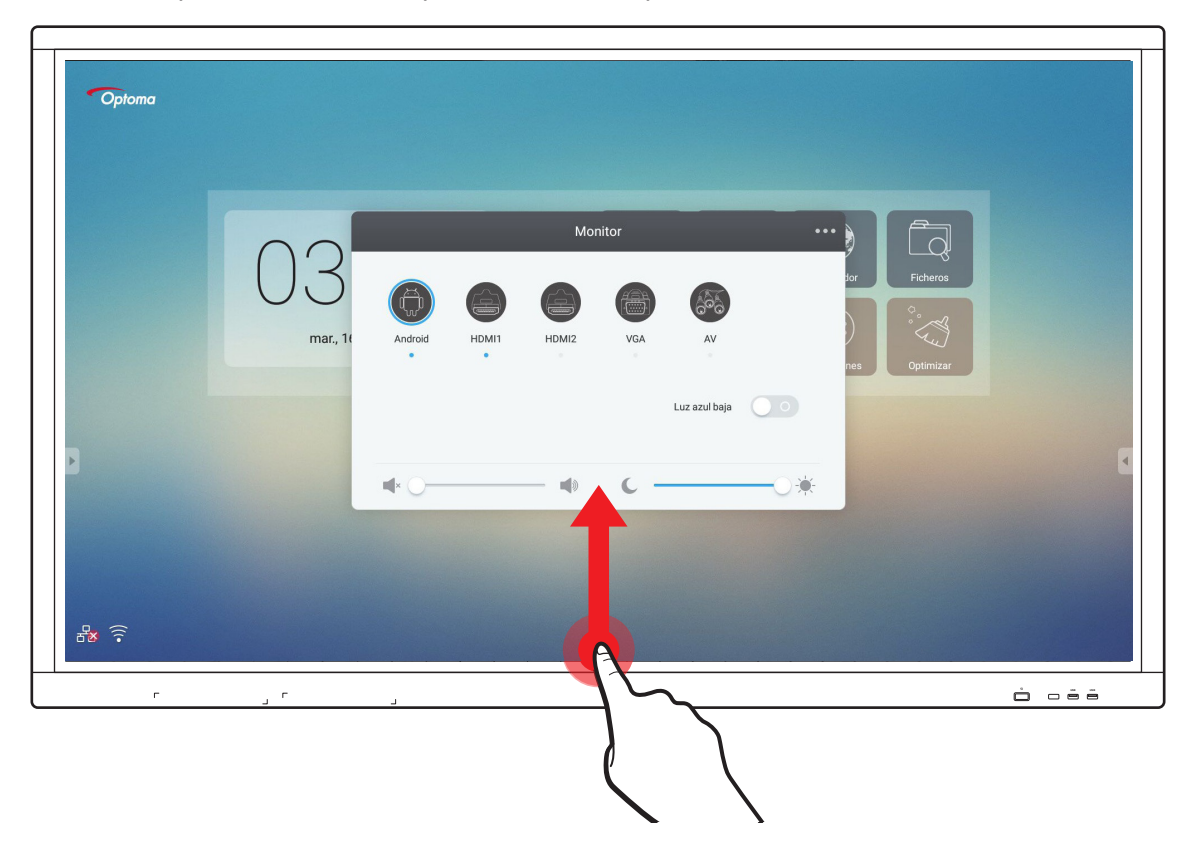

#### Seleccionar una fuente de entrada

En la página principal, **Configuración general**, la fuente de entrada disponible se indica mediante el icono •. Para cambiar la fuente de entrada, simplemente pulse la fuente de entrada que desee.

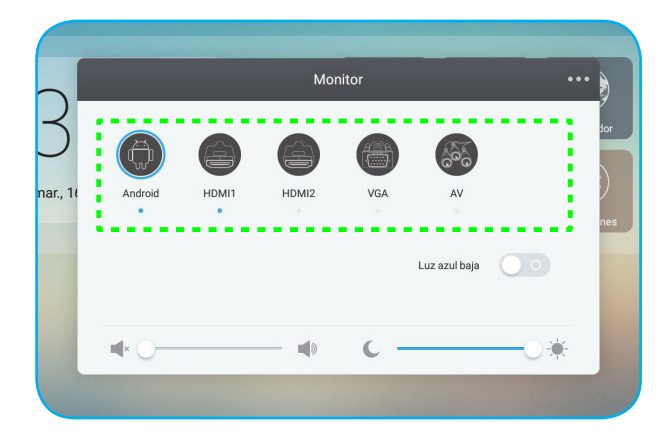

#### Nota:

- Para obtener más información acerca de las conexiones del dispositivo, consulte la sección "Realizar las conexiones".
- La opción **PC** solamente está disponible si el módulo de PC está correctamente instalado en la ranura OPS del dispositivo.

#### Activar la función de luz azul baja

**IMPORTANTE:** Ciertos estudios han demostrado que, al igual que los rayos ultravioleta pueden causar daños a los ojos, los rayos de luz azul de longitud de onda corta procedentes de las pantallas pueden provocar fatiga ocular, daños en la retina y afectar a la visión con el paso del tiempo. La función Luz azul baja de Optoma es una característica de protección ocular que puede reducir la luz azul.

En la página principal **Configuración general**, deslice el conmutador *Luz azul baja* hacia la derecha para habilitar la función.

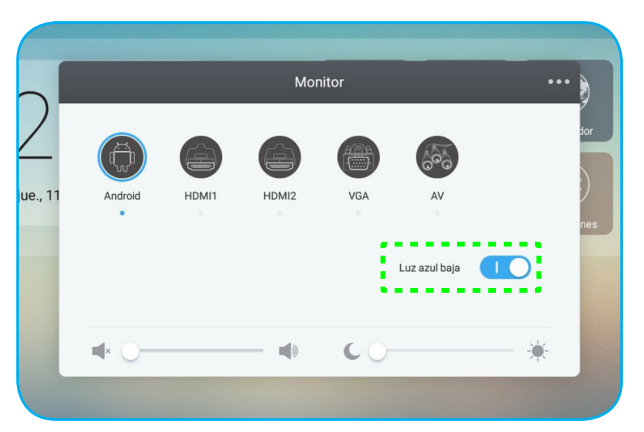

Nota: Para proteger los ojos contra el uso prolongado de la pantalla, es muy recomendable llevar a cabo las siguientes acciones:

- Deje que los ojos descansen durante 10 minutos después de 2 horas de uso continuo.
- Mueva sus ojos hacia arriba, hacia las cejas, y luego gírelos en círculos grandes cada pocas horas.
- Por cada 20 minutos de visualización de la pantalla, mire a lo lejos durante 20 segundos.
- Cuando le duelan los ojos, ciérrelos durante un minuto.

### Ajustar el nivel de volumen

En la página principal **Configuración general** arrastre la barra de control deslizante hacia la derecha o hacia la izquierda para ajustar el nivel de volumen.

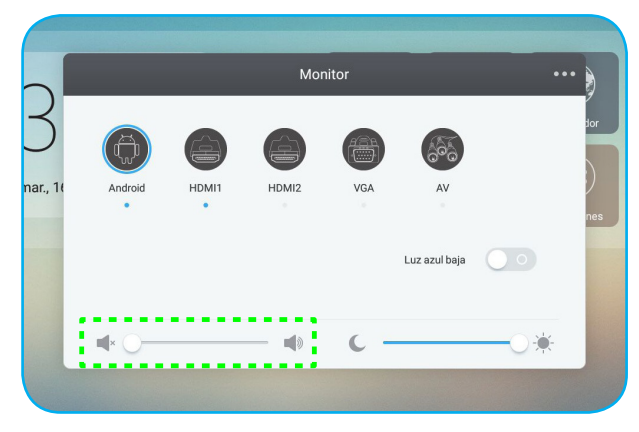

#### Ajustar el nivel de la luz de fondo

En la página principal **Configuración general** arrastre la barra de control deslizante hacia la derecha o hacia la izquierda para ajustar el nivel de la luz de fondo.

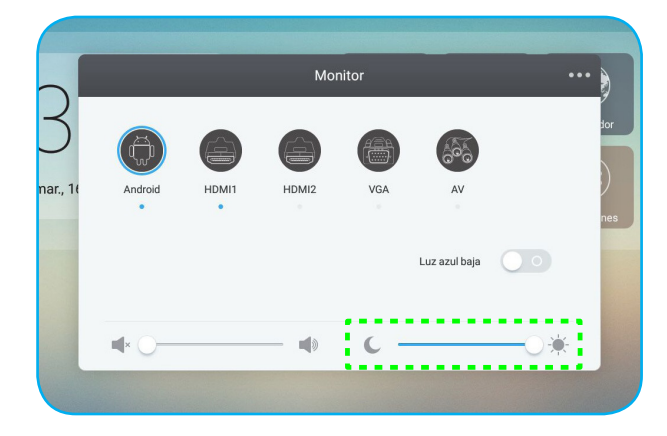

### Definir la configuración de audio

En la segunda página de **Configuración general**, seleccione **Audio** para definir la configuración de audio. A continuación, complete los pasos siguientes:

Seleccione el modo de sonido que desee entre una de las opciones disponibles: Estándar, Reunión, Clase o
Personali..

Nota: Si la configuración del modo de sonido se establece en **Personali**., puede personalizar la configuración de audio ajustando el volumen, los graves, los agudos o el nivel de balance conforme a sus preferencias.

• Deslice el conmutador Silencio hacia la derecha para habilitar la función de silencio.

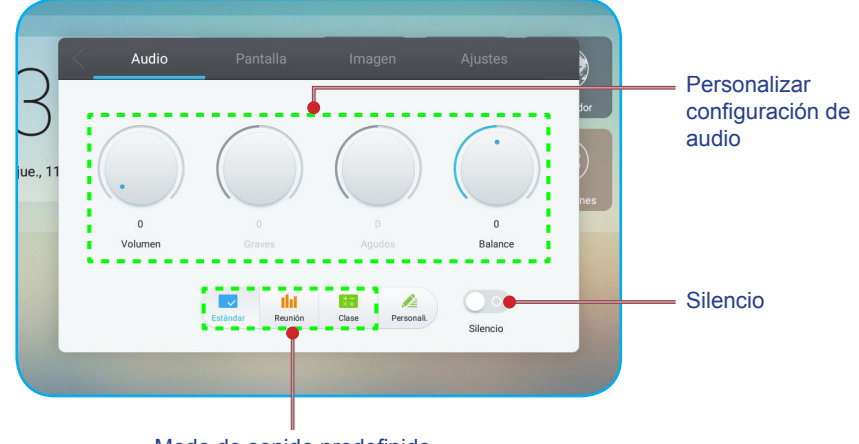

Modo de sonido predefinido

#### Definir la configuración de la pantalla

En la segunda página de **Configuración general**, seleccione **Pantalla** para definir la configuración de la pantalla. A continuación, complete los pasos siguientes:

- Seleccione la relación de aspecto que desee entre una de las opciones disponibles: 4:3, 16:9 o PTP.
- Deslice el conmutador **Desplazamiento de píxeles** hacia la derecha para habilitar la función de desplazamiento de píxeles.

Nota: Cuando la función esté habilitada, ayuda a evitar la retención de imágenes.

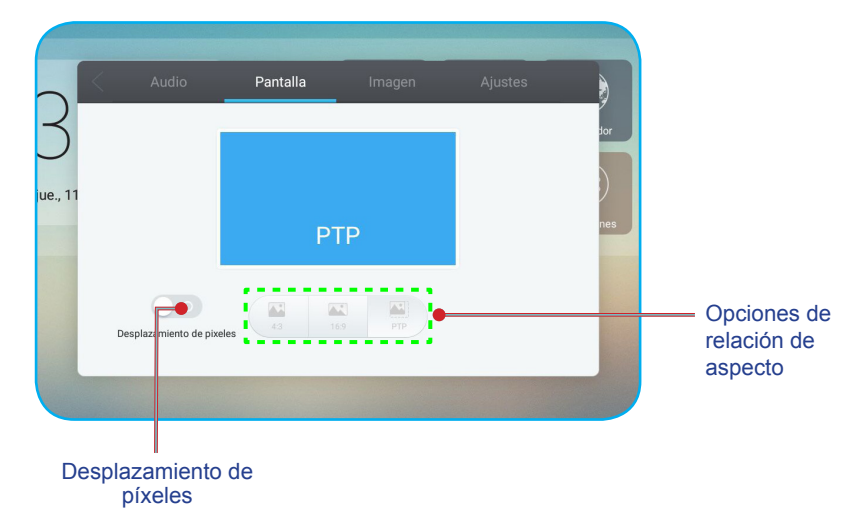

### Definir la configuración de visualización

En la segunda página de **Configuración general**, seleccione **Imagen** para definir la configuración de visualización. A continuación, complete los pasos siguientes:

- Seleccione el modo de visualización que desee entre una de las opciones disponibles: Estándar, Brillante, Tenue o Personali..
  - **Nota:** Si la configuración del modo de visualización está establecida en **Personali.**, puede personalizar la configuración de visualización ajustando el nivel de brillo, contraste, matiz (solo disponible para la entrada de AV) o nitidez (solo disponible para la entrada de AV) conforme a sus preferencias.
- Seleccione la temperatura de color que desee entre una de las opciones disponibles: Estándar, Frío o Cálido.

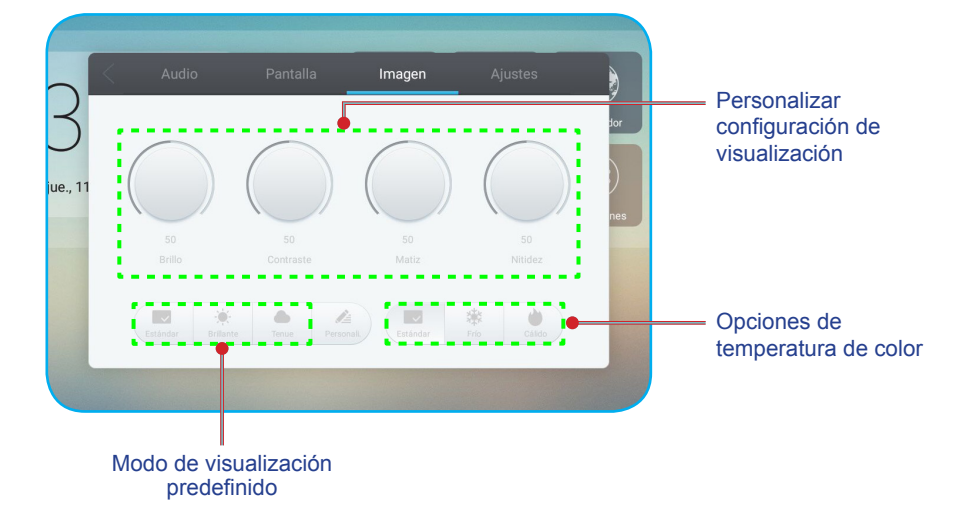

### Definir la configuración del ajuste (solo para la entrada VGA)

En la segunda página de **Configuración general**, seleccione **Ajustes** para definir la configuración de la pantalla para la fuente de entrada VGA. A continuación, complete los pasos siguientes:

- Seleccione Ajuste horizontal o Ajuste Vertical para ajustar la posición horizontal y la posición vertical de la imagen.
- · Seleccione Ajuste refresco para ajustar el ruido vertical de la imagen.
- Seleccione Ajustar fase para ajustar el ruido horizontal de la imagen.
- Seleccione Auto para ajustar automáticamente la imagen con su posición, frecuencia y fase óptimos.

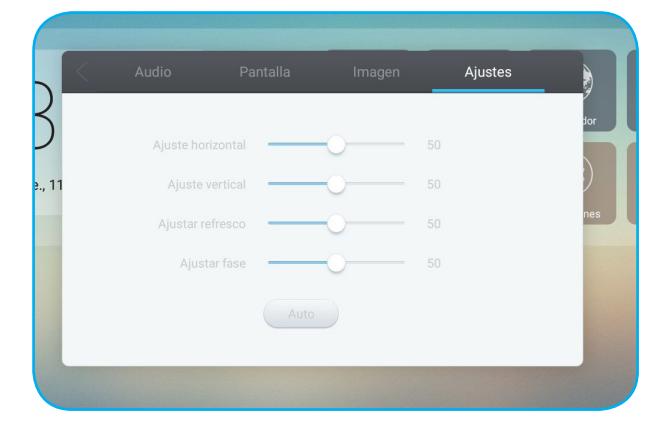

### Barra de herramientas lateral

Pulse o para abrir la barra de herramientas lateral. Puede arrastrar el panel para cambiar su posición en la pantalla.

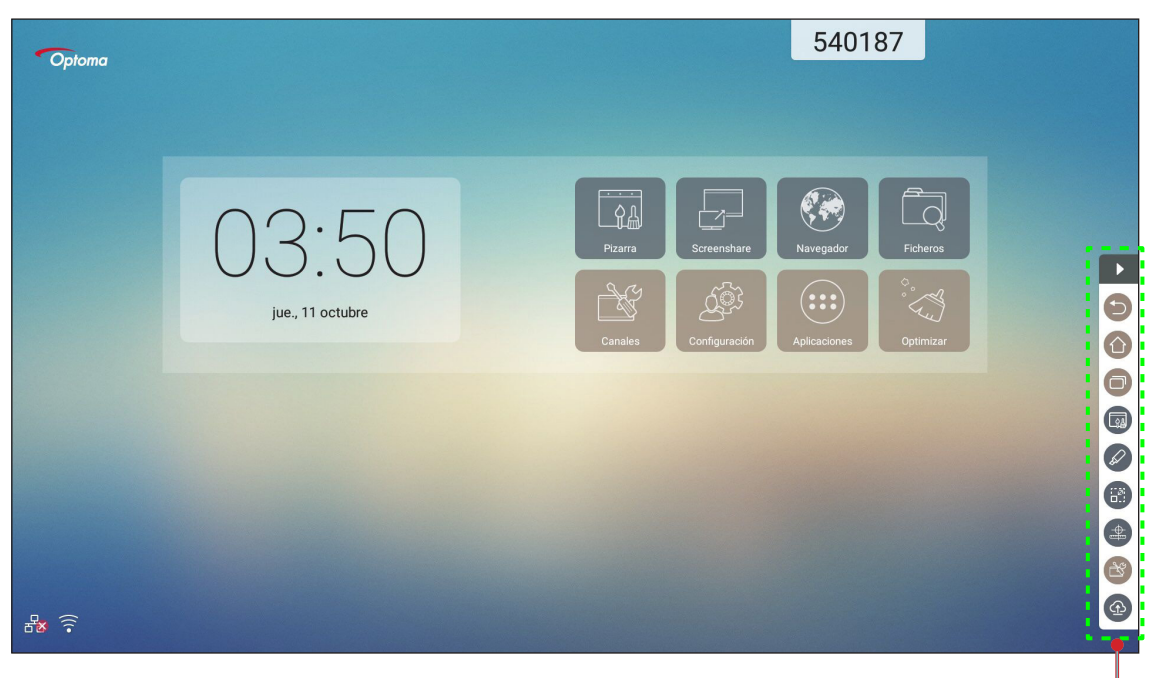

Barra de herramientas lateral =

- Para ocultar la barra de herramientas, pulse
- Para volver a la pantalla anterior, pulse <a>[</a>].
- Para volver a la pantalla Inicio, pulse ①.
- Para acceder al menú Configuración general, pulse 2.

#### Ver las tareas recientes

Pulse 💿 para ver todas las aplicaciones usadas recientemente.

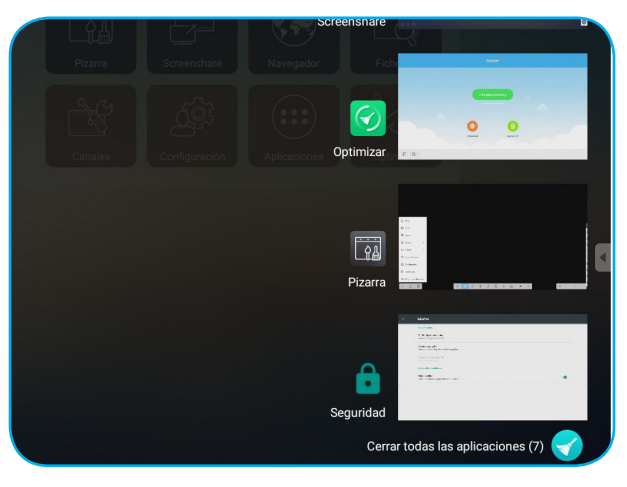

- Pulse la aplicación que desee iniciar.
- Para quitar la aplicación de la lista, deslícela hacia la izquierda o hacia la derecha.
- Para borrar la lista, pulse

#### Herramienta de anotaciones

Pulse 🖉 para abrir la herramienta de anotaciones.

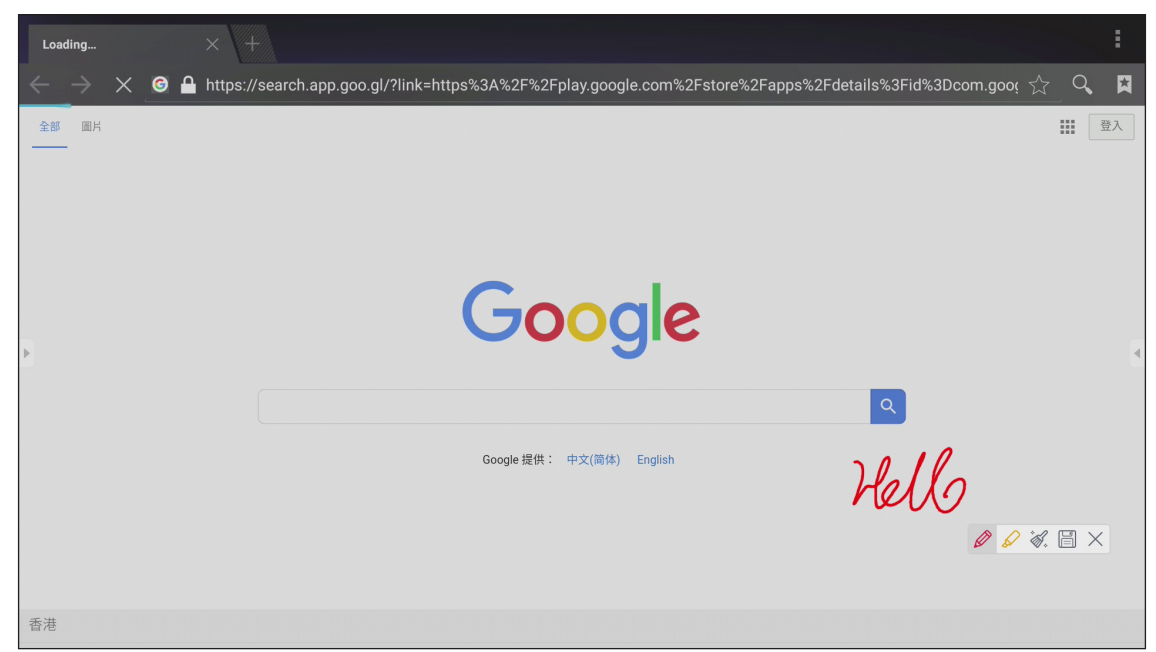

En este modo, puede llevar a cabo las siguientes operaciones:

- Pulse *p* para escribir y dibujar en la pantalla.
   Nota: Puede cambiar el color del lápiz pulsando *repetidamente.*
- Pulse para resaltar el elemento en la pantalla.
   Nota: Puede cambiar el color del lápiz de resaltado pulsando repetidamente.
- Para borrar todas las anotaciones de la pantalla, pulse *A*.
   Nota: También puede utilizar la palma de la mano para borrar las áreas de los textos escritos o de los dibujos.
- Para hacer una captura de pantalla de toda la pantalla, pulse 🗒.
- Para salir del modo de configuración, pulse  $\, imes \,$  .

#### Congelación de la pantalla

Pulse 🕘 para congelar la pantalla actual.

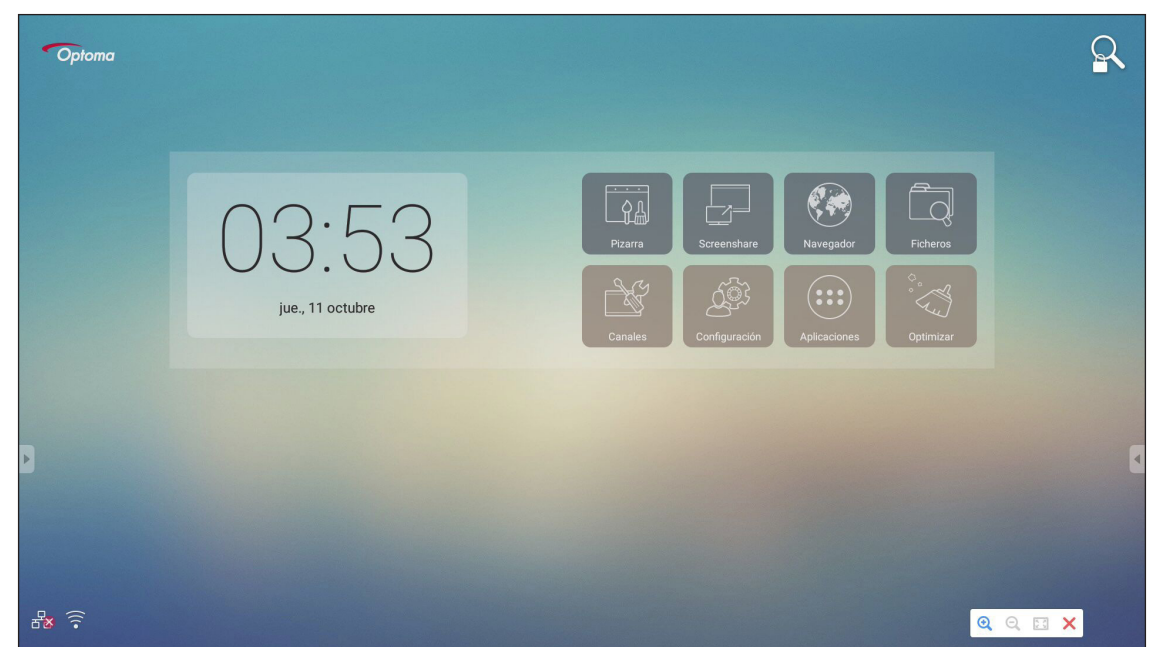

En este modo, puede llevar a cabo las siguientes operaciones:

- Para ampliar, pulse (2). A continuación, puede realizar una panorámica y moverse alrededor de la imagen.
   Nota: Cada vez que pulse, aumentará la ampliación.
- Para reducir, pulse Q.
- Para restaurar el tamaño original de la imagen, pulse 🔝.
- Para salir del modo de configuración, pulse X.
### Otras utilidades

Pulse 🕋 para acceder a otras utilidades como Foco, Cuenta atrás, Cronómetro y AirShare.

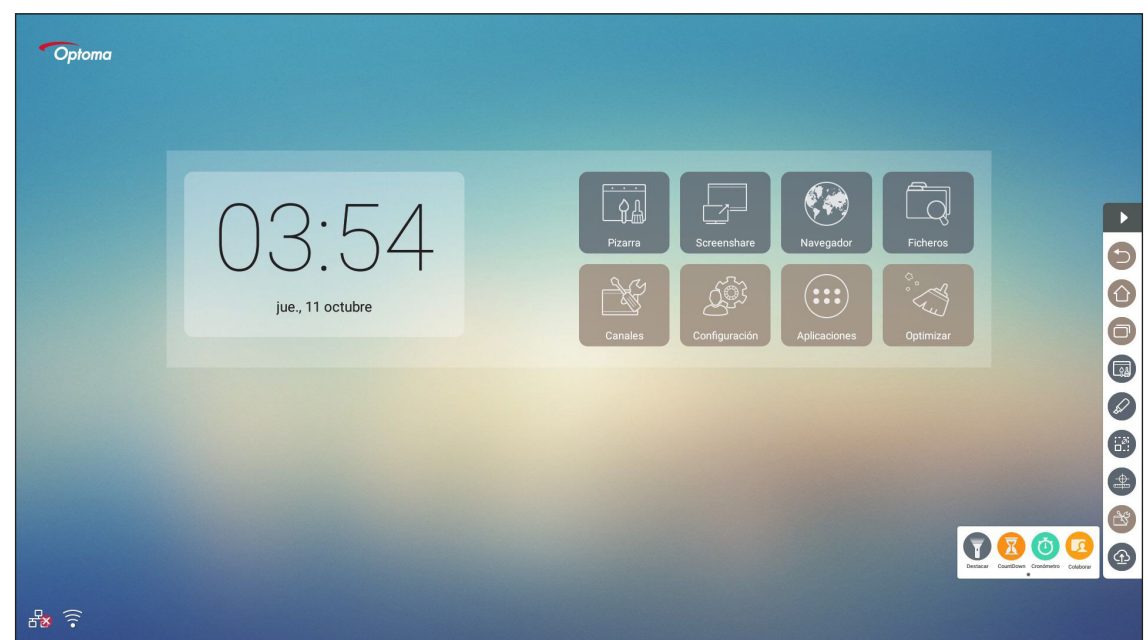

- Pulse para activar la función de foco. El foco se puede utilizar para dirigir la atención del público a una parte específica del tablero.
- Pulse (i) para utilizar la función de cronómetro.

### **AirShare**

Pulse 📀 para entrar en AirShare. El código QR aparecerá en la pantalla.

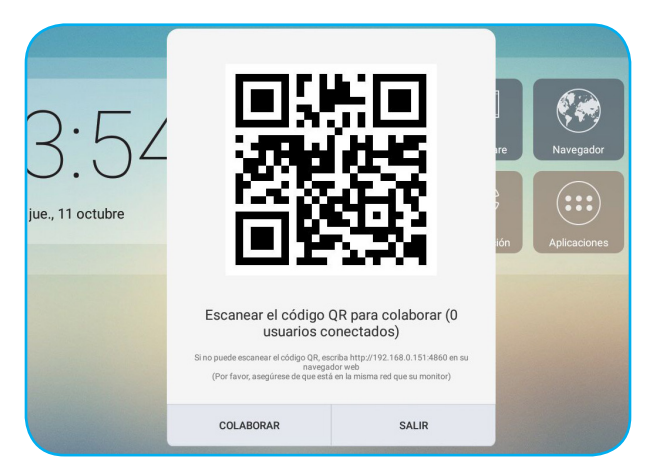

Para unirse a la clase virtual, complete los pasos siguientes:

- 1. Conecte el dispositivo a una red disponible.
- 2. En el dispositivo móvil, habilite la función Wi-Fi. A continuación, conéctese a la misma red que el dispositivo.

#### **IMPORTANTE:**

- El dispositivo y dispositivo móvil deben estar conectados a la misma red Wi-Fi.
- Durante la operación, asegúrese de que tiene acceso a Internet.

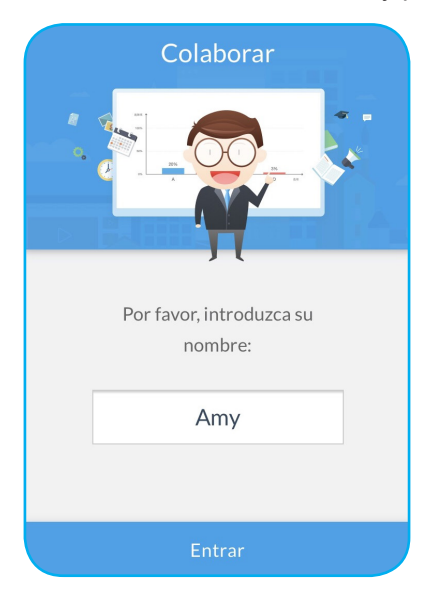

3. Escanee el código QR. A continuación, escriba su nombre y pulse Entrar para unirse a la clase.

4. En el dispositivo, pulse ENTRAR EN LA CLASE para iniciar la sesión de la clase.

Para participar en la clase, haga lo siguiente:

Inicie la aplicación Nota para abrir la pizarra virtual. A continuación, puede utilizar las funciones siguientes:

#### a. Votar

- 1. Pulse 🔠 para entrar en la interfaz Votar.
- 2. Seleccione **Respuesta única** o **Respuesta múltiple** para definir el tipo de respuesta.

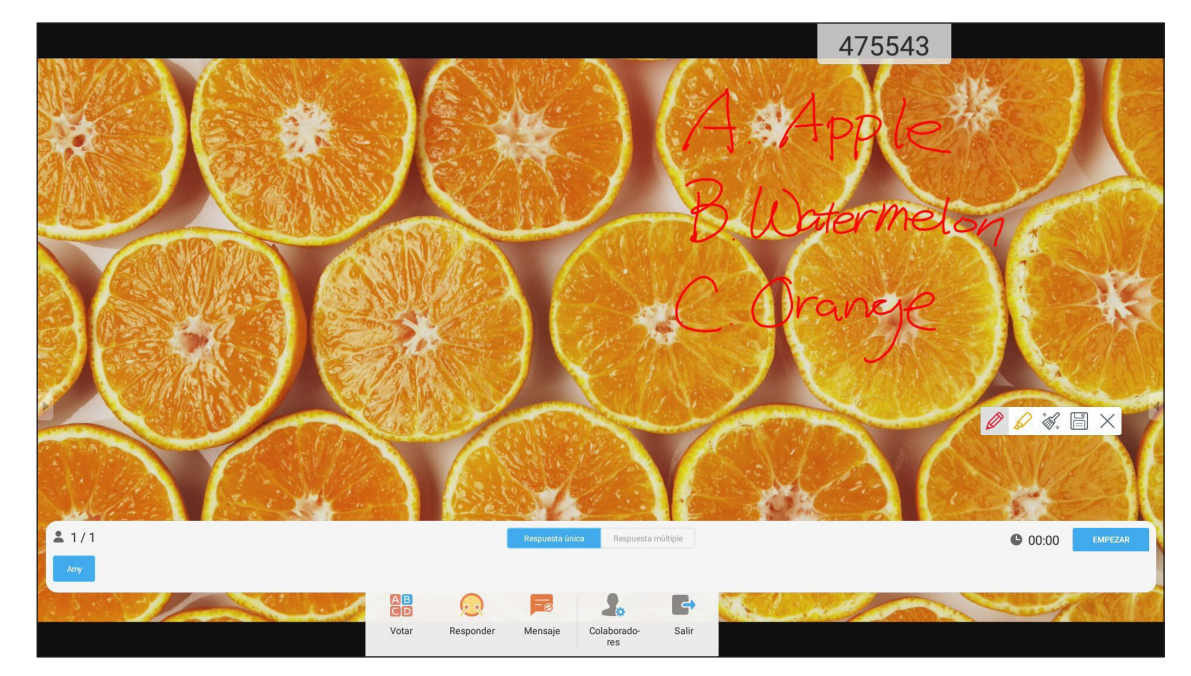

3. Pulse EMPEZAR para comenzar a responder las preguntas.

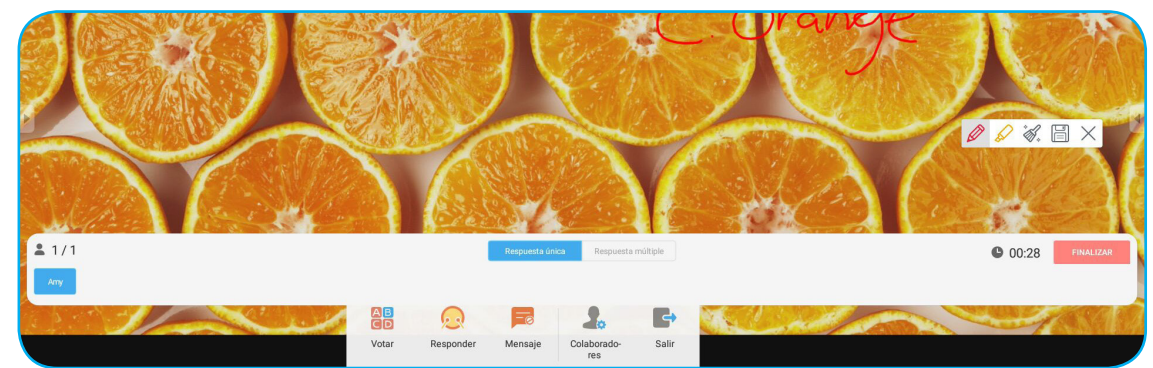

4. El participante puede responder seleccionando la respuesta en la pantalla del dispositivo móvil y pulsando **OK**.

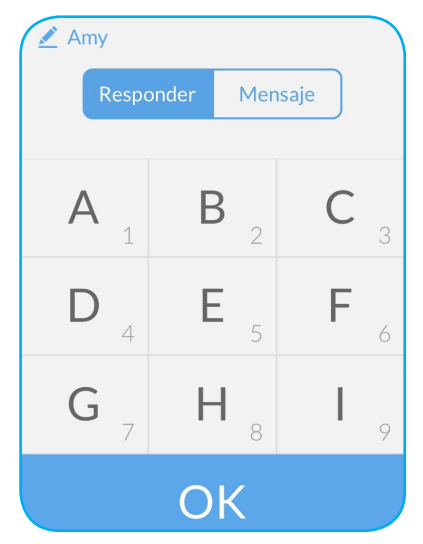

5. Para cerrar la sesión de respuestas, pulse **FINALIZAR**. La estadísticas de respuestas se mostrará en la pantalla.

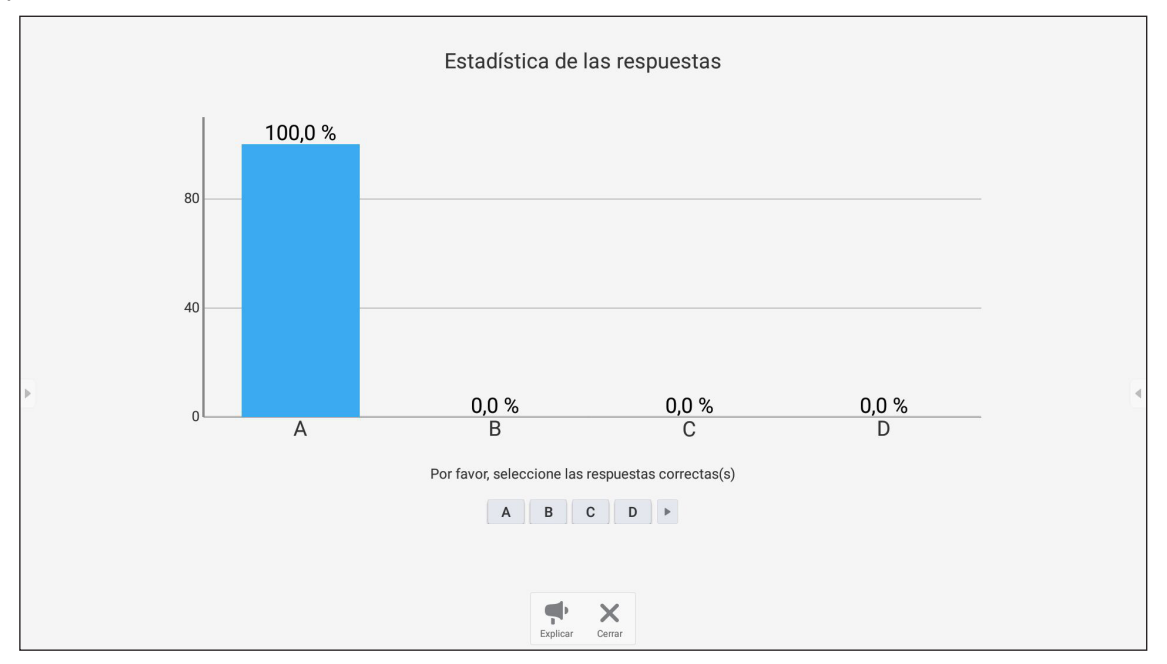

- Pulse X para cerrar la página Estadísticas de respuestas.

#### b. Respondedor

1. Pulse 😡 para entrar en el modo Respondedor. A continuación, pulse **EMPEZAR!** para iniciar el modo Respuesta.

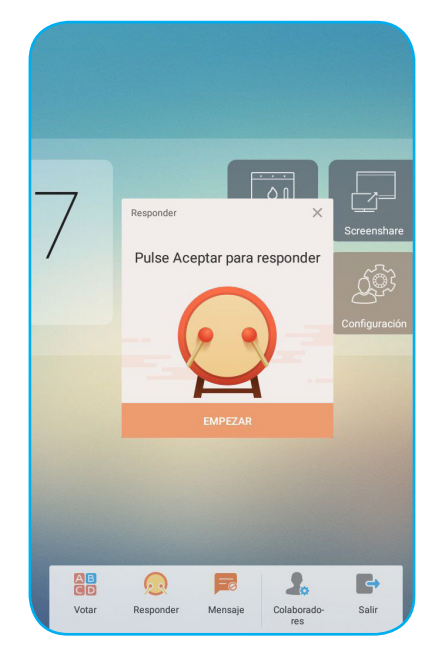

2. Cuando la función esté activada, la persona que primero pulse **OK** tendrá derecho a responder. Por ejemplo, si Sawyer pulsa el primero **OK**, obtendrá el derecho a responder a la pregunta.

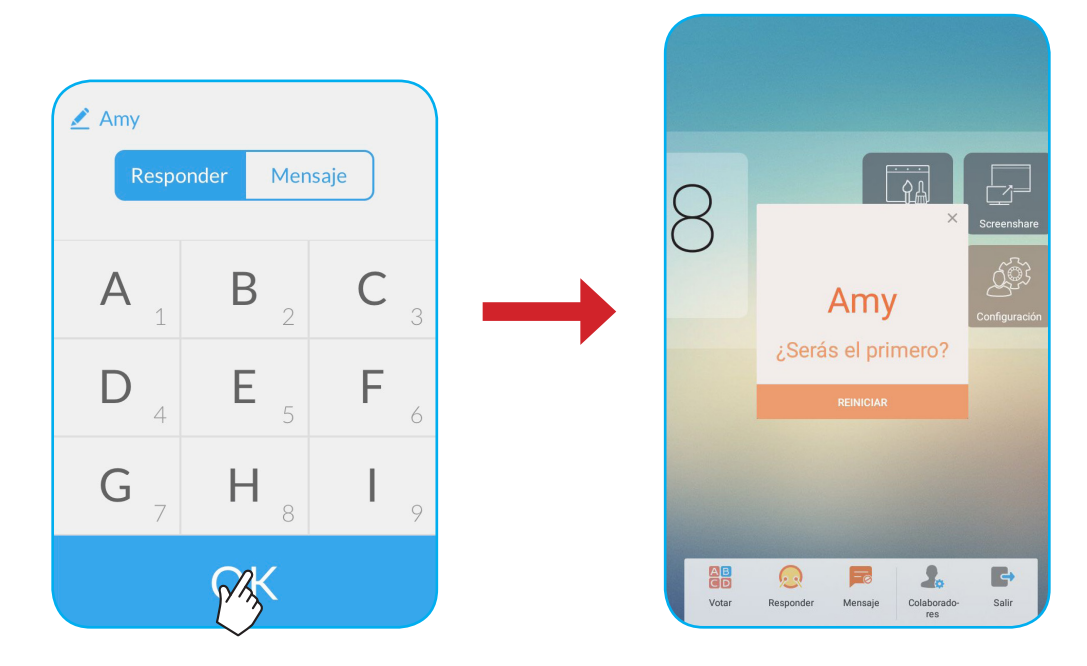

#### c. Mensaje

- 1. Pulse 🗭 para habilitar la función de mensaje. De forma predeterminada, esta función está deshabilitada.
- 2. En el dispositivo móvil, pulse **Mensaje** para cambiar a la pantalla Mensaje. A continuación, escriba el mensaje en el cuadro de texto de comentario y pulse **Enviar**.

| Enviar mensa | je a su monitor |
|--------------|-----------------|
| ру           |                 |
|              |                 |

El mensaje de difusión aparecerá en la pantalla del dispositivo.

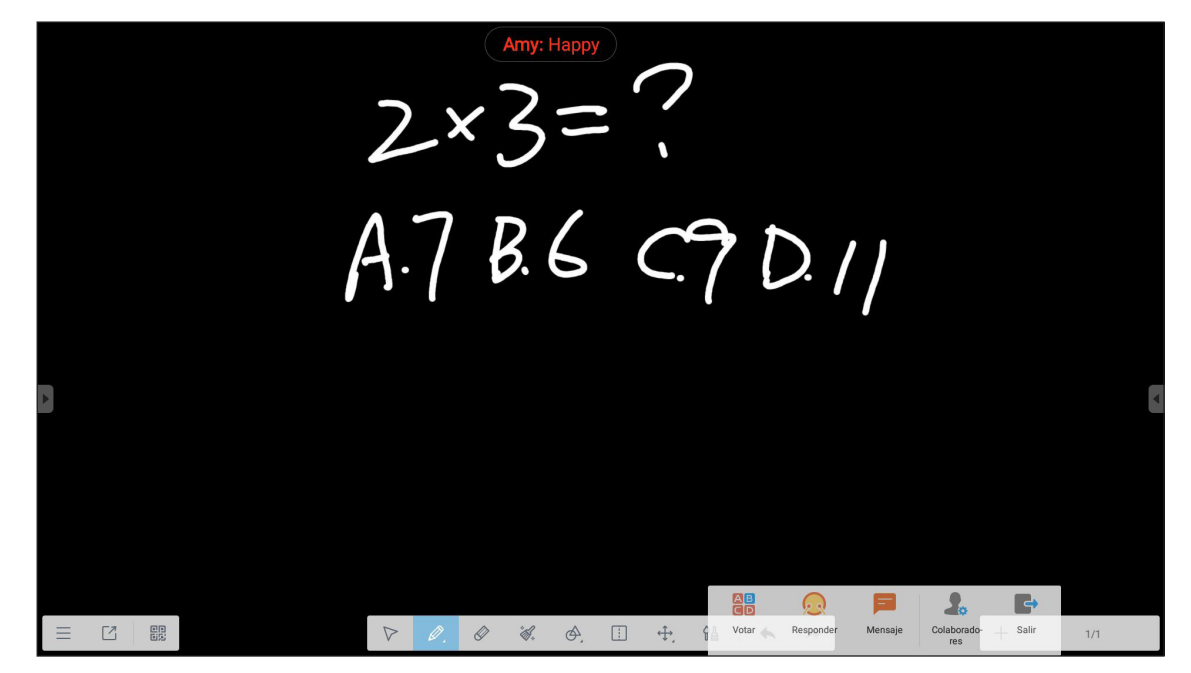

#### Nota:

- Pulse よ para mostrar el código QR y permitir a más participantes unirse a la clase.
- Pulse 📑 para salir de AirShare.

### **Cloud Drive**

Pulse 
para crear una cuenta para acceder a Cloud Drive.

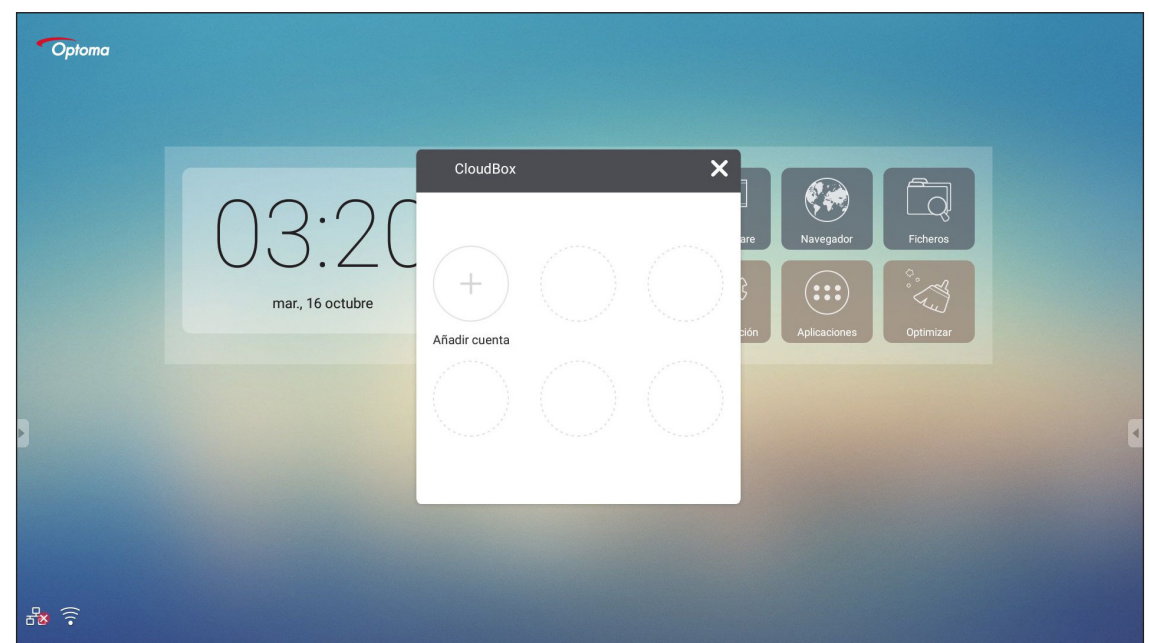

Para crear una cuenta:

- 1. Pulse Añadir cuenta.
- 2. Seleccione el tipo de unidad.

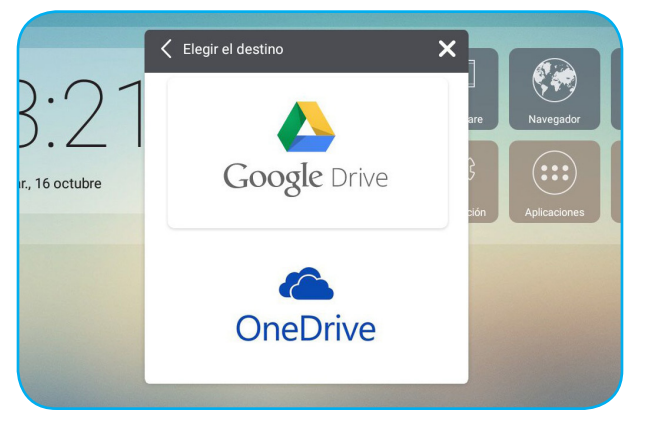

3. Siga las instrucciones de la pantalla para crear una cuenta o inicie sesión en una cuenta existente. La cuenta aparecerá en la lista después de iniciar sesión correctamente.

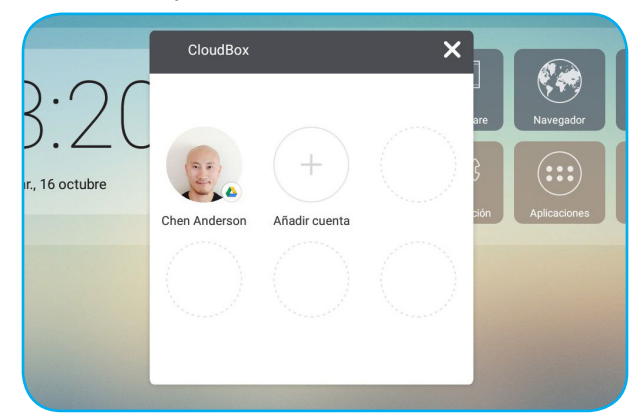

**Nota:** Para proteger los datos personales, se cerrará la sesión de Google Drive o OneDrive automáticamente cuando el dispositivo se apague.

### Configuración avanzada

En la pantalla Inicio, pulse **Configuración** para abrir el menú **Configuración**.

|   | Configur | ación                      |              |                           |   |
|---|----------|----------------------------|--------------|---------------------------|---|
|   | Conex    | iones inalámbricas y redes |              |                           |   |
|   | •        | Wi-Fi                      | <b>n</b>     | Ethernet                  |   |
|   |          | Más                        |              |                           |   |
|   | Compa    | rtir                       |              |                           |   |
|   | <b>—</b> | SAMBA Service              | $\mathbf{X}$ | Email                     |   |
|   | Dispos   | itivo                      |              |                           |   |
| × | ø        | Pantalla                   |              | Espacio de almacenamiento | 4 |
|   | •        | Sonido                     | ۲            | Aplicaciones              |   |
|   | Persor   | Personal                   |              |                           |   |
|   | ۵        | Seguridad                  |              | Teclado e idioma          |   |
| Ŀ | ሳ        | Encendido y apagado        | â            | Contraseña de bloqueo     |   |

| Categoría    | Opciones                     | Descripción                                                                                                    |
|--------------|------------------------------|----------------------------------------------------------------------------------------------------|
| Conexiónes   | Wi-Fi                        | Defina la configuración de red inalámbrica.                                                                                                    |
| inalámbricas | Ethernet                     | Defina la configuración de la red cableada.                                                                                                    |
| y redes      | Más                          | Permite acceder a más funciones.                                                                                                    |
| Compartir    | SAMBA                        | Permite habilitar y deshabilitar el servicio SAMBA. Cuando se habilita, puede compartir las carpetas de IFP con otros dispositivos que se encuentren en la misma red.<br>Para descargar los datos de IFP en PC, tiene que establecer una conexión a través de la dirección IP. A continuación, puede establecer una contraseña para la cuenta por motivos de seguridad. |
|              | Email                        | Permite definir la configuración del servidor de correo SMTP.                                                                                                    |
|              | Pantalla                     | Permite establecer el fondo de pantalla y ejecutar la función de<br>desplazamiento de píxeles.                                                                                                    |
| Dispositivo  | Espacio de<br>almacenamiento | Permite ver el espacio total y el espacio disponible del almacenamiento del<br>dispositivo y del almacenamiento portátil.                                                                                                    |
|              | Sonido                       | Permite activar o desactivar el sonido táctil.                                                                                                    |
|              | Aplicaciones                 | Permite ver el uso de la memoria, los permisos y otra información de cada aplicación.                                                                                                    |
|              | Seguridad                    | Permite acceder a la configuración de seguridad avanzada y establecer la autoridad de instalación de aplicaciones de terceros.                                                                                                    |
|              | Teclado e idioma             | Permite establecer el idioma de visualización en pantalla y configurar otras opciones de entrada.                                                                                                    |
| Personal     | Encendido y apagado          | Permite configurar el canal de inicio y la espera después del inicio y establecer el temporizador para encender o apagar el dispositivo regularmente.                                                                                                    |
|              | Contraseña de bloqueo        | Permite establecer o cambiar la contraseña de bloqueo.                                                                                                    |
|              | Ajustes de canel             | Permite cambiar el nombre de las fuentes de entrada.                                                                                                    |
|              | Otros adjustes               | Permite configurar el canal de la barra de herramientas lateral y la configuración de escritura de la aplicación Nota.                                                                                                    |
| Sistema      | Fecha y hora                 | Permite definir la configuración de la fecha y hora.                                                                                                    |
| Olsteina     | Acerca del device            | Permite ver la información del sistema.                                                                                                    |

Nota: Pulse 🕒 para salir del menú Configuración.

### Definición de la configuración de red

### Red inalámbrica

**IMPORTANTE:** Para conectar una red inalámbrica, asegúrese de que la llave Wi-Fi está correctamente enchufada en uno de los puertos USB posteriores.

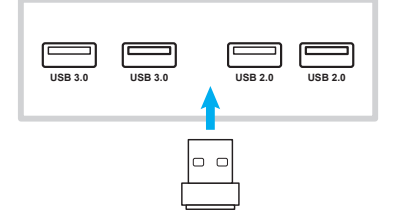

1. En la pantalla Inicio, seleccione **Configuración** → **Wi-Fi**. A continuación, deslice el conmutador **Wi-Fi** hacia la derecha para habilitar la función Wi-Fi.

| ÷ | Wi-Fi      |                                     | <b>¢</b> : |
|---|------------|-------------------------------------|------------|
|   | Sí         | ••                                  |            |
|   | •          | Optoma-LAB2<br>Conexión establecida |            |
| • | •          | Optoma-Device                       |            |
|   | •          | Optoma-Guest                        |            |
|   | <b>T</b> a | Optoma-LAB                          |            |
|   | ▼.         | Optoma-Staff                        |            |
|   | Ta         | OPTOMA_IFTTT                        | 4          |
|   | <b>V</b> a | password                            |            |
|   | ▼.         | Tiger                               |            |
|   | Ta         | SSID                                |            |
|   | +          | Añadir red                          | -          |
|   |            |                                     |            |

2. Seleccione una de las redes disponibles y pulse **CONECTAR**.

| cida   |                |                           |                      |                |   |   |     |        |      |         |   |  |
|--------|----------------|---------------------------|----------------------|----------------|---|---|-----|--------|------|---------|---|--|
| T<br>Ə | ſ              | <b>OPTON</b><br>Contrasei | <b>∕IA_IF</b><br>ia  | гтт            |   |   |     |        |      |         |   |  |
|        | ŀ              | Mostr                     | ar contra<br>avanzad | iseña<br>as    |   |   |     |        |      |         |   |  |
|        |                |                           |                      |                |   |   |     | CANCEL | AR C | ONECTAF | R |  |
|        | q <sup>1</sup> | W 2                       | е                    | r <sup>4</sup> | t | у | u 7 | i      | 0 9  | р       | × |  |
|        | а              | s                         | d                    | f              | g | h | j   | k      | T    | ñ       | ~ |  |

**Nota:** Si se conecta a una red segura, tiene que especificar la contraseña solamente en la primera conexión.

#### Red cableada

- 1. Conecte un extremo del cable Ethernet al puerto LAN del dispositivo.
- 2. Conecte el otro extremo del cable Ethernet al enrutador.

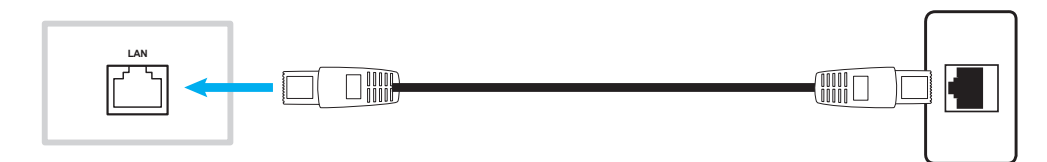

- 3. En la pantalla Inicio, seleccione **Configuración** → **Ethernet**. A continuación, deslice el conmutador *Ethernet* hacia la derecha para habilitar la función de red cableada.
- 4. Defina la configuración de red necesaria.
  - Seleccione la casilla DHCP para permitir que el dispositivo obtenga una dirección IP automáticamente de la red.
  - Seleccione la casilla Dirección IP estática para configurar la dirección IP, la puerta de enlace, la máscara de red, el servidor DNS y los parámetros de proxy manualmente.

| ÷ | Ethernet              | : |
|---|-----------------------|---|
|   | No                    | • |
|   | LOCAL NETWORK SETTING |   |
|   | DHCP                  |   |
|   | Static IP             |   |
|   | IP address            |   |
|   | Default gateway       |   |
|   | Netmask               |   |
|   |                       |   |
|   | DNS                   |   |
|   |                       |   |

Desde la pantalla Inicio pulse Aplicaciones para ver la lista de aplicaciones.

**IMPORTANTE:** El sistema operativo Android 7.0 incrustado no es un sistema Android estándar. Como tal, Google Play no está disponible la lista de aplicaciones. La aplicación de terceros instalada podría no funcionar correctamente si no está diseñada para IFP. Optoma no garantizará que estas aplicaciones autoinstaladas puedan funcionar.

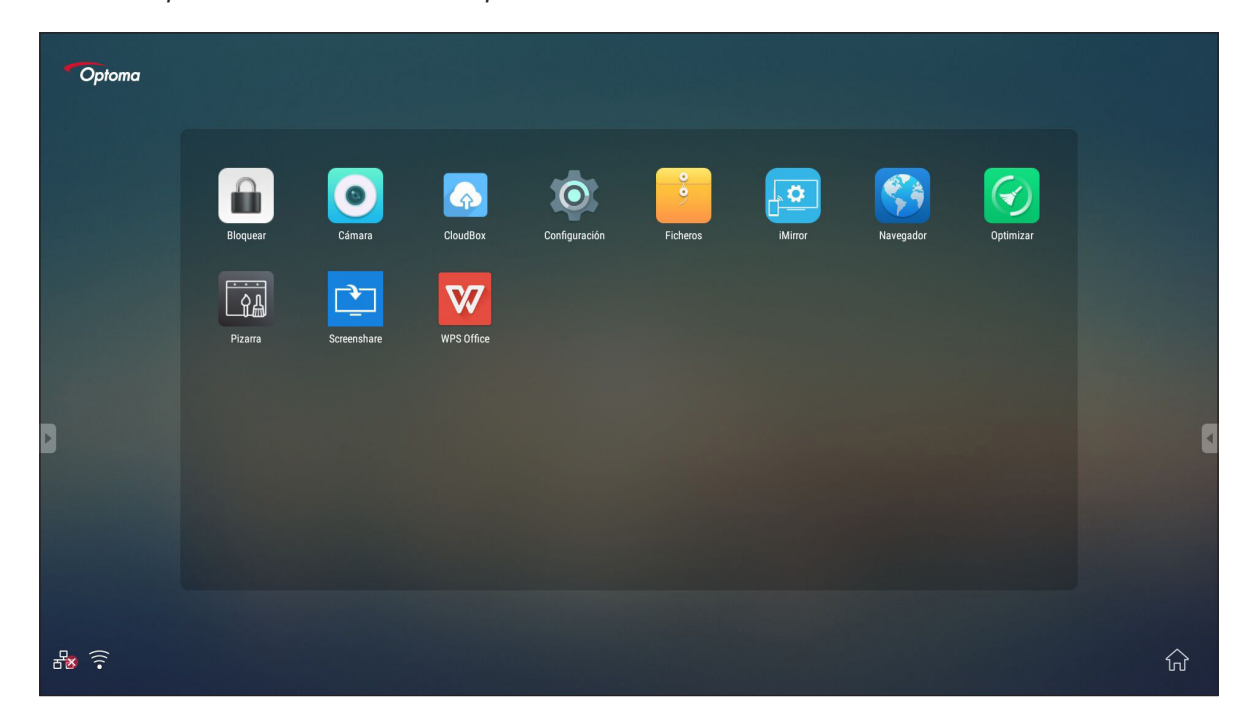

Nota: Para instalar una aplicación de terceros, primero tiene que habilitar la configuración Orígenes desconocidas. Para ello seleccione Configuración → Seguridad → Orígenes desconocidas.

| ÷ | Seguridad                                                                              |
|---|----------------------------------------------------------------------------------------|
|   | Almacenamiento de credenciales                                                         |
|   | Certificados de confianza<br>Mostrar certificados de CA de confianza                   |
|   | Credenciales de usuario<br>Ver y modificar credenciales almacenadas                    |
|   | Eliminar certificados<br>Quitar todos los certificados                                 |
|   | Instalación de fuentes desconocidas                                                    |
|   | Orígenes desconocidos<br>Permitir la instalación de aplicaciones de origen desconocido |
|   |                                                                                        |

A continuación, puede instalar el archivo APK (paquete de Android) en el sistema.

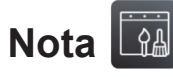

Con la aplicación Nota puede escribir, garabatear o dibujar en la pizarra virtual.

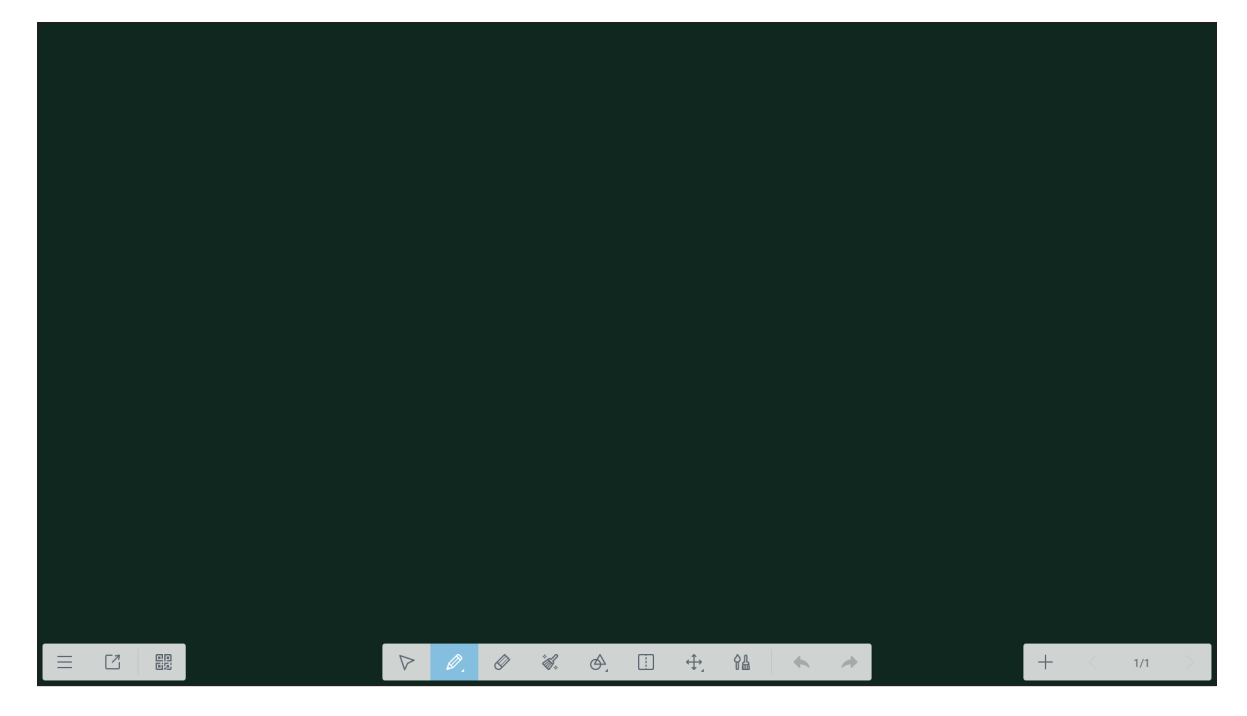

|                       | Opción      | Descripción                                                                                                    |  |  |
|-----------------------|-------------|----------------------------------------------------------------------------------------------------|--|--|
| ≡                     | Menú        | Permite mostrar más opciones. Para obtener detalles, consulte la sección "Opciones avanzadas".                                                                                                    |  |  |
| Ľ                     | Salir       | ermite salir de la aplicación <b>Nota</b> .                                                                                                    |  |  |
| 0<br>0<br>5<br>5<br>5 | Código QR   | Permite exportar el archivo y crear un código QR.         Image: Construction of the same LAN         Image: Construction of the same LAN |  |  |
| $\bigtriangledown$    | Seleccionar | Seleccione cualquier objeto de la pizarra.                                                                                                    |  |  |

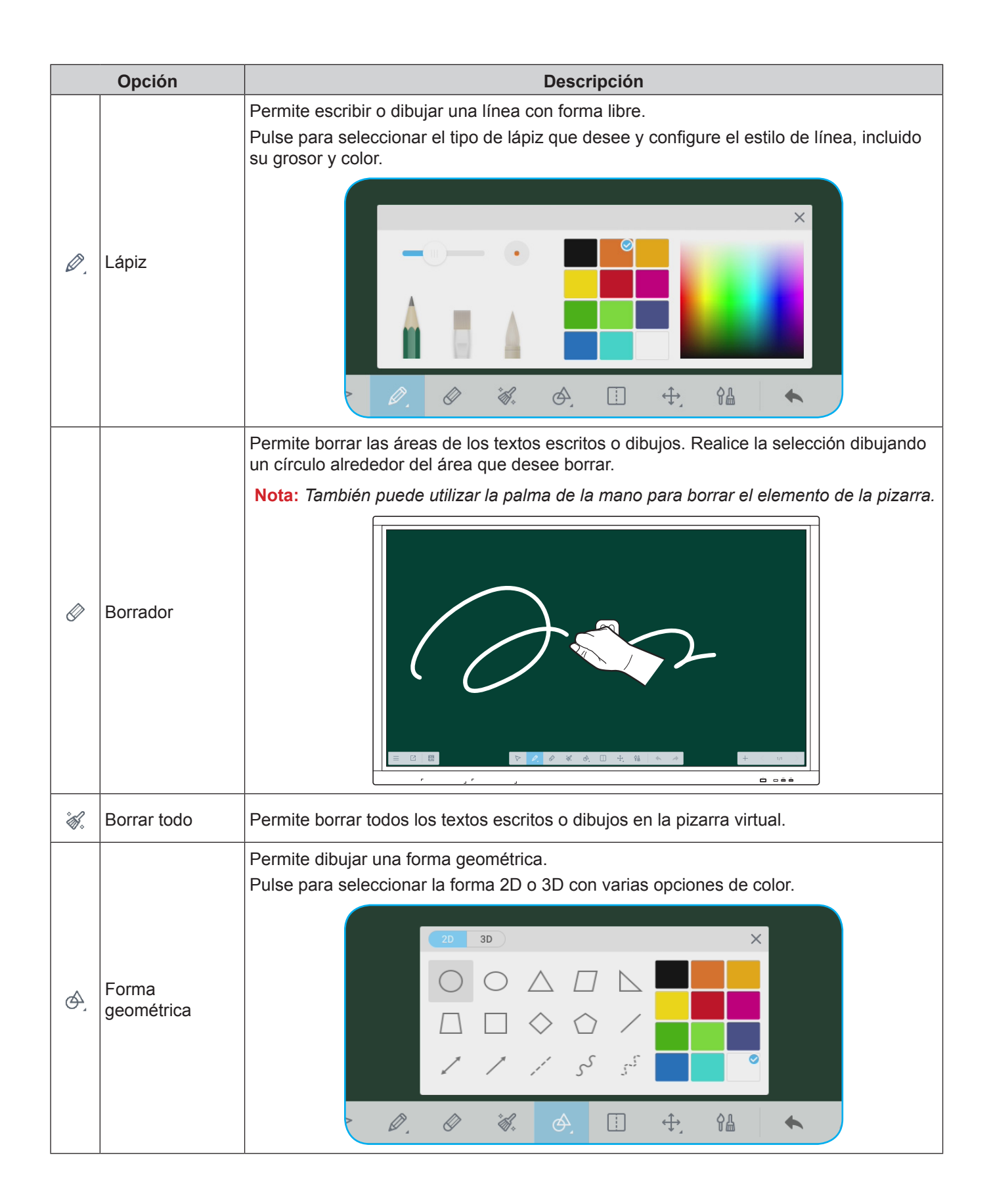

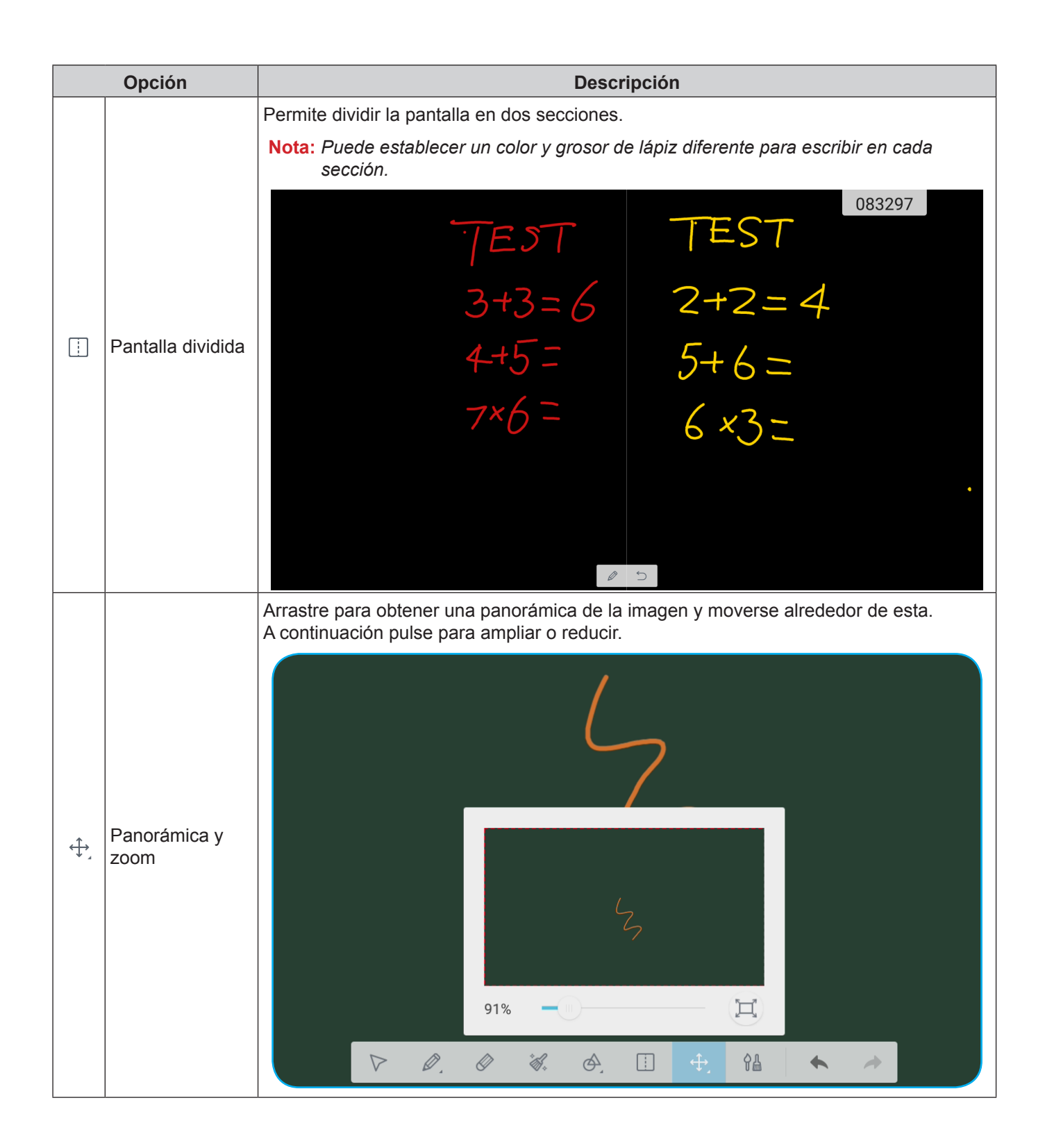

|            | Opción         | Descripción                                                                                                    |
|------------|----------------|----------------------------------------------------------------------------------------------------|
| Ŷ <b>≞</b> | Pintura        | Permite acceder al tablero de pintura.<br>En el tablero de pintura, puede cambiar el estilo y color del lápiz y el pincel, así como<br>personalizar la configuración del color. |
| •          | Deshacer       | Permite cancelar el último cambio.                                                                                                    |
| *          | Rehacer        | Permite revertir la última acción deshecha.                                                                                                    |
| +          | Agregar página | Permite agregar una nueva página.                                                                                                    |

### **Opciones avanzadas**

Pulse  $\equiv$  para acceder a más opciones.

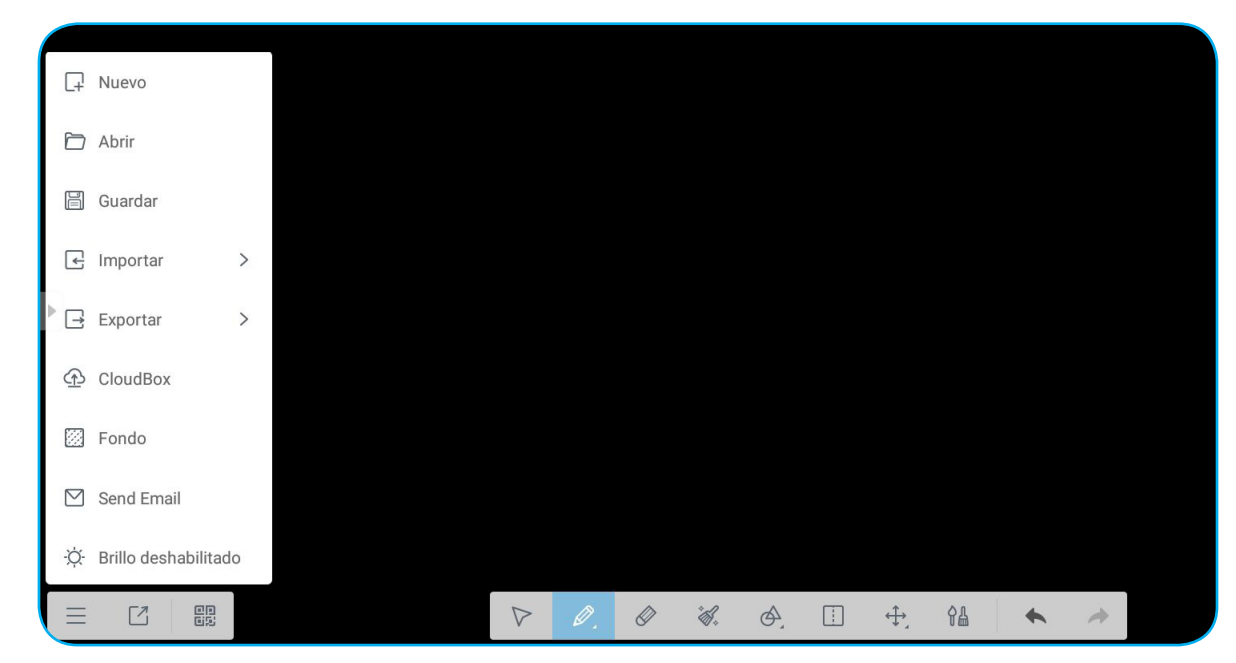

| Opciones                                                                              | Descripción                                                                 |
|---------------------------------------------------------------------------------------|-----------------------------------------------------------------------------|
| Nuevo                                                                                 | Permite crear nuevo archivo.                                                |
| Abrir                                                                                 | Permite abrir el archivo con formato *.enb.                                 |
| Guardar                                                                               | Permite guardar el contenido actual como un archivo ENB.                    |
| Importar Permite importar un archivo IMG, PDF o SVG en el software de uso pedagógico. |                                                                             |
| Exportar                                                                              | Permite exportar el contenido actual como archivo IMG, PDF, SVG o IWB.      |
| CloudBox Permite exportar y cargar el archivo actual a Google Drive o OneDrive.       |                                                                             |
| Fondo                                                                                 | Permite cambiar el color de fondo del tablero actual y su plantilla.        |
| Send Email                                                                            | Permite compartir el contenido actual a través de correo electrónico.       |
| Brillo habilitado o<br>Brillo deshabilitado                                           | Permite habilitar y deshabilitar la función de ajuste de brillo automático. |

### Screenshare

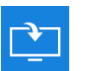

Seleccione **Screenshare** para proyectar la pantalla del dispositivo móvil o de su PC en el dispositivo a través de la conexión Wi-Fi.

#### **IMPORTANTE:**

- El dispositivo y dispositivo móvil o su PC deben estar conectados a la misma red Wi-Fi.
- Durante la operación, asegúrese de que tiene acceso a Internet.

### Tabla de compatibilidades de la aplicación ShareSender

| Sistema operativo | Versión disponible       |
|-------------------|--------------------------|
| Windows           | Windows 7/8/10           |
| 💣 Мас             | OSX 10.8 o posterior     |
| iPhone            | IOS 9.0 o posterior      |
| 📫 Android         | Android 5.0 o posterior  |
| Chrome Book       | Chrome OS 65 o posterior |

### **Dispositivo móvil**

Cuando aparezca la pantalla de instrucciones de configuración, escanee el código QR para descargar e instalar la aplicación **Share Sender** (Screenshare) en el dispositivo móvil.

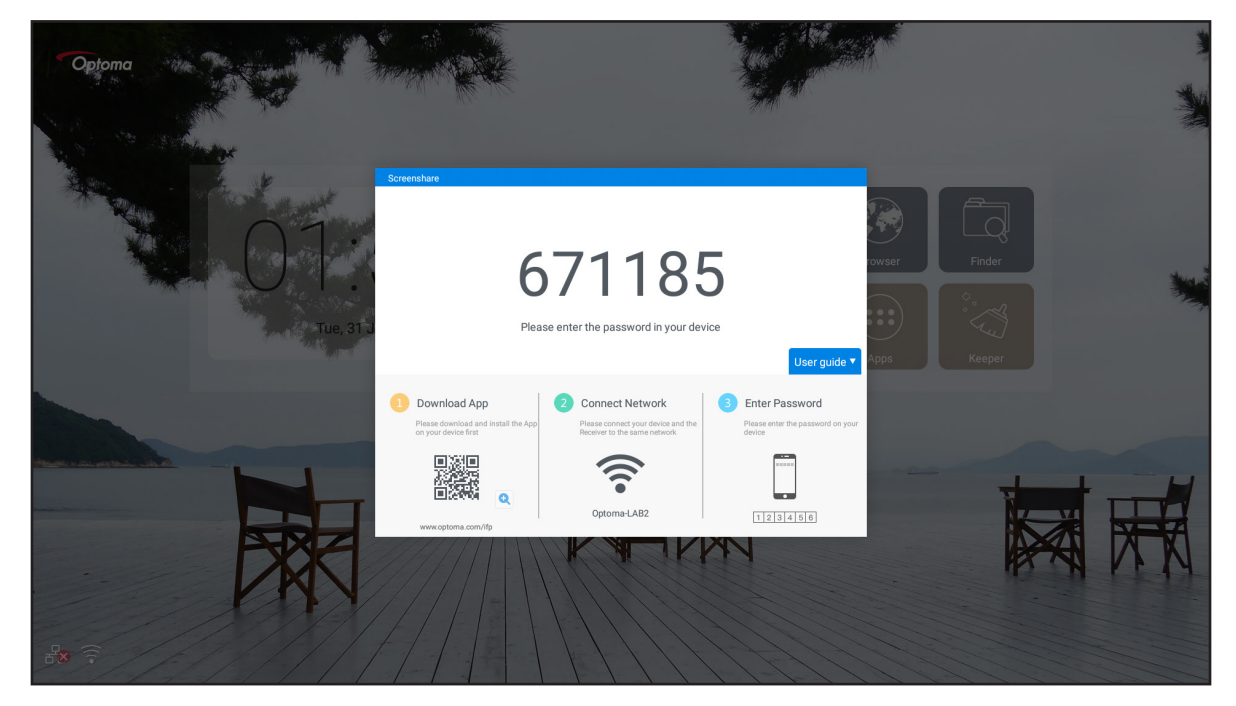

Para compartir la pantalla, complete los pasos siguientes:

1. Inicie la aplicación Share Sender. A continuación, escriba la contraseña para establecer la conexión.

| Screenshare |               |          |  |  |
|-------------|---------------|----------|--|--|
| ゔ xxxx      |               |          |  |  |
|             |               |          |  |  |
| Enter the   | e password on | receiver |  |  |
| 1           | 2             | 3        |  |  |
| 4           | 5             | 6        |  |  |
| 7           | 8             | 9        |  |  |
|             | 0             | ×        |  |  |

Nota: Puede obtener la contraseña para la configuración de la conexión inalámbrica en la pantalla de instrucciones de configuración

2. Pulse **Iniciar**. Cuando aparezca un mensaje emergente en la pantalla, pulse **INICIAR AHORA** para continuar.

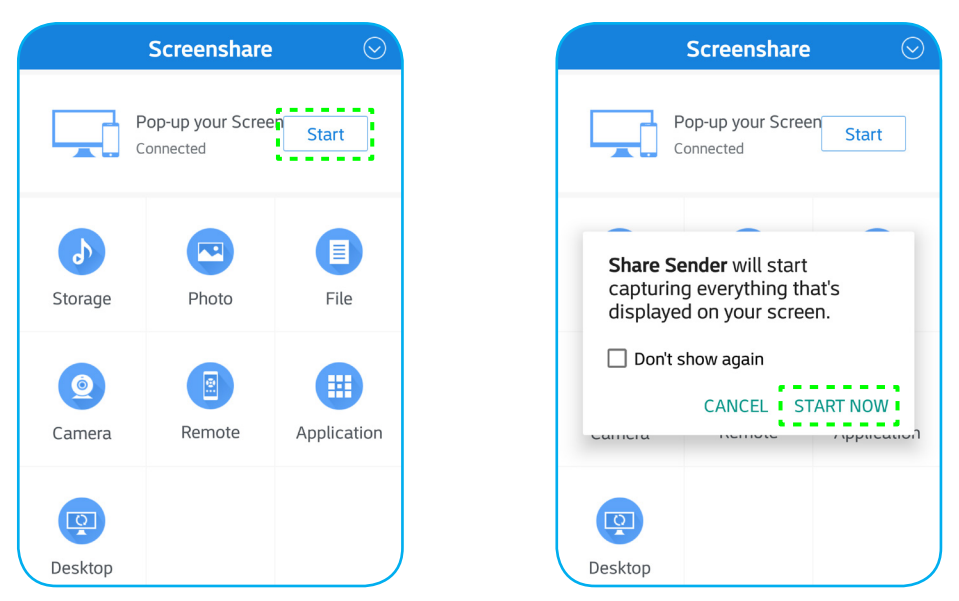

La pantalla del dispositivo móvil se proyectará automáticamente en la pantalla del dispositivo. Para detener el uso compartido de la pantalla, pulse **Detener**.

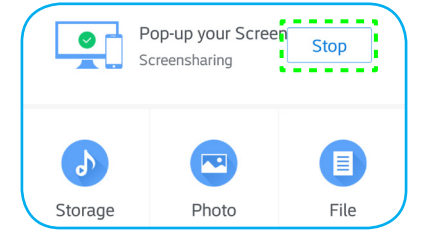

| Opciones             | Descripción                                                                                                    |
|----------------------|----------------------------------------------------------------------------------------------------|
| Almacenamiento       | Permite escuchar música almacenada en el dispositivo móvil.                                                                    |
| Foto                 | Permite ver las fotografías almacenadas en el dispositivo móvil.                                                               |
| Archivo              | Permite ver los archivos almacenados en el dispositivo móvil.                                                                  |
| Cámara               | Permite encender la cámara del dispositivo móvil y transferir la imagen capturada por dicha cámara al dispositivo.             |
| Mando a<br>distancia | Permite utilizar el dispositivo móvil como mando a distancia para controlar el dispositivo.                                    |
| Aplicación           | El teléfono móvil inicia en remoto las aplicaciones instaladas en el dispositivo.                                              |
| Escritorio           | Refleja la pantalla del dispositivo en el dispositivo móvil. Puede utilizar el dispositivo móvil para utilizar el dispositivo. |

Las funciones disponibles en esta aplicación son las siguientes:

**Nota:** Para utilizar las funciones disponibles en esta aplicación, seleccione una opción y pulse **DESCONECTADO** para continuar utilizando la función de proyección inalámbrica.

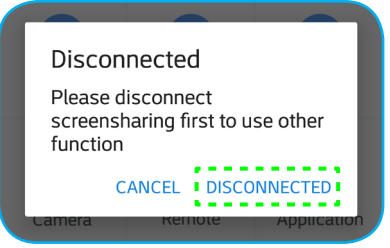

### Equipo

Permite ir a <u>https://www.optoma.com/ifp/</u> para descargar la aplicación **Share Sender**. A continuación, instale la aplicación en el equipo.

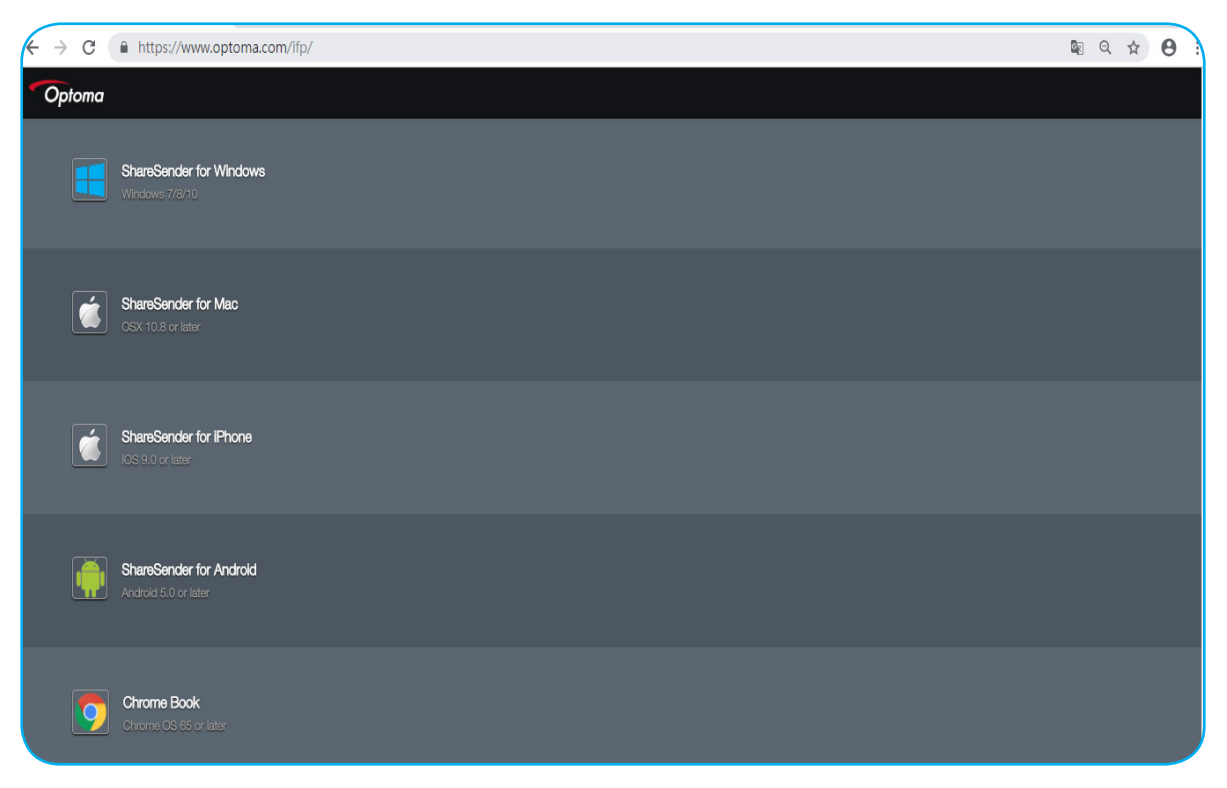

Para compartir la pantalla:

1. Inicie la aplicación Share Sender. A continuación, escriba la contraseña para establecer la conexión.

| Screenshare               | – × |
|---------------------------|-----|
| Poptoma-Staff             |     |
| Please enter the password |     |
|                           |     |

Nota: Puede obtener la contraseña para la configuración de la conexión inalámbrica en la pantalla de instrucciones de configuración

2. Una vez realizada la conexión, pulse **Compartir pantalla**. La pantalla de su PC se proyectará automáticamente en la pantalla del dispositivo.

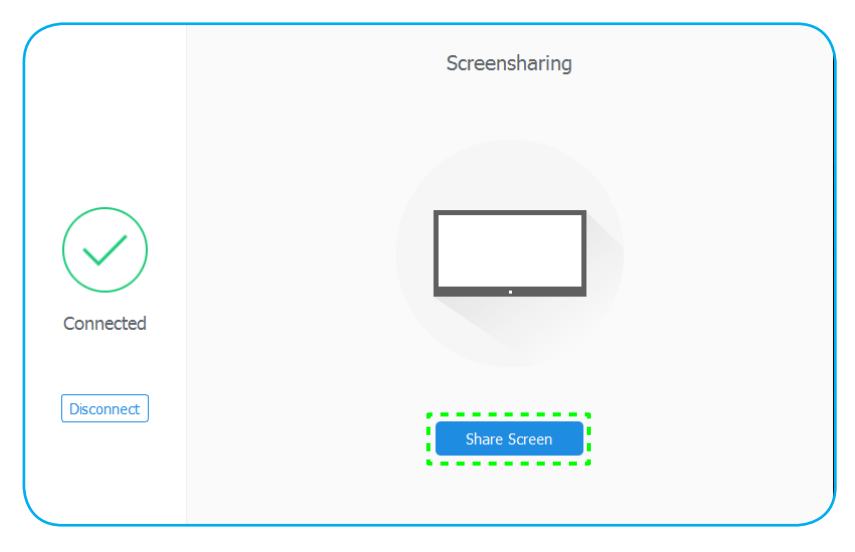

Para detener el uso compartido de la pantalla, pulse Detener.

| Connected  |      |
|------------|------|
| Disconnect | Stop |

### Buscador

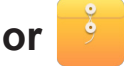

Seleccione **Buscador** para administrar los archivos y las aplicaciones.

### Administrar los archivos

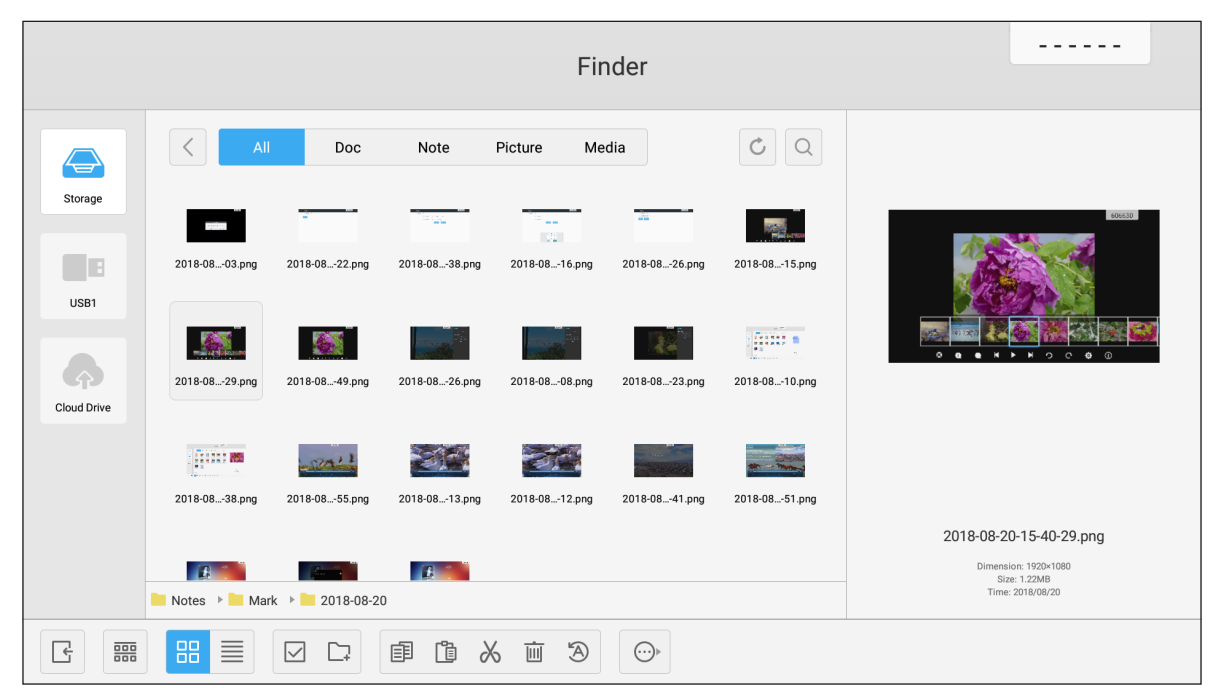

Examine el archivo o la carpeta que desee ver. A continuación, puede seleccionar las siguientes opciones:

|     | Opción            | Descripción                                                                 |
|-----|-------------------|-----------------------------------------------------------------------------|
| Ŀ   | Salir             | Permite salir de la aplicación <b>Buscador</b> .                            |
| 000 | Ordenar           | Permite seleccionar el tipo de ordenación.                                  |
|     | Miniaturas        | Permite mostrar los archivos y las carpetas en la vista Miniaturas.         |
|     | Lista             | Permite mostrar los archivos y las carpetas en la vista Lista.              |
|     | Seleccionar       | Permite cambiar al modo de selección múltiple.                              |
| C.  | Nueva<br>carpeta  | Permite crear una nueva carpeta.                                            |
| Ē   | Copiar            | Permite copiar los elementos seleccionados.                                 |
|     | Pegar             | Permite pegar los elementos seleccionados.                                  |
| 2   | Cortar            | Permite cortar los elementos seleccionados.                                 |
| Ū.  | Eliminar          | Permite eliminar los elementos seleccionados.                               |
| A   | Cambiar<br>nombre | Permite cambiar el nombre de la carpeta o el archivo.                       |
| ↔   | Enviar            | Permite copiar los elementos seleccionados en otro medio de almacenamiento. |

|   | Opción              | Descripción                                                 |
|---|---------------------|-------------------------------------------------------------|
| × | Anular<br>selección | Permite anular la selección de los elementos seleccionados. |
|   | Seleccionar<br>todo | Permite seleccionar todos los elementos.                    |

Nota: Si inicia sesión en Cloud Drive, también puede acceder a los archivos en el almacenamiento en la nube.

### Reproducir archivos multimedia

### Formatos multimedia admitidos

| Tipo de medio | io Formato compatible                                                                                                    |  |
|---------------|----------------------------------------------------------------------------------------------------|--|
|               | Formato de vídeo admitido (códec) de hasta 4K de resolución:                                                                               |  |
|               | <ul> <li>*.avi (MPEG-1, MPEG-2 MP a HL, MPEG-4 SP a L0-3, ASP a L0-5, H.264, MP, HP a<br/>Nivel 4.1, H263, VP6 y MJPEG)</li> </ul>         |  |
|               | <ul> <li>*.ts (MPEG-2 MP a HL, MPEG-4 SP a L0-3, ASP a L0-5, H.264 MP, HP a Nivel 4.1, VC1<br/>AP y H265)</li> </ul>                       |  |
| Vídeo         | • *.mpg, *.mpeg (MPEG-1, MPEG-2 MP a HL, H.264 MP, HP a Nivel 4.1)                                                                         |  |
|               | • *.mp4 (MPEG-4 SP a L0-3, ASP a L0-5, H.264 MP, HP a Nivel 4.1 y H265)                                                                    |  |
|               | • *.mov (MPEG-4 SP a L0-3, ASP a L0-5, MJPEG, H.264 MP, HP a Nivel 4.1 y H265)                                                             |  |
|               | • *.mkv (VP9 y H.265)                                                                                                    |  |
|               | • *.3gp (H.264 MP, HP a Nivel 4.1, H263, MPEG-4 SP a L0-3, ASP a L0-5)                                                                     |  |
|               | Formatos de audio admitidos (códec):                                                                                                    |  |
|               | • *.wma (WMA/WMAPro: 128 Kbps~320 Kbps, tasa de muestreo entre 8 KHz y 48 KHz)                                                             |  |
|               | <ul> <li>*.mp3 (MPEG Nivel 3: 32 Kbps~320 Kbps, tasa de muestreo entre 32 KHz y 48 KHz)</li> </ul>                                         |  |
| Audio         | <ul> <li>*.wav (PCM: 320 Kbps máx., tasa de muestreo de 48 kHz máx. ADPCM: 384 Kbps, tasa<br/>de muestreo entre 8 KHz y 48 KHz)</li> </ul> |  |
|               | <ul> <li>*.m4a (ACC: 24 kbps ~ 384 kbps, tasa de muestreo entre 16 KHz~48 KHz)</li> </ul>                                                  |  |
|               | <ul> <li>*.ogg (Vorbis: 320 Kbps máx., tasa de muestreo entre 8 KHz y 48 KHz)</li> </ul>                                                   |  |
|               | Formatos de imagen admitidos (con resolución máxima):                                                                                      |  |
|               | • *.png(8k*8k)                                                                                                    |  |
| Imagen        | <ul> <li>*.jpeg (8k*8k de línea de base; 4k*4k progresivo)</li> </ul>                                                                      |  |
|               | • *.bmp(8k*8k)                                                                                                    |  |
|               | • *.gif(4k*4k)                                                                                                    |  |

### **Reproducir vídeos**

Seleccione el vídeo que desee reproducir y pulse 🕨 para iniciar la reproducción.

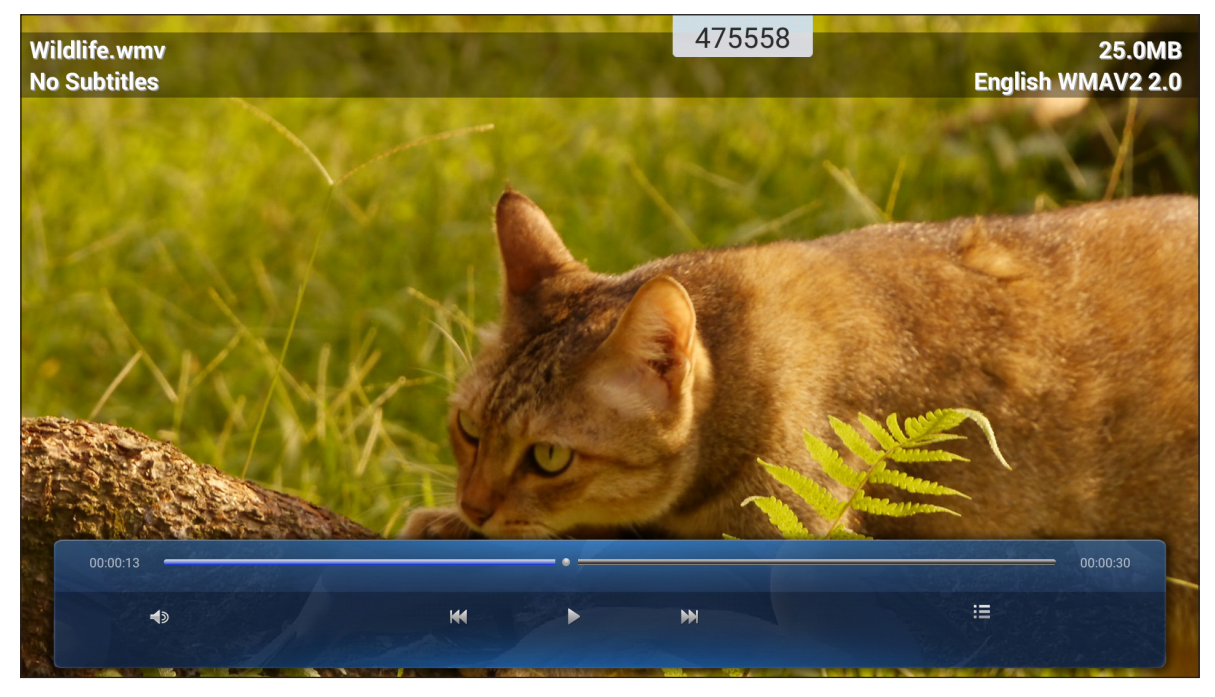

Durante la reproducción, puede seleccionar las siguientes opciones:

|                                                                              | Opción                                                | Descripción                                                                                                    |
|------------------------------------------------------------------------------|-------------------------------------------------------|----------------------------------------------------------------------------------------------------|
| <d< th=""><th>Volumen</th><th>Permite ajustar el nivel de volumen.</th></d<> | Volumen                                               | Permite ajustar el nivel de volumen.                                                                            |
| ĸX                                                                           | Vídeo anterior                                        | Permite saltar al vídeo anterior.                                                                               |
| 00                                                                           | Pausa                                                 | Permite pausar la reproducción. Para reanudar, pulse 🕨.                                                         |
|                                                                              | Vídeo siguiente                                       | Permite saltar al vídeo siguiente.                                                                              |
|                                                                              | Lista de<br>reproducción/<br>Reproducción<br>múltiple | Permite ver la lista de reproducción. Para habilitar la reproducción múltiple, seleccione un vídeo en la lista. |

Nota: Para detener la reproducción en cualquier momento, pulse **a** o **b** para mostrar la barra de herramientas lateral. A continuación, pulse **b**.

### Reproducir música

Seleccione la canción que desee reproducir y pulse  $\triangleright$  para iniciar la reproducción.

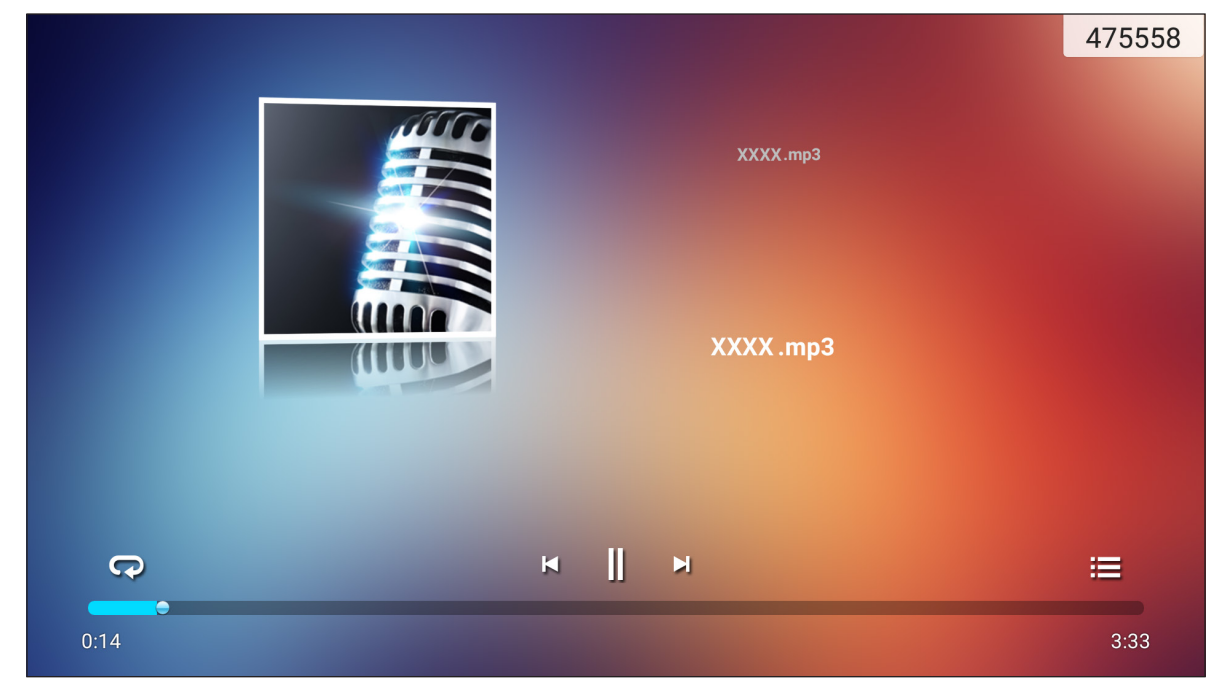

Durante la reproducción, puede seleccionar las siguientes opciones:

|     | Opción                   | Descripción                                             |
|-----|--------------------------|---------------------------------------------------------|
| R   | Repetir                  | Permite seleccionar el modo de repetición.              |
|     | Pausa                    | Permite pausar la reproducción. Para reanudar, pulse >. |
| Ы   | Pista anterior           | Permite saltar a la pista anterior.                     |
|     | Pista siguiente          | Permite saltar hacia adelante a la pista siguiente.     |
| 111 | Lista de<br>reproducción | Permite ver la lista de reproducción.                   |

Nota: Para detener la reproducción en cualquier momento, pulse **e** o **b** para mostrar la barra de herramientas lateral. A continuación, pulse **b**.

### Ver fotografías

Pulse para seleccionar una foto y verla a pantalla completa.

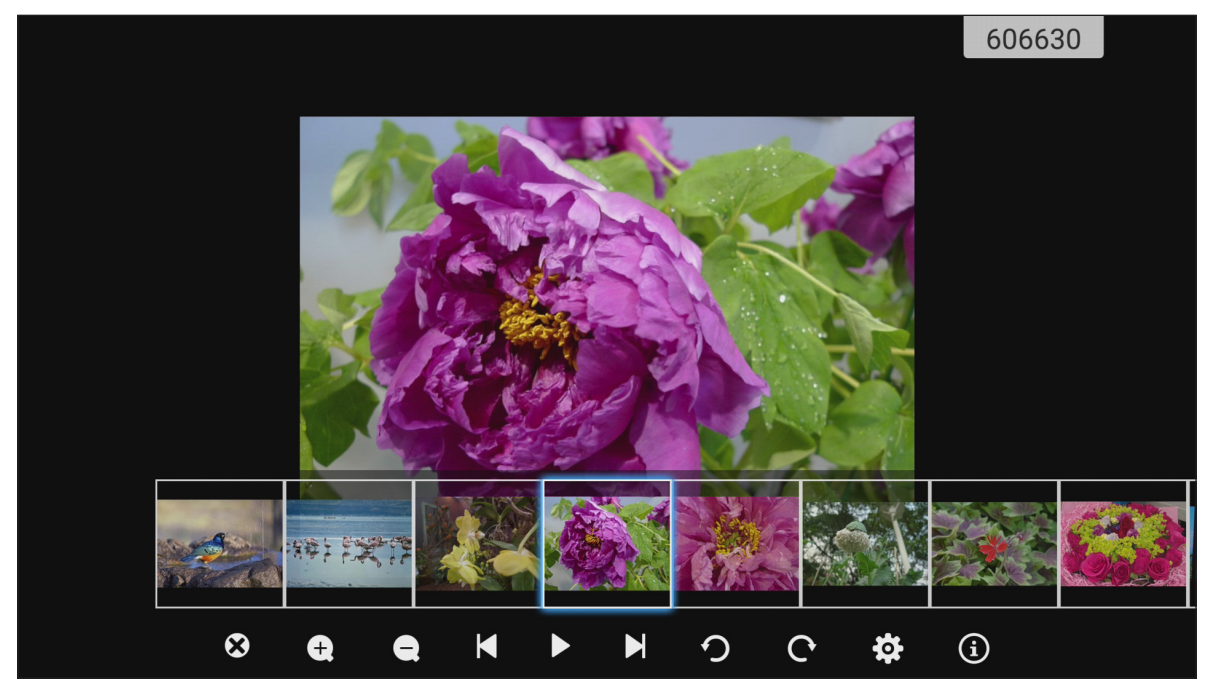

|            | Opción                          | Descripción                                                                                             |
|------------|---------------------------------|----------------------------------------------------------------------------------------------------|
| ×          | Salir                           | Permite salir del modo de pantalla completa.                                                            |
| <b>(±)</b> | Acercar                         | Permite ampliar la foto.                                                                                |
| Θ          | Alejar                          | Permite reducir la foto ampliada.                                                                       |
| ß          | Foto anterior                   | Permite saltar a la foto anterior.                                                                      |
|            | Presentación de<br>diapositivas | Permite iniciar la presentación de diapositivas Para detener la presentación de diapositivas, pulse 💵 . |
|            | Foto siguiente                  | Permite saltar a la foto siguiente.                                                                     |
| Ŋ          | Girar a la<br>izquierda         | Permite girar la foto 90° en sentido contrario las agujas del reloj.                                    |
| ¢          | Girar a la<br>derecha           | Permite girar la foto 90° en el sentido de las agujas del reloj.                                        |
| ලා         | Configuración                   | Permite configurar el fondo de pantalla y definir la configuración de la presentación de diapositivas.  |
| (3)        | Información                     | Permite mostrar la información de la foto.                                                              |

#### Establecer un fondo de pantalla

- 1. Seleccione la foto que desee y pulse 🔅.
- 2. Seleccione Establecer en fondo de pantalla.

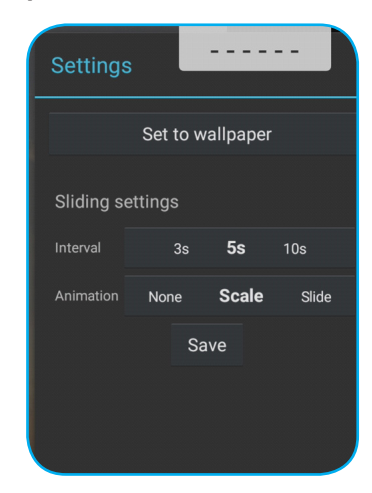

3. Arrastre los círculos blancos a cada esquina para cambiar el tamaño del área de recorte y pulse **GUARDAR** para establecer la foto como el fondo de pantalla.

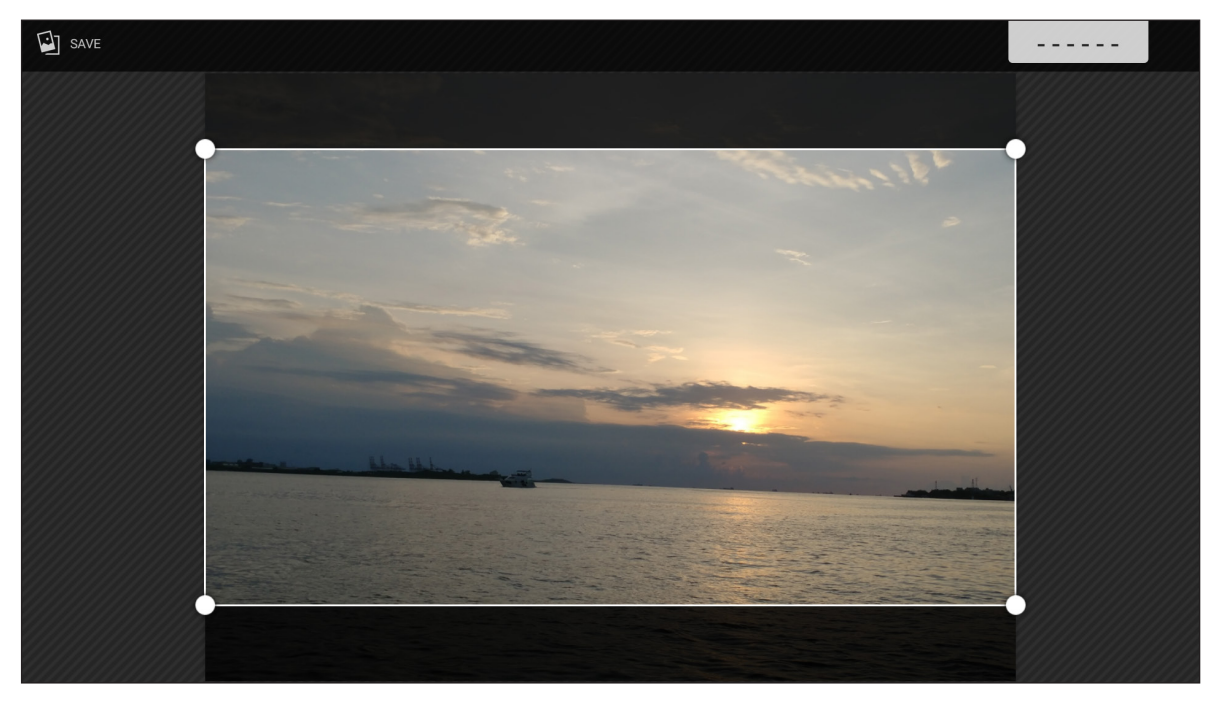

### Bloqueo de pantalla 💼

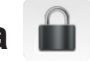

Permite seleccionar Bloque de pantalla para establecer el código PIN de cuatro dígitos. Mediante el código PIN puede bloquear el dispositivo contra el uso no autorizado.

Para establecer el código PIN del sistema por primera vez:

1. Inicie la aplicación Bloqueo de pantalla. A continuación, pulse Configurar contraseña.

| Definir contraseña              |                                    |  |
|---------------------------------|------------------------------------|--|
| No ha definido una contra<br>ah | aseña, ¿Desea establecerla<br>ora? |  |
| Cancelar                        | Configurar contraseña              |  |

2. Pulse Establecer para definir el código PIN.

| Contraseña de bloqueo             |  |
|-----------------------------------|--|
| Contraseña de bloqueo de pantalla |  |
| Establecer                        |  |
|                                   |  |

Escriba el código PIN de cuatro dígitos en los campos Nueva contraseña y Confirmar contraseña. 3. A continuación, pulse Aceptar.

| Contraseña de bloqueo de pantalla |                                           |
|-----------------------------------|-------------------------------------------|
| Nueva contraseña                  | Introduzca una nueva contraseña de 4 díg. |
| Confirmar contraseña              | Introduzca la nueva contraseña otra vez   |
|                                   | Aceptar                                   |

- Si desea cambiar la contraseña, pulse Cambiar. •
- Si desea quitar la contraseña, pulse Clear.

| Contraseña de bloqueo            |                       |  |
|----------------------------------|-----------------------|--|
| Contraseña de                    | e bloqueo de pantalla |  |
| Contraseña establecida con éxito |                       |  |
| Cambiar                          | Clear                 |  |
|                                  |                       |  |

Una vez establecida la contraseña, abra la aplicación **Bloqueo de pantalla** cuando desee dejar el dispositivo desatendido durante unos instantes. Solamente la persona que conozca la contraseña podrá acceder al dispositivo.

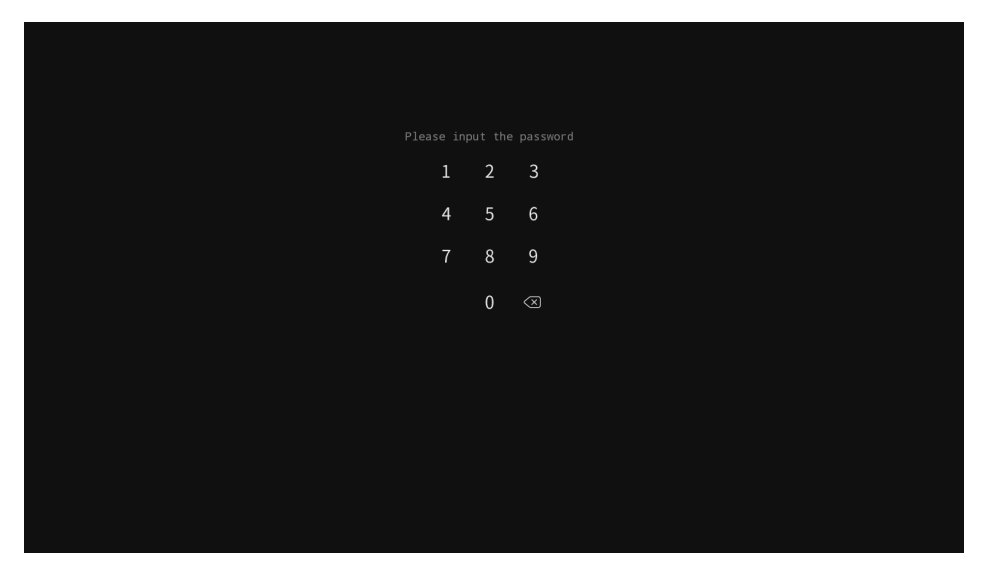

### Explorador 😚

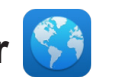

Seleccione Explorador para acceder a las páginas web.

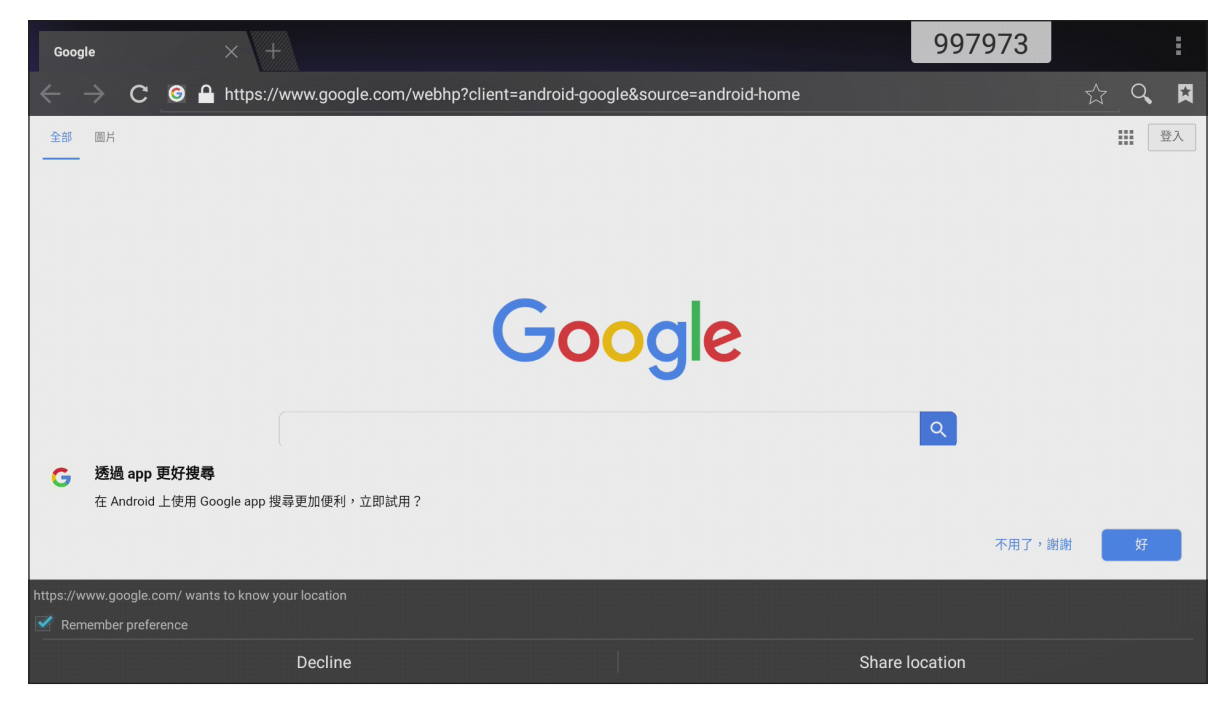

### Optimizar

Seleccione **Optimizar** para limpiar y optimizar los datos del dispositivo.

Pulse Optimización One Key para limpiar la memoria y eliminar los archivos temporales y no deseados simultáneamente.

|   | Optim                              | izar            |  |
|---|------------------------------------|-----------------|--|
|   |                                    |                 |  |
|   | Optimización<br>Optimización de me | n One Key       |  |
| • |                                    | •               |  |
|   | Limpieza de memoria                | Panelera limpia |  |
|   |                                    |                 |  |
|   |                                    |                 |  |

De lo contrario, pulse 🕕 o 💼 para realizar la tarea de limpieza por separado.

### Actualización del sistema

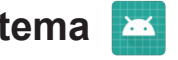

Seleccione Actualización del sistema para buscar y descargar la versión de firmware más reciente. Cada vez que encienda el dispositivo, el sistema comprobará automáticamente si hay una versión de firmware más reciente disponible cuando el dispositivo esté conectado a Internet.

#### **IMPORTANTE:**

Cuando abra la aplicación Actualización del sistema por primera vez, los dos mensajes de permiso aparecerán en la pantalla. Pulse Permitir para continuar. A continuación, la aplicación tendrá la autorización de IFP para comprobar si hay alguna versión de firmware nueva en el servidor y recordará al usuario que debe de actualizar.

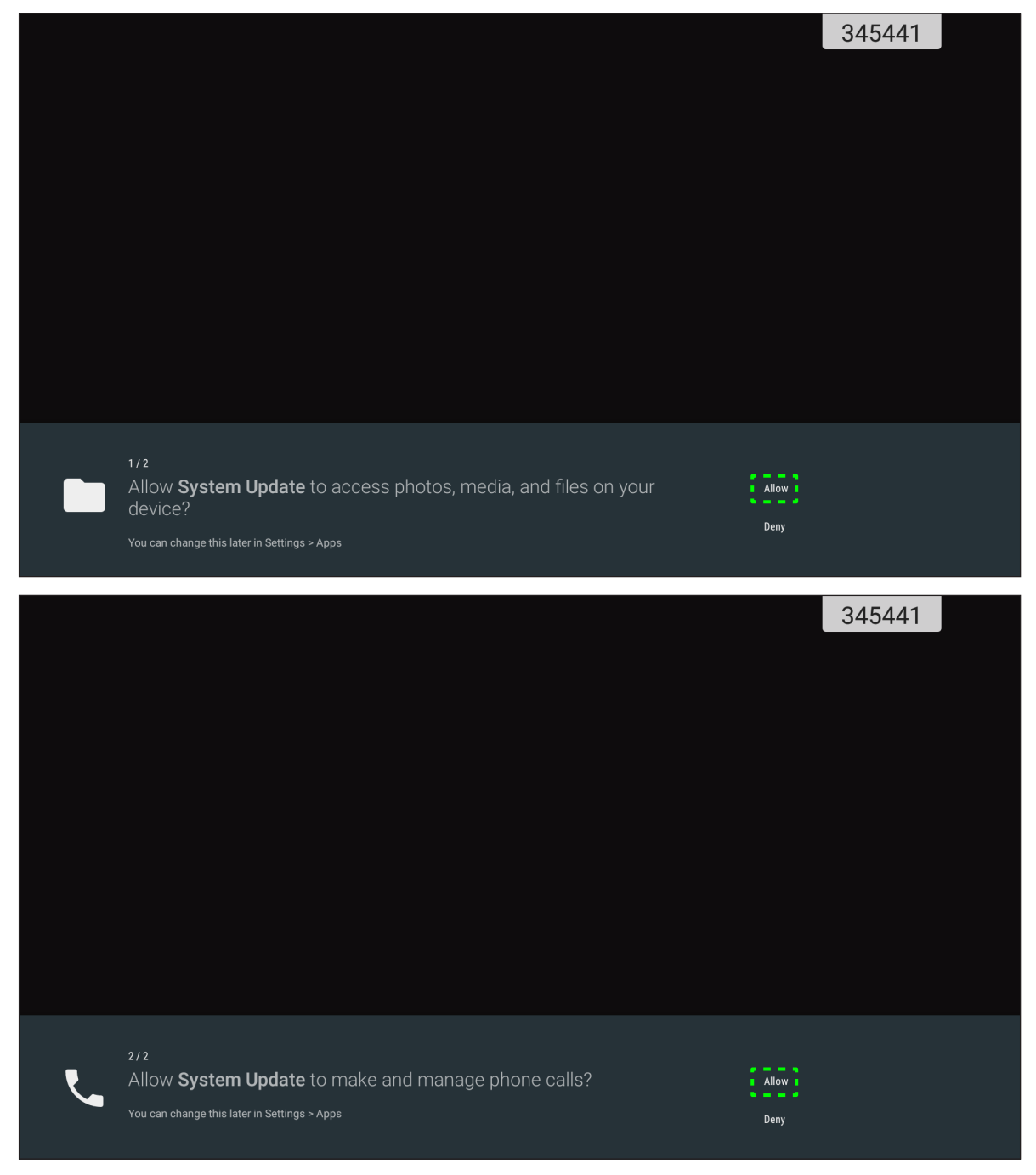

- También puede cambiar esta configuración más tarde en Configuración -> Aplicaciones -> Actualización del sistema  $\rightarrow$  Permiso.
- El sistema solamente puede comprobar la disponibilidad de nuevo firmware si el dispositivo está conectado correctamente a Internet.

1. Siempre que haya una nueva versión de firmware, el sistema detectará automáticamente la actualización y le pedirá que la descargue. Seleccione **ACTUALIZAR** para continuar con el proceso de actualización.

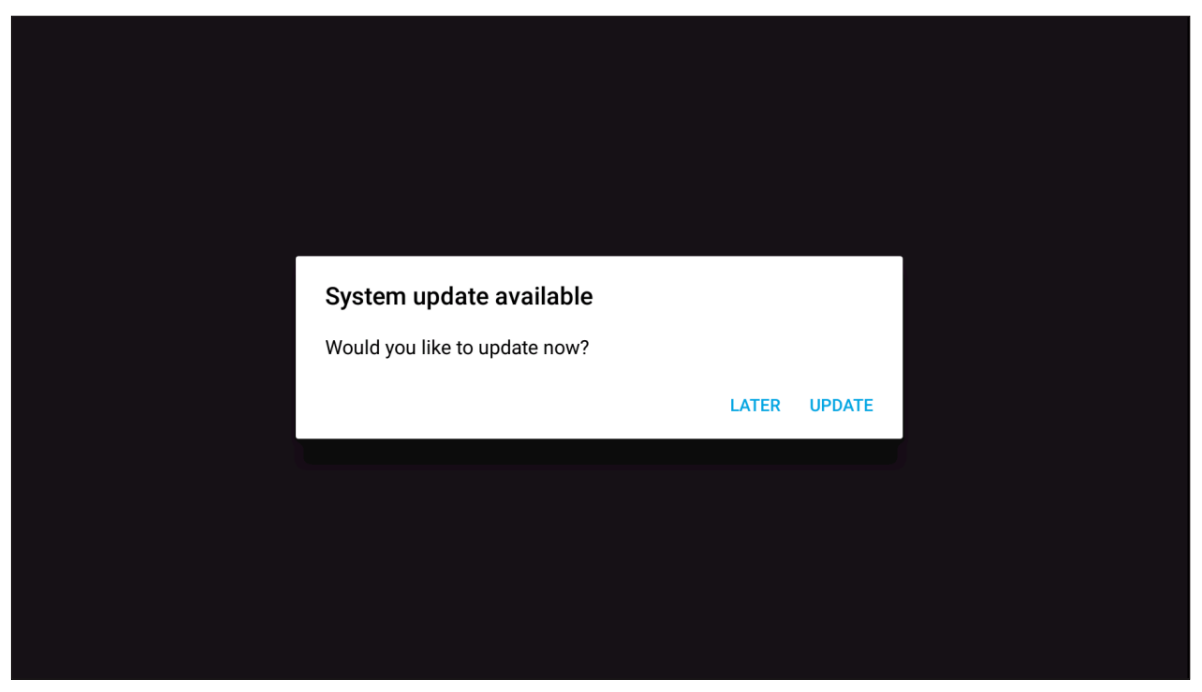

2. Una lista de problemas solucionados en la actualización más reciente aparecerá en la pantalla. Para continuar, seleccione **Actualizar**.

| System Update<br>Last updating date: 2018/05/20 18:48                                                                                                    |
|----------------------------------------------------------------------------------------------------|
| Version 3.8.7 8.3MB                                                                                                    |
| This update contains bug fixes including:                                                                                                    |
| <ul> <li>Fixes an issue where some users could not complete setup assistant after updating.</li> <li>Fixes an issue where some users with a custom APN setup via a profile would lose cellular data.</li> <li>Fixes an issue where some users could not complete setup assistant after updating.</li> <li>Fixes an issue where some users could not complete setup assistant after updating.</li> <li>Fixes an issue where some users with a custom APN setup via a profile would lose cellular data.</li> <li>Fixes an issue where some users with a custom APN setup via a profile would lose cellular data.</li> <li>Fixes an issue where some users could not complete setup assistant after updating.</li> <li>Fixes an issue where some users could not complete setup assistant after updating.</li> <li>Fixes an issue where some users could not complete setup assistant after updating.</li> <li>Fixes an issue where some users could not complete setup assistant after updating.</li> <li>Fixes an issue where some users could not complete setup assistant after updating.</li> <li>Fixes an issue where some users could not complete setup assistant after updating.</li> <li>Fixes an issue where some users with a custom APN setup via a profile would lose cellular data.</li> </ul> |
| Update<br><u>Back</u>                                                                                                    |

El sistema descargará automáticamente la versión de firmware más reciente en el dispositivo.

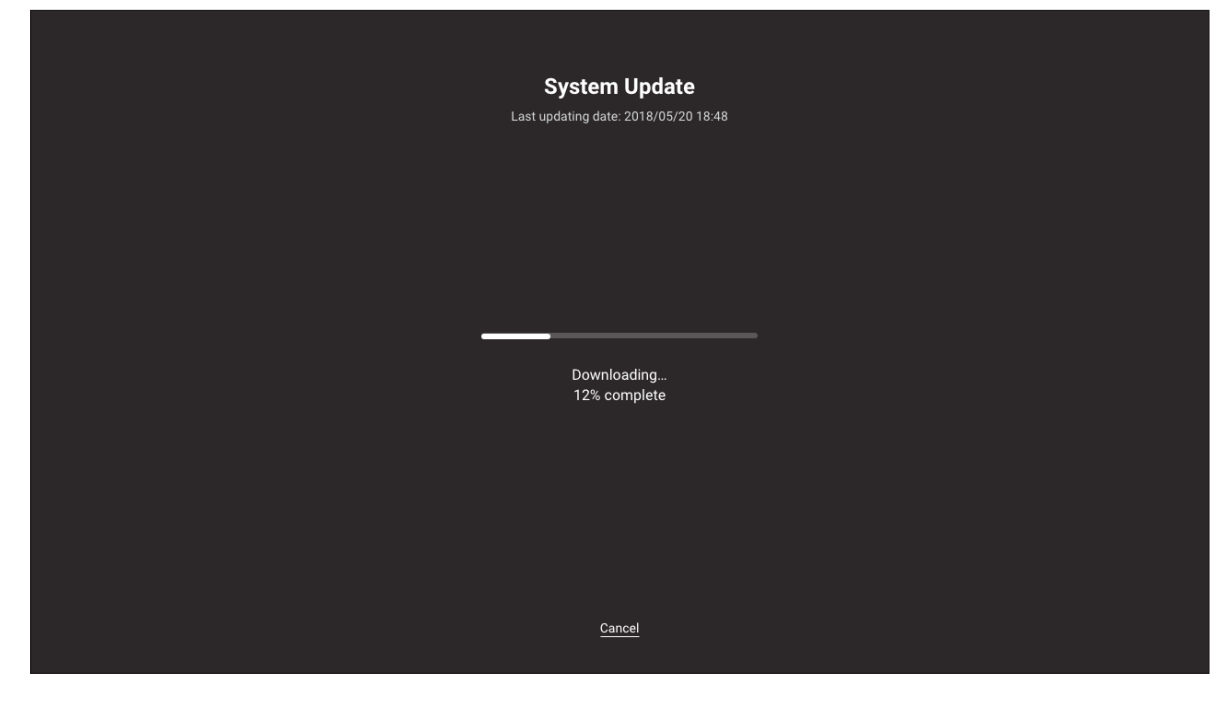

3. Una vez que el firmware se haya descargado, seleccione **SÍ** para continuar actualizando el sistema.

| SystemUpdate                           |    |     |  |
|----------------------------------------|----|-----|--|
|                                        |    |     |  |
| Download Success<br>Update System Now? |    |     |  |
|                                        | NO | YES |  |
|                                        |    |     |  |
|                                        |    |     |  |
|                                        |    |     |  |

4. El dispositivo se reiniciará en 30 segundos y la instalación de firmware continuará automáticamente. Espere a que el proceso de instalación se complete.

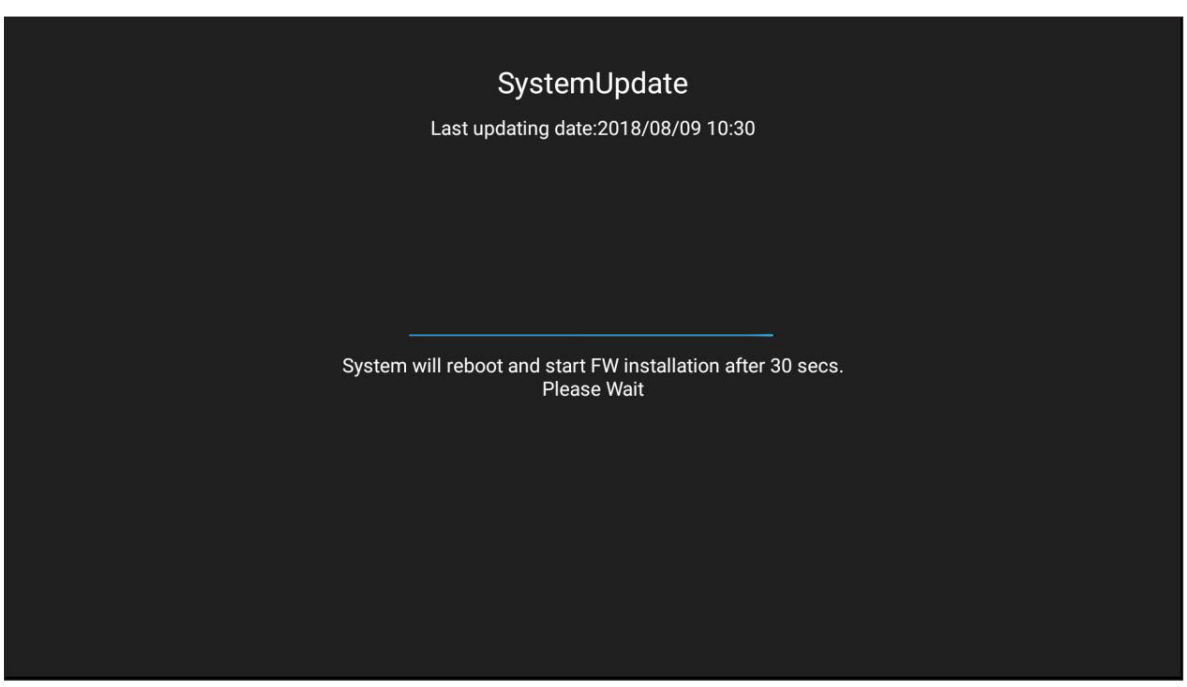

**IMPORTANTE:** Durante el proceso de actualización, no apague el dispositivo. Cualquier interrupción dañaría el dispositivo.

5. Una vez instalado el nuevo firmware, el sistema se reiniciará de nuevo para completar todo el proceso de actualización.

### Especificaciones

| Opción                                     | 65" 4K                  | 75" 4K                  | 86" 4K                   |  |  |
|--------------------------------------------|-------------------------|-------------------------|--------------------------|--|--|
| Pantalla                                   |                         |                         |                          |  |  |
| Retroiluminación                           | LED                     | LED                     | LED                      |  |  |
| Resolución                                 | 3840 x 2160 (4K UHD)    | 3840 x 2160 (4K UHD)    | 3840 x 2160 (4K UHD)     |  |  |
| Brillo (cd/m <sup>2</sup> )                | 350                     | 350                     | 350                      |  |  |
| Contraste                                  | 1.200:1                 | 1.200:1                 | 1.200:1                  |  |  |
| Ángulo de visualización                    | 178°                    | 178°                    | 178°                     |  |  |
| Tiempo de respuesta (ms)                   | 6                       | 8                       | 8                        |  |  |
| Tiempo de vida                             | 30 000 h                | 30 000 h                | 30 000 h                 |  |  |
| Colores de visualización                   | 1,07 B                  | 1,07 B                  | 1,07 B                   |  |  |
| Audio                                      | 2x 12 W                 | 2x 12 W                 | 2x 12 W                  |  |  |
| Dureza de la superficie                    | 7H                      | 7H                      | 7H                       |  |  |
| Cristal                                    | Antideslumbramiento     | Antideslumbramiento     | Antideslumbramiento      |  |  |
| Alimentación                               |                         |                         |                          |  |  |
| Fuente de alimentación                     | 100 VCA-240 VCA         | 100 VCA-240 VCA         | 100 VCA-240 VCA          |  |  |
| Fuente de alimentación (Hz)                | 50/60 Hz                | 50/60 Hz                | 50/60 Hz                 |  |  |
| Consumo de energía                         | 300 W                   | 450 W                   | 500 W                    |  |  |
| Consumo de energía en el modo<br>de espera | ≤ 0,5 W                 | ≤ 0,5 W                 | ≤ 0,5 W                  |  |  |
| Dimensiones                                |                         |                         |                          |  |  |
| Dimensión                                  | 59,88" x 35,98" x 3,86" | 69,41" x 40,71" x 3,94" | 78,27" x 46,38" x 3,94"  |  |  |
| Dimensiones del embalaje                   | 66,81" x 42,17" x 8,66" | 5,32" x 48,23" x 11,02" | 87,05" x 53,94" x 11,02" |  |  |
| Peso neto                                  | 100,5 lb                | 129,2 lb                | 166,4 lb                 |  |  |
| Peso bruto                                 | 121,3 lb                | 172,0 lb                | 231,5 lb                 |  |  |
| Conectividad                               |                         |                         |                          |  |  |
| ENTRADA VGA                                | 1                       | 1                       | 1                        |  |  |
| ENTRADA HDMI 2.0                           | 3                       | 3                       | 3                        |  |  |
| SALIDA HDMI 1.4                            | 1                       | 1                       | 1                        |  |  |
| ENTRADA DE AUDIO                           | 1                       | 1                       | 1                        |  |  |
| SALIDA DE AUDIO                            | 1                       | 1                       | 1                        |  |  |
| SALIDA COAXIAL                             | 1                       | 1                       | 1                        |  |  |
| USB 2.0                                    | 4                       | 4                       | 4                        |  |  |
| USB 3.0                                    | 2                       | 2                       | 2                        |  |  |
| RS232                                      | 1                       | 1                       | 1                        |  |  |
| RJ45                                       | 1                       | 1                       | 1                        |  |  |
| SALIDA TÁCTIL USB                          | 2                       | 2                       | 2                        |  |  |
| ENTRADA DE AV                              | 1                       | 1                       | 1                        |  |  |
| RANURA DEL MÓDULO                          | 1                       | 1                       | 1                        |  |  |

| Opción                            | 65" 4K                                                                                               | 75" 4K                                 | 86" 4K                                 |  |  |
|-----------------------------------|----------------------------------------------------------------------------------------------------|----------------------------------------|----------------------------------------|--|--|
| Sistema de operaciones compatible |                                                                                                    |                                        |                                        |  |  |
| Tipo táctil                       | IR                                                                                                   | IR                                     | IR                                     |  |  |
|                                   | Windows 10<br>Windows 8                                                                              | Windows 10<br>Windows 8                | Windows 10<br>Windows 8                |  |  |
|                                   | Windows 7                                                                                            | Windows 7                              | Windows 7                              |  |  |
| Sistemas compatibles              | Windows Vista                                                                                        | Windows Vista                          | Windows Vista                          |  |  |
|                                   | Windows XP                                                                                           | Windows XP                             | Windows XP                             |  |  |
|                                   | Windows 2000/Linux                                                                                   | Windows 2000/Linux                     | Windows 2000/Linux                     |  |  |
|                                   | Mac/Android                                                                                          | Mac/Android                            | Mac/Android                            |  |  |
|                                   | Función táctil de hasta 20 puntos                                                                    |                                        |                                        |  |  |
| Punto táctil                      | Nota: El número de puntos táctiles puede variar en función del sistema<br>operativo y la aplicación. |                                        |                                        |  |  |
| Sistema operativo                 |                                                                                                    |                                        |                                        |  |  |
| Android                           | Android 7.0                                                                                          | Android 7.0                            | Android 7.0                            |  |  |
| CPU                               | ARM Cortex A73 de<br>doble núcleo                                                                    | ARM Cortex A73 de<br>doble núcleo      | ARM Cortex A73 de doble<br>núcleo      |  |  |
| GPU                               | Mali-450 (5 núcleos)                                                                                 | Mali-450 (5 núcleos)                   | Mali-450 (5 núcleos)                   |  |  |
| Memoria RAM                       | 2 GB                                                                                                 | 2 GB                                   | 2 GB                                   |  |  |
| Almacenamiento                    | 16 GB                                                                                                | 16 GB                                  | 16 GB                                  |  |  |
| Wi-Fi                             | 802.11 b/g/n (mediante adaptador USB )                                                               | 802.11 b/g/n (mediante adaptador USB ) | 802.11 b/g/n (mediante adaptador USB ) |  |  |

Nota: Todas las especificaciones están sujetas a cambio sin previo aviso.

### Dimensiones

### 65 pulgadas

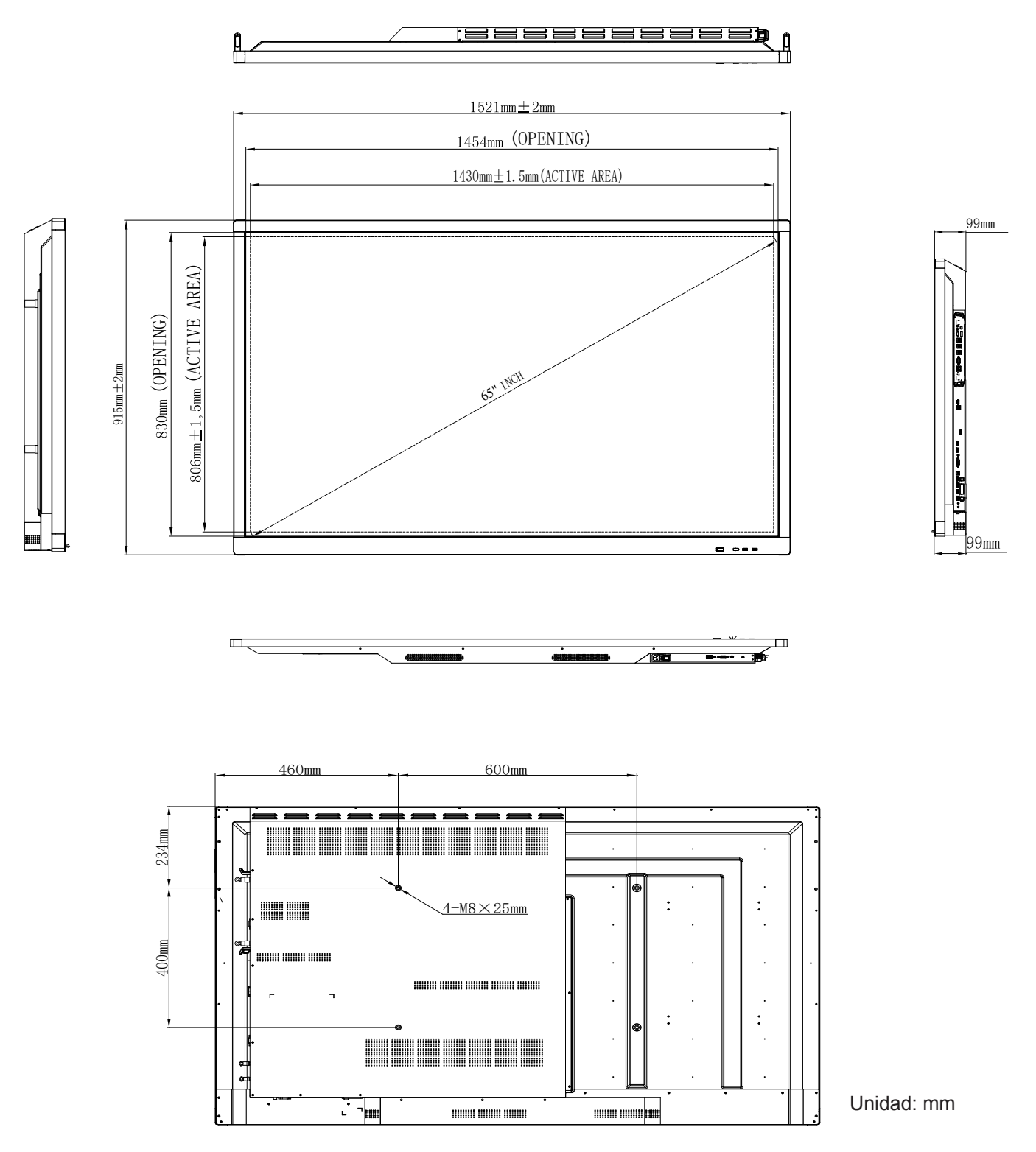

### 75 pulgadas

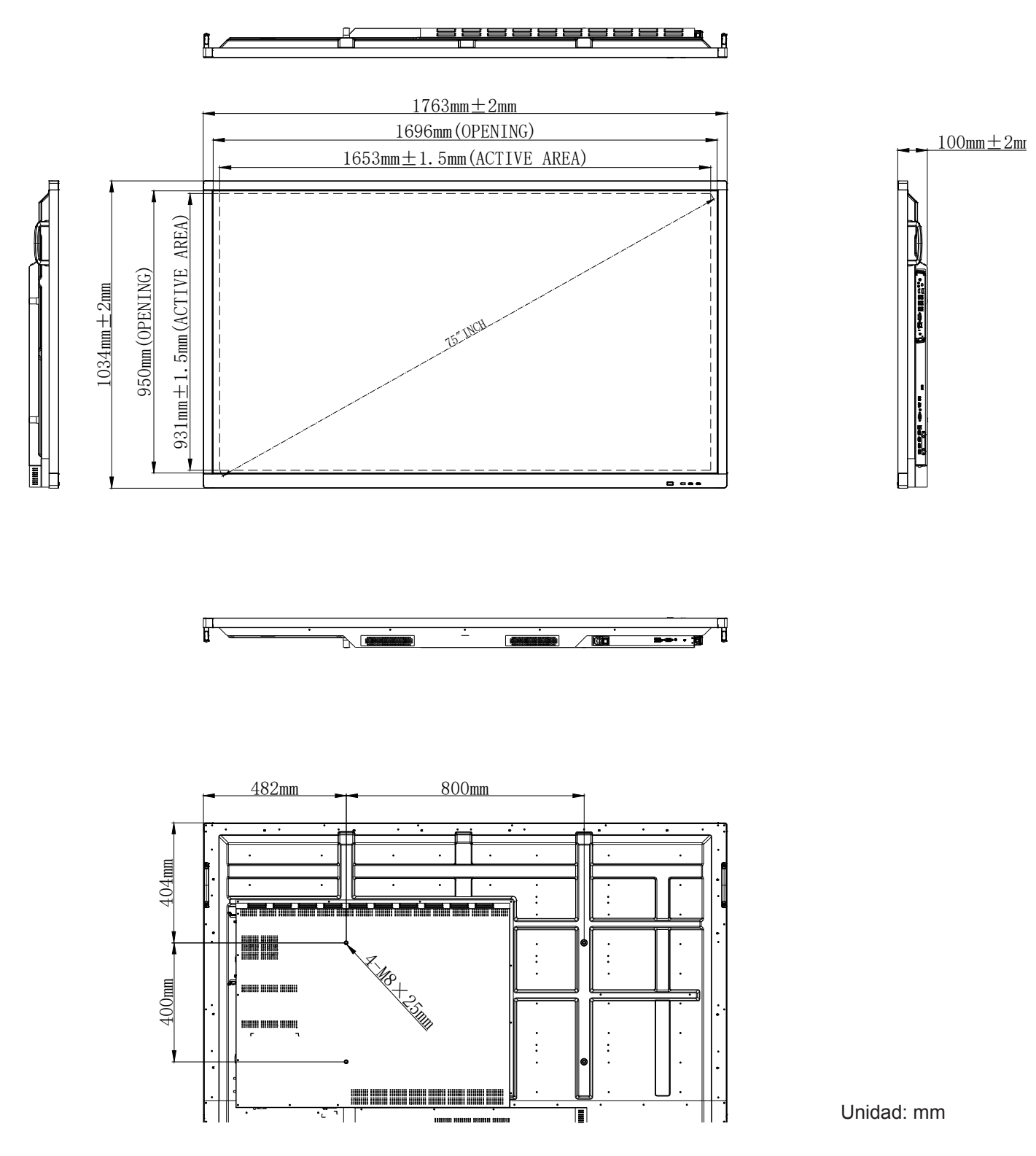
## 2,18 metros (86 pulgadas)

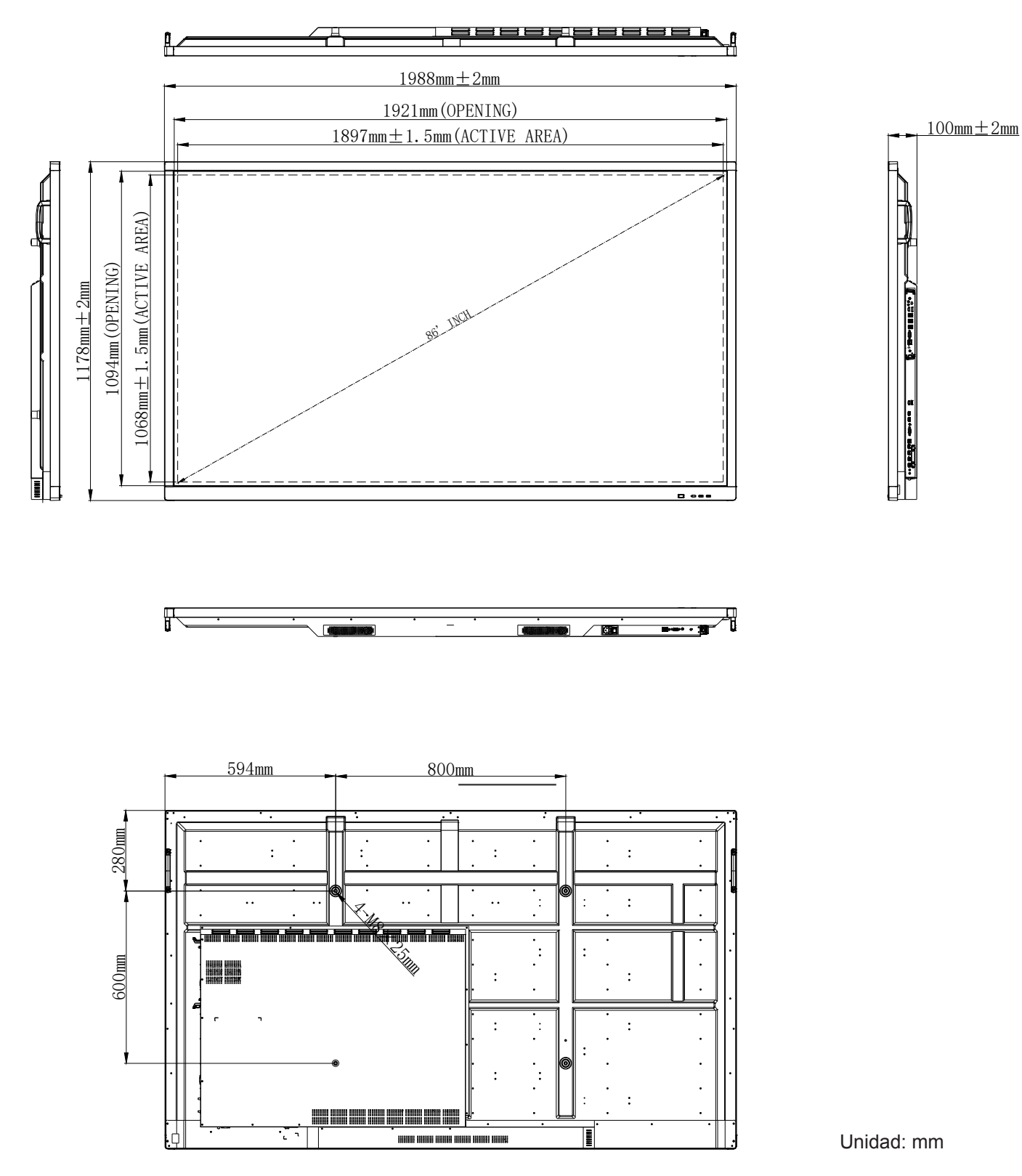

## Lista de frecuencias admitidas

| Deselveión          | Fuente de entrada |              |              |  |  |  |  |
|---------------------|-------------------|--------------|--------------|--|--|--|--|
| Resolucion          | HDMI              | VGA          | AV           |  |  |  |  |
| 640 x 480 a 60 Hz   | $\checkmark$      | $\checkmark$ | -            |  |  |  |  |
| 720 x 400 a 70 Hz   | $\checkmark$      | $\checkmark$ | -            |  |  |  |  |
| 800 x 600 a 60 Hz   | $\checkmark$      | $\checkmark$ | -            |  |  |  |  |
| 1024 x 768 a 60 Hz  | $\checkmark$      | $\checkmark$ | -            |  |  |  |  |
| 1024 x 768 a 75 Hz  | $\checkmark$      | $\checkmark$ | -            |  |  |  |  |
| 1280 x 720 a 60 Hz  | $\checkmark$      | $\checkmark$ | -            |  |  |  |  |
| 1280 x 768 a 60 Hz  | $\checkmark$      | $\checkmark$ | -            |  |  |  |  |
| 1280 x 800 a 60 Hz  | $\checkmark$      | $\checkmark$ | -            |  |  |  |  |
| 1280 x 960 a 60 Hz  | $\checkmark$      | $\checkmark$ | -            |  |  |  |  |
| 1280 x 1024 a 60 Hz | $\checkmark$      | $\checkmark$ | -            |  |  |  |  |
| 1366 x 768 a 60 Hz  | $\checkmark$      | $\checkmark$ | -            |  |  |  |  |
| 1440 x 900 a 60 Hz  | $\checkmark$      | $\checkmark$ | -            |  |  |  |  |
| 1600 x 1200 a 60 Hz | $\checkmark$      | $\checkmark$ | -            |  |  |  |  |
| 1680 x 1050 a 60 Hz | $\checkmark$      | $\checkmark$ | -            |  |  |  |  |
| 1920 x 1080 a 50 Hz | $\checkmark$      | $\checkmark$ | -            |  |  |  |  |
| 1920 x 1080 a 60 Hz | $\checkmark$      | $\checkmark$ | -            |  |  |  |  |
| 3840 x 2160 a 30 Hz | $\checkmark$      | -            | -            |  |  |  |  |
| 3840 x 2160 a 50 Hz | $\checkmark$      | -            | -            |  |  |  |  |
| 3840 x 2160 a 60 Hz | $\checkmark$      | -            | -            |  |  |  |  |
| NTSC-M              | -                 | -            | $\checkmark$ |  |  |  |  |
| NTSC-J              | -                 | -            | $\checkmark$ |  |  |  |  |
| PAL-BDGHI           | -                 | -            | $\checkmark$ |  |  |  |  |
| 480i (60 Hz)        | $\checkmark$      | -            | -            |  |  |  |  |
| 480p (60 Hz)        | $\checkmark$      | -            | -            |  |  |  |  |
| 576i (50 Hz)        | $\checkmark$      | -            | -            |  |  |  |  |
| 576p (50 Hz)        | $\checkmark$      | -            | -            |  |  |  |  |
| 720p (50 Hz)        | $\checkmark$      | -            | -            |  |  |  |  |
| 720p (60 Hz)        | $\checkmark$      | -            | -            |  |  |  |  |
| 1080i (50 Hz)       | $\checkmark$      | -            | -            |  |  |  |  |
| 1080i (60 Hz)       | $\checkmark$      | -            | -            |  |  |  |  |
| 1080p (24 Hz)       | $\checkmark$      | -            | -            |  |  |  |  |
| 1080p (50 Hz)       | $\checkmark$      | -            | -            |  |  |  |  |
| 1080p (60 Hz)       | $\checkmark$      | -            | -            |  |  |  |  |
| 2160p (50 Hz)       | $\checkmark$      | -            | -            |  |  |  |  |
| 2160p (60 Hz)       | $\checkmark$      | -            | -            |  |  |  |  |

Nota: -" indica que el dispositivo no admite la temporización de entrada actual.

## Lista de funciones de protocolo RS232

Asignaciones de contactos del RS232

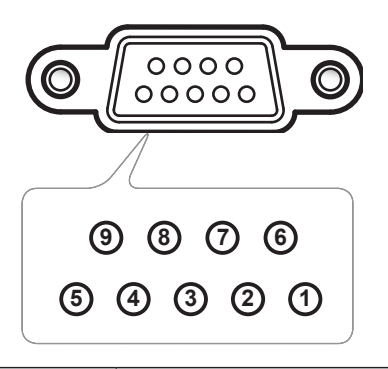

| Nº de<br>contacto | Especificación<br>(desde el lado IFP) |
|-------------------|---------------------------------------|
| 1                 | N/A                                   |
| 2                 | TXD                                   |
| 3                 | RXD                                   |
| 4                 | N/A                                   |
| 5                 | GND                                   |
| 6                 | N/A                                   |
| 7                 | N/A                                   |
| 8                 | N/A                                   |

## Conexión de control RS232 RJ45

| Configuración RS232 |         |  |  |  |  |  |  |  |
|---------------------|---------|--|--|--|--|--|--|--|
| Tasa en<br>baudios  | 9600    |  |  |  |  |  |  |  |
| Bits de datos       | 8       |  |  |  |  |  |  |  |
| Paridad             | Ninguna |  |  |  |  |  |  |  |
| Bits de parada      | 1       |  |  |  |  |  |  |  |
| Control de flujo    | Ninguna |  |  |  |  |  |  |  |

| Configuración de control<br>LAN |                               |  |  |  |  |  |  |  |
|---------------------------------|-------------------------------|--|--|--|--|--|--|--|
| Dirección IP                    | Dirección IP de<br>la máquina |  |  |  |  |  |  |  |
| Puerto                          | 4664                          |  |  |  |  |  |  |  |

| :                       | 0    | 1           | S     | X                  | X | X        | X | CR               |
|-------------------------|------|-------------|-------|--------------------|---|----------|---|------------------|
| Código de<br>encabezado | Corr | nando Estab | lecer | ld. del<br>comando |   | Variable |   | Retorno de carro |

| :                       | 0  | 1          | G   | X                  | 0 | 0           | 0 | CR               |
|-------------------------|----|------------|-----|--------------------|---|-------------|---|------------------|
| Código de<br>encabezado | Co | mando Obte | ner | ld. del<br>comando | 1 | Número fijo | D | Retorno de carro |

### Comando ESTABLECER

|                 |                 |                               |         |               |                                                               | Respuesta             |       |                                 |                |  |
|-----------------|-----------------|-------------------------------|---------|---------------|---------------------------------------------------------------|-----------------------|-------|---------------------------------|----------------|--|
| Тіро            | Categoría       | Parámetro                     | CN      | /ID           | CMD de código<br>hexadecimal                                  | Operación<br>correcta | Error | Operación<br>correcta<br>(hex.) | Error (hex.)   |  |
|                 |                 | Retroiluminación<br>apagada   |         | n=000         | 3A 30 31 53 30 30 30 30 0d                                    | 401+                  | 401-  | 34 30 31 2B 0D                  | 34 30 31 2D 0D |  |
| ESTAB-<br>LECER | Alimentación    | Retroiluminación<br>encendida | :01S0n  | n=001         | 3A 30 31 53 30 30 30 31 0d                                    | 401+                  | 401-  | 34 30 31 2B 0D                  | 34 30 31 2D 0D |  |
|                 |                 | Apagado                       |         | n=002         | 3A 30 31 53 30 30 30 32 0d                                    | 401+                  | 401-  | 34 30 31 2B 0D                  | 34 30 31 2D 0D |  |
|                 |                 | Encendido                     |         | n=003         | 3A 30 31 53 30 30 30 33 0d                                    | 401+                  | 401-  | 34 30 31 2B 0D                  | 34 30 31 2D 0D |  |
| ESTAB-<br>LECER | Agudos          | 000 ~ 100                     | :01S1n  | n=000-<br>100 | 3A 30 31 53 31 30 30 30 0d<br>a<br>3A 30 31 53 31 31 30 30 0d | 401+                  | 401-  | 34 30 31 2B 0D                  | 34 30 31 2D 0D |  |
| ESTAB-<br>LECER | Graves          | 000 ~ 100                     | :01S2n  | n=000-<br>100 | 3A 30 31 53 32 30 30 30 0d<br>a<br>3A 30 31 53 32 31 30 30 0d | 401+                  | 401-  | 34 30 31 2B 0D                  | 34 30 31 2D 0D |  |
| ESTAB-<br>LECER | Balance         | 000 ~ 100                     | :01S3n  | n=000-<br>100 | 3A 30 31 53 33 30 30 30 0d<br>a<br>3A 30 31 53 33 31 30 30 0d | 401+                  | 401-  | 34 30 31 2B 0D                  | 34 30 31 2D 0D |  |
| ESTAB-<br>LECER | Contraste       | 000 ~ 100                     | :01S4n  | n=000-<br>100 | 3A 30 31 53 34 30 30 30 0d<br>a<br>3A 30 31 53 34 31 30 30 0d | 401+                  | 401-  | 34 30 31 2B 0D                  | 34 30 31 2D 0D |  |
| ESTAB-<br>LECER | Brillo          | 000 ~ 100                     | :01S5n  | n=000-<br>100 | 3A 30 31 53 35 30 30 30 0d<br>a<br>3A 30 31 53 35 31 30 30 0d | 401+                  | 401-  | 34 30 31 2B 0D                  | 34 30 31 2D 0D |  |
| ESTAB-<br>LECER | Nitidez         | 000 ~ 100                     | :01S6n  | n=000-<br>100 | 3A 30 31 53 36 30 30 30 0d<br>a<br>3A 30 31 53 36 31 30 30 0d | 401+                  | 401-  | 34 30 31 2B 0D                  | 34 30 31 2D 0D |  |
|                 |                 | Estándar                      |         | n=001         | 3A 30 31 53 37 30 30 31 0d                                    | 401+                  | 401-  | 34 30 31 2B 0D                  | 34 30 31 2D 0D |  |
| ESTAB-          | Modo do conido  | Personalizado                 | ·0197n  | n=002         | 3A 30 31 53 37 30 30 32 0d                                    | 401+                  | 401-  | 34 30 31 2B 0D                  | 34 30 31 2D 0D |  |
| LECER           |                 | Clase                         | .013711 | n=003         | 3A 30 31 53 37 30 30 33 0d                                    | 401+                  | 401-  | 34 30 31 2B 0D                  | 34 30 31 2D 0D |  |
|                 |                 | Reunión                       |         | n=004         | 3A 30 31 53 37 30 30 34 0d                                    | 401+                  | 401-  | 34 30 31 2B 0D                  | 34 30 31 2D 0D |  |
| ESTAB-<br>LECER | Volumen         | 000 ~ 100                     | :01S8n  | n=000-<br>100 | 3A 30 31 53 38 30 30 30 0d<br>a<br>3A 30 31 53 38 31 30 30 0d | 401+                  | 401-  | 34 30 31 2B 0D                  | 34 30 31 2D 0D |  |
| ESTAB-          | Cilonoia        | Apagado                       | .0100   | n=000         | 3A 30 31 53 39 30 30 30 0d                                    | 401+                  | 401-  | 34 30 31 2B 0D                  | 34 30 31 2D 0D |  |
| LECER           | Silencio        | Encendido                     | .013911 | n=001         | 3A 30 31 53 39 30 30 31 0d                                    | 401+                  | 401-  | 34 30 31 2B 0D                  | 34 30 31 2D 0D |  |
|                 |                 | VGA                           |         | n=000         | 3A 30 31 53 3A 30 30 30 0d                                    | 401+                  | 401-  | 34 30 31 2B 0D                  | 34 30 31 2D 0D |  |
|                 |                 | HDMI1                         |         | n=001         | 3A 30 31 53 3A 30 30 31 0d                                    | 401+                  | 401-  | 34 30 31 2B 0D                  | 34 30 31 2D 0D |  |
| ESTAB-          | Evente de Vídeo | HDMI2                         | .010.0  | n=002         | 3A 30 31 53 3A 30 30 32 0d                                    | 401+                  | 401-  | 34 30 31 2B 0D                  | 34 30 31 2D 0D |  |
| LECER           |                 | AV                            | .015.11 | n=003         | 3A 30 31 53 3A 30 30 33 0d                                    | 401+                  | 401-  | 34 30 31 2B 0D                  | 34 30 31 2D 0D |  |
|                 |                 | Android                       |         | n=101         | 3A 30 31 53 3A 31 30 31 0d                                    | 401+                  | 401-  | 34 30 31 2B 0D                  | 34 30 31 2D 0D |  |
|                 |                 | Ranura en PC                  |         | n=103         | 3A 30 31 53 3A 31 30 33 0d                                    | 401+                  | 401-  | 34 30 31 2B 0D                  | 34 30 31 2D 0D |  |
| FOTAD           | Delee franks    | 16:9                          |         | n=000         | 3A 30 31 53 3B 30 30 30 0d                                    | 401+                  | 401-  | 34 30 31 2B 0D                  | 34 30 31 2D 0D |  |
| LESTAB-         | aspecto         | 4:3                           | :01S;n  | n=001         | 3A 30 31 53 3B 30 30 31 0d                                    | 401+                  | 401-  | 34 30 31 2B 0D                  | 34 30 31 2D 0D |  |
|                 |                 | PTP                           |         | n=002         | 3A 30 31 53 3B 30 30 32 0d                                    | 401+                  | 401-  | 34 30 31 2B 0D                  | 34 30 31 2D 0D |  |

|                 |                                        |                                       |                                                                                                    |                            |                                                               |                       | Respuesta      |                                 |                |  |  |
|-----------------|----------------------------------------|---------------------------------------|----------------------------------------------------------------------------------------------------|----------------------------|---------------------------------------------------------------|-----------------------|----------------|---------------------------------|----------------|--|--|
| Тіро            | Categoría                              | Parámetro                             | CN                                                                                                    | ١D                         | CMD de código<br>hexadecimal                                  | Operación<br>correcta | Error          | Operación<br>correcta<br>(hex.) | Error (hex.)   |  |  |
|                 |                                        | English                               |                                                                                                    | n=000                      | 3A 30 31 53 3C 30 30 30 0d                                    | 401+                  | 401-           | 34 30 31 2B 0D                  | 34 30 31 2D 0D |  |  |
|                 |                                        | Français                              |                                                                                                    | n=001                      | 3A 30 31 53 3C 30 30 31 0d                                    | 401+                  | 401-           | 34 30 31 2B 0D                  | 34 30 31 2D 0D |  |  |
|                 |                                        | Español                               |                                                                                                    | n=002                      | 3A 30 31 53 3C 30 30 32 0d                                    | 401+                  | 401-           | 34 30 31 2B 0D                  | 34 30 31 2D 0D |  |  |
|                 |                                        | Traditional<br>Chinese                |                                                                                                    | n=003                      | 3A 30 31 53 3C 30 30 33 0d                                    | 401+                  | 401-           | 34 30 31 2B 0D                  | 34 30 31 2D 0D |  |  |
|                 |                                        | Simplified<br>Chinese                 |                                                                                                    | n=004                      | 3A 30 31 53 3C 30 30 34 0d                                    | 401+                  | 401-           | 34 30 31 2B 0D                  | 34 30 31 2D 0D |  |  |
|                 |                                        | Português                             |                                                                                                    | n=005                      | 3A 30 31 53 3C 30 30 35 0d                                    | 401+                  | 401-           | 34 30 31 2B 0D                  | 34 30 31 2D 0D |  |  |
|                 |                                        | German                                |                                                                                                    | n=006                      | 3A 30 31 53 3C 30 30 36 0d                                    | 401+                  | 401-           | 34 30 31 2B 0D                  | 34 30 31 2D 0D |  |  |
| ESTAB-          | Idioma                                 | Dutch                                 | :01S <n< td=""><td>n=007</td><td>3A 30 31 53 3C 30 30 37 0d</td><td>401+</td><td>401-</td><td>34 30 31 2B 0D</td><td>34 30 31 2D 0D</td></n<> | n=007                      | 3A 30 31 53 3C 30 30 37 0d                                    | 401+                  | 401-           | 34 30 31 2B 0D                  | 34 30 31 2D 0D |  |  |
| LECER           |                                        | Polish                                |                                                                                                    | n=008                      | 3A 30 31 53 3C 30 30 38 0d                                    | 401+                  | 401-           | 34 30 31 2B 0D                  | 34 30 31 2D 0D |  |  |
|                 |                                        | Russia                                | ]                                                                                                    | n=009                      | 3A 30 31 53 3C 30 30 39 0d                                    | 401+                  | 401-           | 34 30 31 2B 0D                  | 34 30 31 2D 0D |  |  |
|                 |                                        | Czech                                 | 1                                                                                                    | n=010                      | 3A 30 31 53 3C 30 31 30 0d                                    | 401+                  | 401-           | 34 30 31 2B 0D                  | 34 30 31 2D 0D |  |  |
|                 |                                        | Danish                                | 1                                                                                                    | n=011                      | 3A 30 31 53 3C 30 31 31 0d                                    | 401+                  | 401-           | 34 30 31 2B 0D                  | 34 30 31 2D 0D |  |  |
|                 |                                        | Swedish                               |                                                                                                    | n=012                      | 3A 30 31 53 3C 30 31 32 0d                                    | 401+                  | 401-           | 34 30 31 2B 0D                  | 34 30 31 2D 0D |  |  |
|                 |                                        | Italian                               |                                                                                                    | n=013                      | 3A 30 31 53 3C 30 31 33 0d                                    | 401+                  | 401-           | 34 30 31 2B 0D                  | 34 30 31 2D 0D |  |  |
|                 |                                        | Turkish                               |                                                                                                    | n=018                      | 3A 30 31 53 3C 30 31 38 0d                                    | 401+                  | 401-           | 34 30 31 2B 0D                  | 34 30 31 2D 0D |  |  |
|                 |                                        | Arabic                                |                                                                                                    | n=019                      | 3A 30 31 53 3C 30 31 39 0d                                    | 401+                  | 401-           | 34 30 31 2B 0D                  | 34 30 31 2D 0D |  |  |
|                 |                                        | Ukravina                              | -                                                                                                    | n=021                      | 3A 30 31 53 3C 30 32 31 0d                                    | 401+                  | 401-           | 34 30 31 2B 0D                  | 34 30 31 2D 0D |  |  |
|                 |                                        | Estándar                              |                                                                                                    | n=000                      | 3A 30 31 53 3D 30 30 30 0d                                    | 401+                  | 401-           | 34 30 31 2B 0D                  | 34 30 31 2D 0D |  |  |
| ESTAR           |                                        | Brillo                                | :01S=n -                                                                                                    | n=001                      | 3A 30 31 53 3D 30 30 31 0d                                    | 401+                  | 401-           | 34 30 31 2B 0D                  | 34 30 31 2D 0D |  |  |
| LECER           | Modo de imagen                         | Suave                                 |                                                                                                    | n=002                      | 3A 30 31 53 3D 30 30 32 0d                                    | 401+                  | 401-           | 34 30 31 2B 0D                  | 34 30 31 2D 0D |  |  |
|                 |                                        | Cliente                               |                                                                                                    | n=003                      | 3A 30 31 53 3D 30 30 33 0d                                    | 401+                  | 401-           | 34 30 31 2B 0D                  | 34 30 31 2D 0D |  |  |
| ESTAB-<br>LECER | Matiz (color)                          | 000 ~ 100                             |                                                                                                    | n=000-<br>100              | 3A 30 31 53 3E 30 30 30 0d<br>a<br>3A 30 31 53 3E 31 30 30 0d | 401+                  | 401-           | 34 30 31 2B 0D                  | 34 30 31 2D 0D |  |  |
| ESTAB-<br>LECER | Retroiluminación                       | 000 ~ 100                             | :01S?n                                                                                                    | n=000-<br>100              | 3A 30 31 53 3F 30 30 30 0d<br>a<br>3A 30 31 53 3F 31 30 30 0d | 401+                  | 401-           | 34 30 31 2B 0D                  | 34 30 31 2D 0D |  |  |
| FOTAD           | <b>T</b>                               | Fría                                  |                                                                                                    | n=000                      | 3A 30 31 53 40 30 30 30 0d                                    | 401+                  | 401-           | 34 30 31 2B 0D                  | 34 30 31 2D 0D |  |  |
| LECER           |                                        | Estándar                              | :01S@n                                                                                                    | n=001                      | 3A 30 31 53 40 30 30 31 0d                                    | 401+                  | 401-           | 34 30 31 2B 0D                  | 34 30 31 2D 0D |  |  |
|                 | 00101                                  | Caliente                              |                                                                                                    | n=002                      | 3A 30 31 53 40 30 30 32 0d                                    | 401+                  | 401-           | 34 30 31 2B 0D                  | 34 30 31 2D 0D |  |  |
|                 |                                        | Vol +                                 |                                                                                                    | n=000                      | 3A 30 31 53 41 30 30 30 0d                                    | 401+                  | 401-           | 34 30 31 2B 0D                  | 34 30 31 2D 0D |  |  |
|                 |                                        | Vol -                                 |                                                                                                    | n=001                      | 3A 30 31 53 41 30 30 31 0d                                    | 401+                  | 401-           | 34 30 31 2B 0D                  | 34 30 31 2D 0D |  |  |
|                 |                                        | SUBIR del<br>mando a<br>distancia     |                                                                                                    | n=010                      | 3A 30 31 53 41 30 31 30 0d                                    | 401+                  | 401-           | 34 30 31 2B 0D                  | 34 30 31 2D 0D |  |  |
|                 |                                        | BAJAR del<br>mando a<br>distancia     |                                                                                                    | n=011                      | 3A 30 31 53 41 30 31 31 0d                                    | 401+                  | 401-           | 34 30 31 2B 0D                  | 34 30 31 2D 0D |  |  |
| ESTAB-<br>LECER | Comando<br>del mando a<br>distancia    | IZQUIERDA<br>del mando a<br>distancia | :01SAn                                                                                                    | n=012                      | 3A 30 31 53 41 30 31 32 0d                                    | 401+                  | 401-           | 34 30 31 2B 0D                  | 34 30 31 2D 0D |  |  |
|                 |                                        | DERECHA<br>del mando a<br>distancia   |                                                                                                    | n=013                      | 3A 30 31 53 41 30 31 33 0d                                    | 401+                  | 401-           | 34 30 31 2B 0D                  | 34 30 31 2D 0D |  |  |
|                 |                                        | ACEPTAR<br>del mando a<br>distancia   |                                                                                                    | n=014                      | 3A 30 31 53 41 30 31 34 0d                                    | 401+                  | 401-           | 34 30 31 2B 0D                  | 34 30 31 2D 0D |  |  |
|                 | Botón Menú<br>del mando a<br>distancia |                                       | n=020                                                                                                    | 3A 30 31 53 41 30 32 30 0d | 401+                                                          | 401-                  | 34 30 31 2B 0D | 34 30 31 2D 0D                  |                |  |  |

|                                                       |                                |                                                  |       |                            |                                  | Respuesta |                |                                 |                |  |
|-------------------------------------------------------|--------------------------------|--------------------------------------------------|-------|----------------------------|----------------------------------|-----------|----------------|---------------------------------|----------------|--|
| Тіро                                                  | Categoría                      | Parámetro                                        | CMD   |                            | CMD CMD de código<br>hexadecimal |           | Error          | Operación<br>correcta<br>(hex.) | Error (hex.)   |  |
| ESTAR-                                                | Comando                        | Fuente de<br>entrada del<br>mando a<br>distancia |       | n=021                      | 3A 30 31 53 41 30 32 31 0d       | 401+      | 401-           | 34 30 31 2B 0D                  | 34 30 31 2D 0D |  |
| LECER del mando a<br>distancia                        | Salir del mando<br>a distancia | :01SAn                                           | n=022 | 3A 30 31 53 41 30 32 32 0d | 401+                             | 401-      | 34 30 31 2B 0D | 34 30 31 2D 0D                  |                |  |
|                                                       |                                | En blanco                                        |       | n=031                      | 3A 30 31 53 41 30 33 31 0d       | 401+      | 401-           | 34 30 31 2B 0D                  | 34 30 31 2D 0D |  |
|                                                       |                                | Congelar                                         |       | n=032                      | 3A 30 31 53 41 30 33 32 0d       | 401+      | 401-           | 34 30 31 2B 0D                  | 34 30 31 2D 0D |  |
|                                                       | Manto a                        | Desactivar                                       |       | n=000                      | 3A 30 31 53 42 30 30 30 0d       | 401+      | 401-           | 34 30 31 2B 0D                  | 34 30 31 2D 0D |  |
| ESTAB- distancia<br>LECER (BLOQUEO DE<br>INFRARROJOS) | Activar                        | :01SBn                                           | n=001 | 3A 30 31 53 42 30 30 31 0d | 401+                             | 401-      | 34 30 31 2B 0D | 34 30 31 2D 0D                  |                |  |

## **Comando OBTENER**

| Tino    | Cotogoría       | CMD CMD CMD de código |                                   | Re                  | spuesta                       |       |      |
|---------|-----------------|-----------------------|-----------------------------------|---------------------|-------------------------------|-------|------|
| про     | Calegoria       | CIVID                 | hexadecimal                       | Operación correcta  | Parámetro                     | Error |      |
|         |                 |                       |                                   | :01r0000            | Retroiluminación<br>apagada   | 401-  |      |
| OBTENER | Alimentación    | :01G0000              | 1G0000 3A 30 31 47 30 30 30 30 0d | :01r0001            | Retroiluminación<br>encendida | 401-  |      |
|         |                 |                       |                                   | :01r0002            | Apagado                       | 401-  |      |
| OBTENER | Agudos          | :01G1000              | 3A 30 31 47 31 30 30 30 0d        | :01r1000 ~ :01r1100 | 000 ~ 100                     | 401-  |      |
| OBTENER | Graves          | :01G2000              | 3A 30 31 47 32 30 30 30 0d        | :01r2000 ~ :01r2100 | 000 ~ 100                     | 401-  |      |
| OBTENER | Balance         | :01G3000              | 3A 30 31 47 33 30 30 30 0d        | :01r3000 ~ :01r3100 | 000 ~ 100                     | 401-  |      |
| OBTENER | Contraste       | :01G4000              | 3A 30 31 47 34 30 30 30 0d        | :01r4000 ~ :01r4100 | 000 ~ 100                     | 401-  |      |
| OBTENER | Brillo          | :01G5000              | 3A 30 31 47 35 30 30 30 0d        | :01r5000 ~ :01r5100 | 000 ~ 100                     | 401-  |      |
| OBTENER | Nitidez         | :01G6000              | 3A 30 31 47 36 30 30 30 0d        | :01r6000 ~ :01r6100 | 000 ~ 100                     | 401-  |      |
|         |                 | :01G7000              |                                   | :01r7001            | Estándar                      | 401-  |      |
|         | Modo do conido  |                       | 24 20 21 47 27 20 20 20 04        | :01r7002            | Personalizado                 | 401-  |      |
| ODIENER |                 |                       | SA 50 51 47 57 50 50 50 00        | :01r7003            | Clase                         | 401-  |      |
|         |                 |                       |                                   | :01r7004            | Reunión                       | 401-  |      |
| OBTENER | Volumen         | :01G8000              | 3A 30 31 47 38 30 30 30 0d        | :01r8000 ~ :01r8100 | 000 ~ 100                     | 401-  |      |
|         | Silencio        | .010000               | 34 30 31 47 30 30 30 30 04        | :01r9000            | Apagado                       | 401-  |      |
| OBTENER | Silencio        | .0109000              | 3A 30 31 47 39 30 30 30 00        | :01r9001            | Encendido                     | 401-  |      |
|         |                 |                       |                                   | :01r:000            | VGA                           | 401-  |      |
|         |                 |                       |                                   | :01r:001            | HDMI1                         | 401-  |      |
|         | Eucrto do Vídeo | ·01C·000              | 24 20 21 47 24 20 20 20 04        | :01r:002            | HDMI2                         | 401-  |      |
| OBTENER | Fuente de video | .010.000              | 3A 30 31 47 3A 30 30 30 00        | :01r:003            | AV                            | 401-  |      |
|         |                 |                       |                                   | :01r:101            | Android                       | 401-  |      |
|         |                 |                       |                                   | :01r:103            | Ranura en PC                  | 401-  |      |
|         | Deleción d-     |                       |                                   | :01r;000            | 16:9                          | 401-  |      |
| OBTENER |                 | :01G;000              | 3A 30 31 47 3B 30 30 30 0d        | :01r;001            | 4:3                           | 401-  |      |
| aspect  | aspecto         | aspecto               |                                   |                     | :01r;002                      | PTP   | 401- |

| Tine    | Octomoría                   | 0110     | CMD de código              | Re                  | spuesta                |       |
|---------|-----------------------------|----------|----------------------------|---------------------|------------------------|-------|
| про     | Categoria                   | CMD      | hexadecimal                | Operación correcta  | Parámetro              | Error |
|         |                             |          |                            | :01r<000            | English                | 401-  |
|         |                             |          |                            | :01r<001            | Français               | 401-  |
|         |                             |          |                            | :01r<002            | Español                | 401-  |
|         |                             |          |                            | :01r<003            | Traditional<br>Chinese | 401-  |
|         |                             |          |                            | :01r<004            | Simplified<br>Chinese  | 401-  |
|         |                             |          |                            | :01r<005            | Português              | 401-  |
|         |                             |          |                            | :01r<006            | German                 | 401-  |
| OBTENER | Idioma                      | :01G<000 | 3A 30 31 47 3C 30 30 30 0d | :01r<007            | Dutch                  | 401-  |
|         |                             |          | :01r<008                   | Polish              | 401-                   |       |
|         |                             |          | :01r<009                   | Russia              | 401-                   |       |
|         |                             |          |                            | :01r<010            | Czech                  | 401-  |
|         |                             |          |                            | :01r<011            | Danish                 | 401-  |
|         |                             |          |                            | :01r<012            | Swedish                | 401-  |
|         |                             |          |                            | :01r<013            | Italian                | 401-  |
|         |                             |          |                            | :01r<018            | Turkish                | 401-  |
|         |                             |          |                            | :01r<019            | Arabic                 | 401-  |
|         |                             |          |                            | :01r<021            | Ukrayina               | 401-  |
|         |                             |          |                            | :01r=000            | Estándar               | 401-  |
| ODTENED |                             | 04.0.000 |                            | :01r=001            | Brillo                 | 401-  |
| OBIENER | Modo de imagen              | :01G=000 | 3A 30 31 47 3D 30 30 30 0d | :01r=002            | Suave                  | 401-  |
|         |                             |          |                            | :01r=003            | Cliente                | 401-  |
| GET     | Matiz (color)               | :01G>000 | 3A 30 31 47 3E 30 30 30 0d | :01r>000 ~ :01r>100 | 000 ~ 100              | 401-  |
| OBTENER | Retroiluminación            | :01G?000 | 3A 30 31 47 3F 30 30 30 0d | :01r?000 ~ :01r?100 | 000 ~ 100              | 401-  |
|         |                             |          |                            | :01r@000            | Fría                   | 401-  |
| OBTENER | Temperatura de              | :01G@000 | 3A 30 31 47 40 30 30 30 0d | :01r@001            | Estándar               | 401-  |
|         | COIOr                       |          |                            | :01r@002            | Caliente               | 401-  |
|         | Manto a distancia           |          |                            | :01rB000            | Desactivar             | 401-  |
| OBTENER | (BLOQUEO DE<br>INFRARROJOS) | :01GB000 | 3A 30 31 47 42 30 30 30 0d | :01rB001            | Activar                | 401-  |

## Indicador LED

| Comportamiento y color del LED de<br>alimentación           | Estado                   |
|-------------------------------------------------------------|--------------------------|
| Rojo permanente                                             | Modo de espera           |
| Azul permanente                                             | Encendido                |
| Rojo intermitente y, a continuación, azul de forma continua | Retroiluminación apagada |

## Resolución de problemas

Si detecta algún problema con el dispositivo, consulte la siguiente información. Si el problema no se resuelve, póngase en contacto con su proveedor local o con el centro de servicio técnico.

?

No hay imagen o sonido.

- Asegúrese de que todas las conexiones de señal y alimentación son correctas.
- Asegúrese de que ha seleccionado el modo de entrada correcto. Consulte la sección "Seleccionar una fuente de entrada".
- Asegúrese de que el dispositivo no está apagado.
- Desactive la función de silencio.
- Asegúrese de que el volumen no está establecido en el nivel mínimo.
- *El dispositivo se apaga automáticamente.* 
  - Compruebe si hay un corte de alimentación repentino.
  - Asegúrese de que el cable de alimentación no está desconectado.
- Señal fuera de intervalo
  - La señal puede ser incompatible. Consulte la sección "Lista de frecuencias admitidas".
  - Para la fuente de entrada VGA, intente realizar el ajuste de pantalla automático o ajuste las opciones Reloj y Fase desde el menú Ajustar. Consulte la sección "Definir la configuración del ajuste (solo para la entrada VGA)".
- El panel táctil no responde
  - Asegúrese de que la pantalla no está expuesta a la luz solar directa o a otra luz intensa.
  - Para la conexión del dispositivo externo, asegúrese de que el cable USB está correctamente conectado al puerto USB táctil del dispositivo.
- Si el mando a distancia no funciona
  - Compruebe que el ángulo de operación del mando a distancia está dentro de un ángulo de ±30° hacia el receptor IR del dispositivo.
  - Asegúrese de que no hay ningún obstáculo entre el mando a distancia y el dispositivo. La distancia entre el mando a distancia y la ventana del sensor de infrarrojos no debe ser superior a 8 metros.
  - Asegúrese de que las pilas están insertadas correctamente y cámbielas si están agotadas. Consulte la sección "Instalar y reemplazar las pilas del mando a distancia".

# Mantenimiento

El mantenimiento rutinario adecuado puede ayudar a la detección temprana de errores y hacer que el dispositivo presente un aspecto como nuevo.

**IMPORTANTE:** Antes de limpiar y realizar cualquier tarea de mantenimiento, asegúrese de desenchufar el cable de alimentación de la toma de corriente eléctrica para evitar descargas eléctricas.

### Limpiar la pantalla

- Cuando sea necesario limpiar la pantalla, desenchufe el cable de alimentación.
- Utilice un paño suave, sin polvo y seco para limpiar la pantalla.
- No utilice agua ni un producto de limpieza en espray para limpiar el dispositivo.
- Póngase en contacto con el centro de servicio técnico para realizar la limpieza interna del dispositivo.

### Limpiar el marco delantero

Utilice un paño seco, suave y si pelusas para limpiar el marco delantero.

## Sucursales internacionales de Optoma

Póngase en contacto con la sucursal perteneciente a su país si desea recibir asistencia técnica.

EE. UU.

47697 Westinghouse Drive, Fremont, CA 94539, USA www.optomausa.com

### Canadá

47697 Westinghouse Drive, Fremont, CA 94539, USA www.optomausa.com

#### Latinoamérica

47697 Westinghouse Drive, Fremont, CA 94539, USA www.optomausa.com

#### Europa

Unit 1, Network 41, Bourne End Mills, Hemel Hempstead, Herts, HP1 2UJ, United Kingdom www.optoma.eu Tel. de asistencia técnica: +44 (0)1923 691865

#### **Benelux BV**

Randstad 22-123 1316 BW Almere The Netherlands www.optoma.nl

### Francia

| Bâtiment E                         | ( +33 1 41 46 12 20 |
|------------------------------------|---------------------|
| 81-83 avenue Edouard Vaillant      | 📑 +33 1 41 46 94 35 |
| 92100 Boulogne Billancourt, France | savoptoma@optom     |

### España

C/ José Hierro, 36 Of. 1C 28522 Rivas VaciaMadrid, Spain

### Alemania

Wiesenstrasse 21 W D40549 Düsseldorf, Germany

#### Escandinavia

Lerpeveien 25 3040 Drammen Norway

PO.BOX 9515 3038 Drammen Norway

#### Corea

WOOMI TECH.CO.,LTD. 4F, Minu Bldg.33-14, Kangnam-Ku, Seoul,135-815, KOREA korea.optoma.com

888-289-6786 510-897-8601 services@optoma.com

888-289-6786 510-897-8601 services@optoma.com A

888-289-6786 510-897-8601 services@optoma.com

【 +44 (0) 1923 691 800 📄 +44 (0) 1923 691 888

service@tsc-europe.com

【 +31 (0) 36 820 0252 📄 +31 (0) 36 548 9052

|                    | Ç | +33 1 41 46 12 20   |
|--------------------|---|---------------------|
| uard Vaillant      | E | +33 1 41 46 94 35   |
| illancourt, France |   | savoptoma@optoma.fr |

**(**] +34 91 499 06 06 📄 +34 91 670 08 32

( +49 (0) 211 506 6670 +49 (0) 211 506 66799 🛃 info@optoma.de

| ( | +47 32 98 89 90 |
|---|-----------------|
|   | +47 32 98 89 99 |
|   | info@optoma.no  |

Japón

東京都足立区綾瀬3-25-18 株式会社オーエス コンタクトセンター: 0120-380-495

sinfo@os-worldwide.com www.os-worldwide.com

( +886-2-8911-8600

Taiwán 12F., No.213, Sec. 3, Beixin Rd., Xindian Dist., New Taipei City 231, +886-2-8911-6550 Taiwan, R.O.C. services@optoma.com.tw www.optoma.com.tw asia.optoma.com

### Hong Kong

Unit A, 27/F Dragon Centre, 79 Wing Hong Street, Cheung Sha Wan, Kowloon, Hong Kong

#### China

5F, No. 1205, Kaixuan Rd., **Changning District** Shanghai, 200052, China

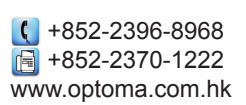

【 +86-21-62947376 📑 +86-21-62947375 www.optoma.com.cn

### +82+2+34430004 +82+2+34430005

### www.optoma.com